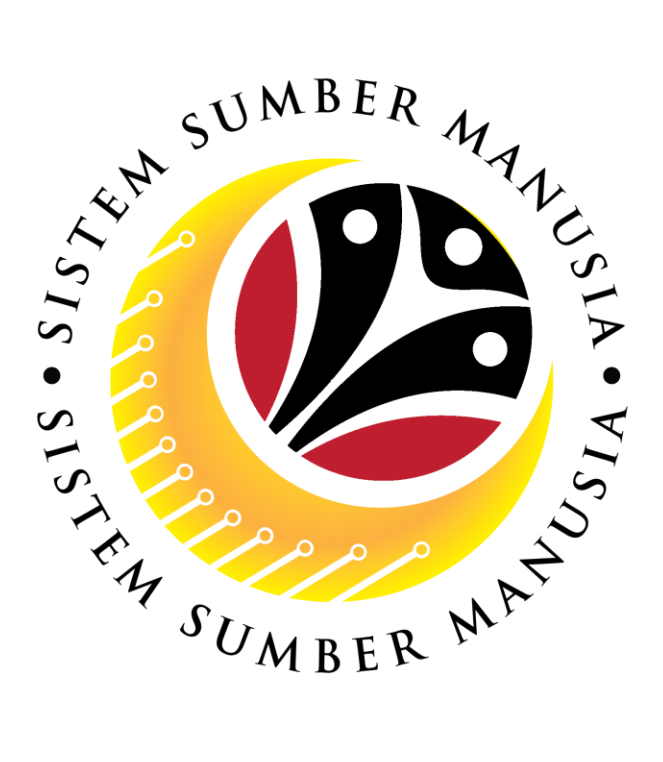

# SISTEM SUMBER MANUSIA

# User Guide For Back End User (SAP GUI)

Maintain Succession Planning (JPA)

VERSION: 1.0

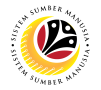

# INTRODUCTION

This user guide acts as a reference for end users on how they can use the features for **Succession Planning.** In this user guide, it will show the users on how they can:

- 1. Create and Assign Job to Position.
- 2. Maintain Qualification Catalog.
- 3. Assign Qualification to Job.
- 4. Assign Qualification to Position.
- 5. Assign Qualification to Person.
- 6. Assign Qualification to Person.
- 7. Mass Assign Qualification to Person.
- 8. Mass Upload Qualification Catalog.
- 9. Mass Assign Qualification to Job.
- 10. Mass Assign Qualification to Position.
- 11. Mass Assign Qualification to Person.
- 12. Succession Planning Reporting.

Should you have any questions or require additional assistance with the user guide materials, please contact the **SSM Help Desk.** 

# FURTHER ASSISTANCE

Should you have any questions or require additional assistance with the user guide materials, please contact **SSM Help Desk** at **+673 238 2227** or e-mail at **ssm.helpdesk@dynamiktechnologies.com.bn**.

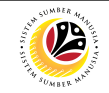

# **Table of Content**

| Topics                                               | Page       |
|------------------------------------------------------|------------|
| Introduction                                         | <u>3</u>   |
| Further Assistance                                   | <u>3</u>   |
| Maintain Job (JPA)                                   | <u>8</u>   |
| Assign Job To Position (JPA)                         | <u>11</u>  |
| Maintain Qualification Group (JPA & SPA)             | <u>14</u>  |
| Maintain Qualification (JPA & SPA)                   | _20        |
| Mass Upload Qualification Group (JPA)                | <u>29</u>  |
| Mass Upload Qualification (JPA)                      | <u>_36</u> |
| Assign Qualification to Job (JPA)                    | <u>43</u>  |
| Assign Qualification to Position (JPA)               | <u>49</u>  |
| Assign Qualification to Person (JPA)                 | <u>55</u>  |
| Mass Assign Qualification to Person – OOQM (JPA)     | <u>55</u>  |
| Mass Assign Qualification to Job (JPA)               | <u>64</u>  |
| Mass Assign Qualification to Position (JPA)          | <u>71</u>  |
| Mass Assign Qualification to Person (JPA)            | <u>78</u>  |
| Assign Qualification to Person (Dept HR Development) | <u>85</u>  |
| View Qualification Catalog (Dept HR Development)     | <u>91</u>  |

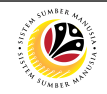

# **Table of Content**

| Topics                                                                                   | Page       |
|------------------------------------------------------------------------------------------|------------|
| Create Career Path (JPA)                                                                 | <u>92</u>  |
| Edit Career Path (JPA)                                                                   | <u>101</u> |
| Rename Career Path (JPA)                                                                 | <u>109</u> |
| Generate Profile Matchup Report (JPA, SPA & Dept HR Development)                         | <u>114</u> |
| Generate Career Planning Report (JPA, SPA & Dept HR Development)                         | <u>120</u> |
| Generate Succession Planning Report (JPA, SPA & Dept HR Development)                     | <u>124</u> |
| Generate Succession Overview for an Organizational Unit (JPA, SPA & Dept HR Development) | <u>128</u> |

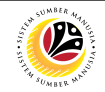

## **Process Overview**

## Add Transaction Code to Favourites

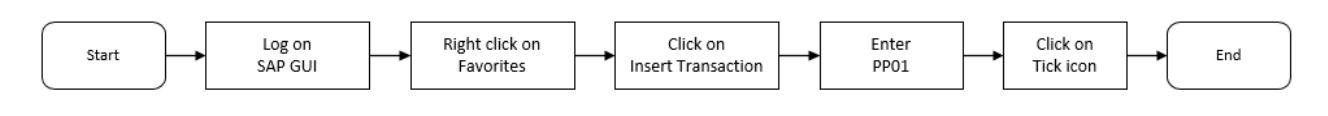

## Maintain Job (JPA)

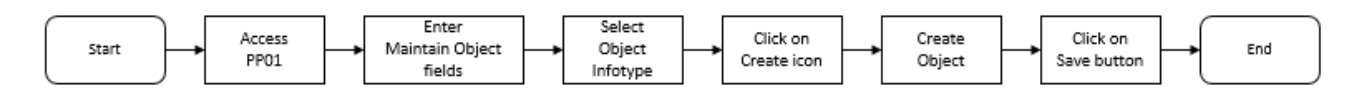

## Assign Job to Position (JPA)

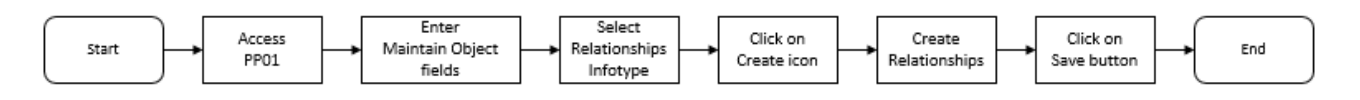

## Maintain Qualification Group (JPA & SPA)

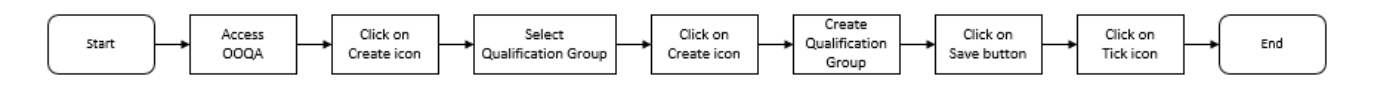

## Maintain Qualification (JPA & SPA)

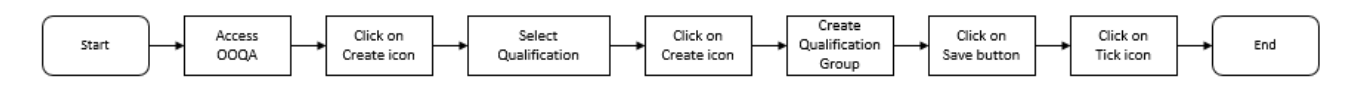

## Mass Assign Qualification to Person (JPA)

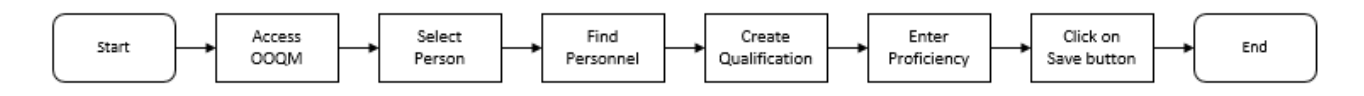

## Mass Upload Qualification Group (JPA)

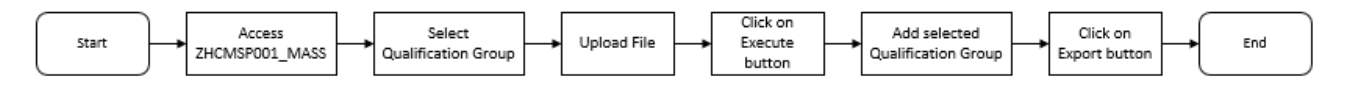

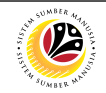

## **Process Overview**

## Mass Upload Qualification (JPA)

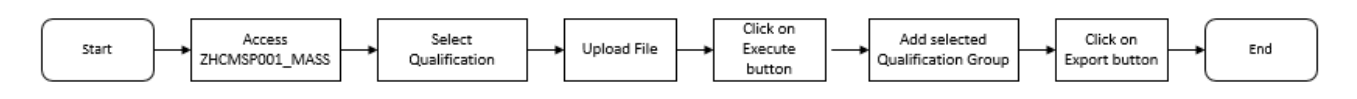

#### Mass Assign Qualification to Job (JPA)

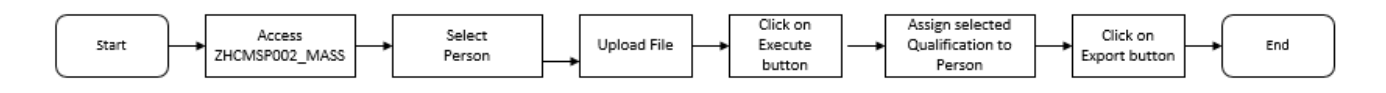

#### Mass Assign Qualification to Position (JPA)

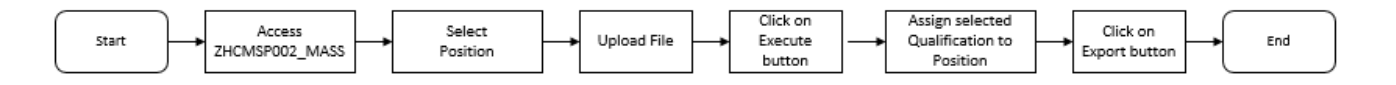

#### Mass Assign Qualification to Person (JPA)

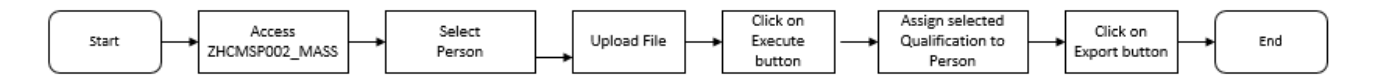

#### Assign Qualification to Person (Dept HR Development)

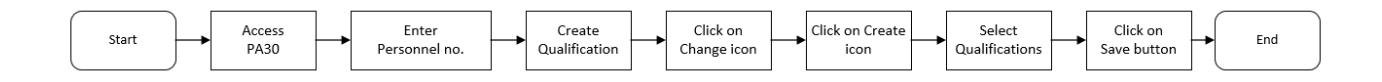

### View Qualification Catalog (Dept HR Development)

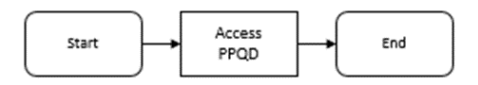

#### Generate Profile Matchup Report (JPA, SPA & Dept HR Development)

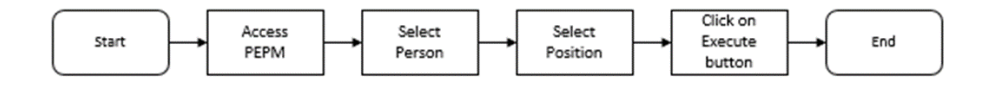

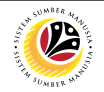

## **Process Overview**

## Generate Career Planning Report (JPA, SPA & Dept HR Development)

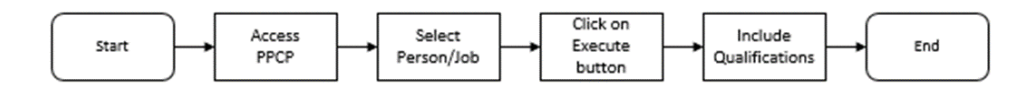

## Generate Succession Planning Report (JPA, SPA & Dept HR Development)

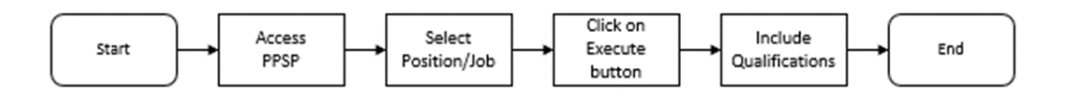

Generate Succession Overview for an Organizational Unit Report (JPA, SPA & Dept HR Development)

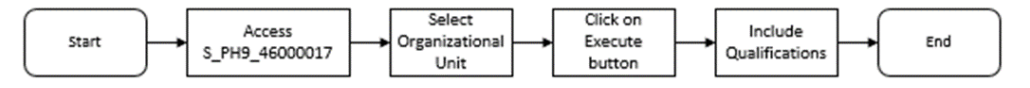

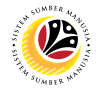

|              | Backend User |
|--------------|--------------|
| MAINTAIN JOB | JPA          |

Log into SAP GUI (Back End) and proceed with the following steps.

1. Enter transaction code **PP01** in the search bar.

| ≡                         |            |        |        |              |   |   |   |   |   |             |        |
|---------------------------|------------|--------|--------|--------------|---|---|---|---|---|-------------|--------|
| SAP                       |            |        |        |              |   |   |   |   |   | SAP Easy    | Access |
| PP01 V                    | <b>2</b> = |        | →<br>I | 🔒 Other menu | * | * | Ø | × | ^ | Create role | More 🗸 |
| > 🗅 Favorites             |            |        |        |              |   |   |   |   |   |             |        |
| > 🗋 Connector for Multi-B | ank Co     | onnect | ivity  |              |   |   |   |   |   |             |        |
| > 🗀 Office                |            |        |        |              |   |   |   |   |   |             |        |
| > 🗋 Cross-Application Cor | npone      | nts    |        |              |   |   |   |   |   |             |        |
| > 🗀 Logistics             |            |        |        |              |   |   |   |   |   |             |        |
| > 🗀 Accounting            |            |        |        |              |   |   |   |   |   |             |        |
| > 🗀 Human Resources       |            |        |        |              |   |   |   |   |   |             |        |
| > 🗀 Information Systems   |            |        |        |              |   |   |   |   |   |             |        |
| > 🗀 Service               |            |        |        |              |   |   |   |   |   |             |        |
| > 🗀 Tools                 |            |        |        |              |   |   |   |   |   |             |        |
| > 🗀 WebClient UI Framew   | ork        |        |        |              |   |   |   |   |   |             |        |

#### Note: Maintain Object Page will be displayed.

| =           |                                |                                                                                                    |                                                                                               | < 6 |  |
|-------------|--------------------------------|----------------------------------------------------------------------------------------------------|-----------------------------------------------------------------------------------------------|-----|--|
| < SAP       |                                | Maintain object                                                                                                    |                                                                                               |     |  |
| ✓ 6≱ 1 1 63 | 🗇 🛱 🗑 🛋 🎾 More 🗸               |                                                                                                    |                                                                                               |     |  |
|             |                                |                                                                                                    |                                                                                               |     |  |
| Find by     |                                |                                                                                                    |                                                                                               |     |  |
|             | * Plan version: Current plan   | ~                                                                                                    |                                                                                               |     |  |
|             | * Object type: Unknown         | ~                                                                                                    |                                                                                               |     |  |
|             | Object ID:                     |                                                                                                    |                                                                                               |     |  |
|             | Object abbr.:                  |                                                                                                    |                                                                                               |     |  |
|             |                                |                                                                                                    |                                                                                               |     |  |
|             |                                |                                                                                                    |                                                                                               |     |  |
|             | Active Planned Submitted Appro | oved Rejected                                                                                                    |                                                                                               |     |  |
|             | Active Planned Submitted Appro | ved Rejected                                                                                                    |                                                                                               |     |  |
|             | Active Planned Submitted Appro | S © Time period<br>Period                                                                                                    |                                                                                               |     |  |
|             | Active Planned Submitted Appro | New         Rejected           S         Image: Second second sec                                                                                                    | 22 to: 31.12.9999                                                                             |     |  |
|             | Active Planned Submitted Appro | ved Rejected<br>S., (a)<br>C (b)<br>Period<br>* From: 17.05.20<br>(c) Today                                                                                                    | 22 to: 31.12.9999                                                                             |     |  |
|             | Active Planned Submitted Appro | Negected<br>S., (a)<br>C (b)<br>C (c)<br>C (c | 22 to: 31.12.9999<br>Current week<br>Current month                                            |     |  |
|             | Active Planned Submitted Appro | Aved Rejected<br>S., (a)<br>C (b)<br>C (c)<br>C (c)    | 22 to: 31.12.9999<br>Current week<br>Current month<br>Last week                               |     |  |
|             | Active Planned Submitted Appro | Aved Rejected  S.,   Rejected  Time period  Period  From: 17.05.20  Today  All  From curr.date To current date                                                                                                    | 22 to: 31.12.9999<br>Current week<br>Current month<br>Last week<br>Last month                 |     |  |
|             | Active Planned Submitted Appro | Ned Rejected  Time period  Period  From: 17.05.20  Today  All  From current date                                                                                                    | 22 to: 31.12.9999<br>Current week<br>Current month<br>Last week<br>Last month<br>Current Year |     |  |
|             | Active Planned Submitted Appro | Aved Rejected                                                                                                    | 22 to: 31.12.9999<br>Current week<br>Current month<br>Last week<br>Last month<br>Current Year |     |  |

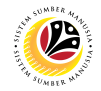

- 2. Enter 'Job' for Object Type.
- 3. Select 'Object' under Infotype.
- 4. Click on the **Create** icon.

| =                                                      |                                   |                                     |                                   | < 6   _ = × |
|--------------------------------------------------------|-----------------------------------|-------------------------------------|-----------------------------------|-------------|
| < SAP 1                                                | м                                 | aintain object                      |                                   |             |
|                                                        |                                   |                                     |                                   |             |
| ~ % [] / 68                                            | la la la la More ∨                |                                     |                                   | Exit        |
| $\leftarrow \rightarrow \star \star \star \sim \times$ |                                   |                                     |                                   | :           |
| Find by                                                |                                   |                                     |                                   |             |
|                                                        | * Plan version: Current plan      | 2                                   |                                   |             |
|                                                        | t Object types                    |                                     |                                   |             |
|                                                        | - Object type. Job                | ÷                                   |                                   |             |
|                                                        | Object ID:                        |                                     |                                   |             |
|                                                        | Object abbr.:                     |                                     |                                   |             |
|                                                        |                                   |                                     |                                   |             |
|                                                        | Active Planned Submitted Approved | Rejected                            |                                   |             |
|                                                        |                                   |                                     |                                   |             |
|                                                        | 3                                 | Time period                         |                                   |             |
|                                                        | : Infotype Name                   | inne period                         |                                   |             |
|                                                        | <ul> <li>Object</li> </ul>        | <ul> <li>Period</li> </ul>          |                                   |             |
|                                                        | Relationships                     | * From: 23.05.2022                  | to: 31.12.9999                    |             |
|                                                        | ODescription                      | Today                               | <ul> <li>Current week</li> </ul>  |             |
|                                                        | Planned Compensation              |                                     | <ul> <li>Current month</li> </ul> |             |
|                                                        | Cost Planning                     |                                     |                                   |             |
|                                                        | Standard Profiles                 | From curr.date                      | <ul> <li>Last week</li> </ul>     |             |
|                                                        | PD Profiles                       | <ul> <li>To current date</li> </ul> | <ul> <li>Last month</li> </ul>    |             |
|                                                        | Job Evaluation Results            |                                     | <ul> <li>Current Year</li> </ul>  |             |
|                                                        | O Survey Results                  |                                     |                                   |             |
|                                                        |                                   | V3 Colored                          |                                   |             |
|                                                        | C Web Client Profil               | E Select.                           |                                   | 0           |
|                                                        | A CONTRACTOR OF THE               |                                     |                                   |             |
|                                                        |                                   |                                     |                                   |             |

#### Note: Create Object Page will be displayed.

| ≡       |                                                                                                    | < 6   _ 🗗 × |
|---------|----------------------------------------------------------------------------------------------------|-------------|
|         | Create Object                                                                                                    |             |
| ✓ i     |                                                                                                    | Exit        |
| Find by | Job:<br>Planning Status: Active<br>* Validity: 23.05.2022 ⑦ * to: 31.12.9999 63 Change Information<br>Object<br>* Object abbr:<br>Object name:<br>Language Key: English |             |
|         | -                                                                                                    | Save Cancel |

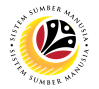

5. Change the **Validity** date.

Note: The Job Validity Date should be set to a date **older** than the assigned position.

- 6. Fill **Object Abbreviation** field.
- 7. Fill Object Name field.
- 8. Click on the **Save** button.

| =                               |                                                                                                    | < 6 🗆 🗖 🗙   |
|---------------------------------|----------------------------------------------------------------------------------------------------|-------------|
| <sup>™</sup> < SAP              | Create Object                                                                                                    |             |
| V 🖬 🖗 More V                    |                                                                                                    | Exit        |
| ← → ★ ★ ¥ ♠<br>Find by<br>→ tek | Job:<br>Planning Status: Active 5<br>* Validity 01.01.2020 * to: 31.12.9999 68 Change Information<br>Object 6<br>* Object abbr: SSA0101 7<br>Object name: SuperScale A<br>Language Key: English |             |
|                                 |                                                                                                    | 8           |
|                                 |                                                                                                    | Save Cancel |

#### Outcome: A new Job Object has been saved.

|                                                                 |                                                                                                    |                                                                                                    |                                                                                            | × Ш | _ □ |
|-----------------------------------------------------------------|----------------------------------------------------------------------------------------------------|----------------------------------------------------------------------------------------------------|--------------------------------------------------------------------------------------------|-----|-----|
| <u>⊪</u> < <b>SAP</b>                                           |                                                                                                    | Maintain object                                                                                                    |                                                                                            |     |     |
|                                                                 |                                                                                                    |                                                                                                    |                                                                                            |     | E   |
| · · · · · · · · · · · · · · · · · · ·                           | li Li W 🛋 🎢 More ∨                                                                                                    |                                                                                                    |                                                                                            |     | E   |
| $\leftarrow \rightarrow   \star \star \star   \otimes \diamond$ | 1                                                                                                    |                                                                                                    |                                                                                            |     |     |
|                                                                 |                                                                                                    |                                                                                                    |                                                                                            |     |     |
| Find by                                                         |                                                                                                    |                                                                                                    |                                                                                            |     |     |
|                                                                 | * Plan version: Current plan                                                                                                    | ~                                                                                                    |                                                                                            |     |     |
|                                                                 | * Object type: Job                                                                                                    | ~                                                                                                    |                                                                                            |     |     |
|                                                                 | Object ID: 20000125 Sup                                                                                                    | perScale A                                                                                                    |                                                                                            |     |     |
|                                                                 | Object abbr : SSA0101                                                                                                    |                                                                                                    |                                                                                            |     |     |
|                                                                 | Object abbil. SSADIDI                                                                                                    |                                                                                                    |                                                                                            |     |     |
|                                                                 |                                                                                                    |                                                                                                    |                                                                                            |     |     |
|                                                                 |                                                                                                    |                                                                                                    |                                                                                            |     |     |
|                                                                 | Active Planned Submitted Appr                                                                                                    | roved Rejected                                                                                                    |                                                                                            |     |     |
|                                                                 | Active Planned Submitted Appr                                                                                                    | roved Rejected                                                                                                    |                                                                                            |     |     |
|                                                                 | Active Planned Submitted Appr                                                                                                    | roved Rejected                                                                                                    |                                                                                            |     |     |
|                                                                 | Active Planned Submitted Appr                                                                                                    | S © Time period                                                                                                    |                                                                                            |     |     |
|                                                                 | Active Planned Submitted Appr<br>I Infotype Name<br>Object                                                                                                    | roved     Rejected       S     Image: Simple state state sta                                                                                                    |                                                                                            |     |     |
|                                                                 | Active Planned Submitted Appr                                                                                                    | roved Rejected<br>S © Time period<br>V C Period<br>* From: 23.05.2022                                                                                                    | to: <b>31.12.9999</b>                                                                      |     |     |
|                                                                 | Active Planned Submitted Appr<br>Infotype Name<br>• Object<br>• Relationships<br>• Description<br>• Planned Commercian                                                                                                    | roved Rejected<br>S ⊙<br>Time period<br>● Period<br>• From: 23.05.2022<br>○ Today                                                                                                    | to: 31.12.9999<br>O Current week                                                           |     |     |
|                                                                 | Active Planned Submitted Appr<br>Infotype Name<br>Object<br>Relationships<br>Description<br>Planned Compensation<br>Cost Blanning                                                                                                    | Time period<br>From: 23.05.2022<br>Time period<br>From: 23.05.2022<br>Today<br>All                                                                                                    | to: 31.12.9999<br>Current week                                                             |     |     |
|                                                                 | Active Planned Submitted Appr<br>Infotype Name<br>Object<br>Relationships<br>Description<br>Planned Compensation<br>Cost Planning<br>Storder Booling                                                                                                    | roved Rejected<br>S  Time period<br>Period<br>From: [23.05.2022<br>Today<br>All<br>Conserved to                                                                                                    | to: 31.12.9999<br>Current week<br>Current month                                            |     |     |
|                                                                 | Active Planned Submitted Appr<br>Infotype Name<br>Object<br>Relationships<br>Description<br>Planned Compensation<br>Cost Planning<br>Standard Profiles<br>D D Criffice                                                                                                    | roved Rejected       S     Image: Time period       Y     Y       Y     Y       Y <td< td=""><td>to: 31.12.9999<br/>Current week<br/>Current month<br/>Last week</td><td></td><td></td></td<>                                                                                                    | to: 31.12.9999<br>Current week<br>Current month<br>Last week                               |     |     |
|                                                                 | Active Planned Submitted Appr<br>Infotype Name<br>Object<br>Relationships<br>Description<br>Planned Compensation<br>Cost Planning<br>Standard Profiles<br>PD Profiles<br>PD Profiles                                                                                        | roved Rejected<br>Time period<br>Period<br>Period<br>Period<br>Period<br>Period<br>Period<br>Period<br>Period<br>Period<br>Period<br>Period<br>Period<br>Period<br>Period<br>Data 10<br>Data 10<br>Data 10<br>Data 10<br>Data 10<br>Period<br>Data 10<br>Data 10<br>Data 10<br>Data 10<br>Data 10<br>Data 10<br>Data 10<br>Data 10<br>Data 10<br>Data 10<br>Data 10<br>Data 10<br>Data 10<br>Data 10<br>Data 10<br>Data 10<br>Data 10<br>Data 10<br>Data 10<br>Data 10<br>Data 10<br>Data 10<br>Data 10<br>Data 10<br>Data 10<br>Data 10<br>Data 10<br>Period<br>Period<br>Period<br>Period<br>Period<br>Period<br>Period<br>Period<br>Period<br>Data 10<br>Data 10<br>Period<br>Period<br>Data 10<br>Data 10 | to: 31.12.9999<br>Current week<br>Current month<br>Last week<br>Last month                 |     |     |
|                                                                 | Active Planned Submitted Appr<br>Infotype Name<br>Object<br>Relationships<br>Description<br>Planned Compensation<br>Cost Planning<br>Standard Profiles<br>PD Profiles<br>DD Profiles<br>Job Evaluation Results                                                              | roved Rejected<br>Time period<br>♥ Period<br>♥ From: 23.05.2022<br>○ Today<br>All<br>● From curr.date<br>○ To current date                                                                                                    | to: 31.12.9999<br>Current week<br>Current month<br>Last week<br>Last month<br>Current Year |     |     |
|                                                                 | Active Planned Submitted Appr<br>Infotype Name<br>Object<br>Relationships<br>Description<br>Planned Compensation<br>Cost Planning<br>Standard Profiles<br>PD Profiles<br>Job Evaluation Results<br>Survey Results                                                           | roved Rejected<br>S © Time period<br>• Period<br>• From: 23.05.2022<br>• Today<br>• All<br>• From curr.date<br>• To current date                                                                                                    | to: 31.12.9999<br>Current week<br>Current month<br>Last week<br>Last month<br>Current Year |     |     |
|                                                                 | Active Planned Submitted Appr<br>Infotype Name<br>Object<br>Relationships<br>Description<br>Planned Compensation<br>Cost Planning<br>Standard Profiles<br>P DP Profiles<br>Job Evaluation Results<br>Survey Results<br>Qualification Management<br>Qualification Management | roved Rejected<br>S © Time period<br>Period<br>*From: [23.05.2022<br>Today<br>All<br>From curr.date<br>To current date                                                                                                    | to: 31.12.9999<br>Current week<br>Current month<br>Last week<br>Last month<br>Current Year |     |     |
|                                                                 | Active Planned Submitted Appr<br>Infotype Name<br>Object<br>Relationships<br>Description<br>Planned Compensation<br>Cost Planning<br>Standard Profiles<br>PD Profiles<br>Dob Evaluation Results<br>Survey Results<br>Qualification Management<br>CIC Profile                | roved Rejected<br>Time period                                                                                                    | to: 31.12.9999<br>Current week<br>Current month<br>Last week<br>Last month<br>Current Year |     |     |

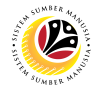

| ASSIGN JOB TO | Backend User |
|---------------|--------------|
| POSITION      | JPA          |

Log into SAP GUI (Back End) and proceed with the following steps.

1. Enter transaction code **PP01** in the search bar.

| ≡                       |            |        |        |            |      |   |   |   |   |             |        |
|-------------------------|------------|--------|--------|------------|------|---|---|---|---|-------------|--------|
| SAP                     |            |        |        |            |      |   |   |   |   | SAP Easy    | Access |
| PP01 ~                  | <b>2</b> = |        | →<br>I | 📇 Other me | nu 🛧 | * | Ø | ~ | ^ | Create role | More ~ |
| > 🗅 Favorites           |            |        |        |            |      |   |   |   |   |             |        |
| > Connector for Multi-B | ank Co     | onnect | ivity  |            |      |   |   |   |   |             |        |
|                         | nnono      | ntc    |        |            |      |   |   |   |   |             |        |
|                         | npone      | nis    |        |            |      |   |   |   |   |             |        |
|                         |            |        |        |            |      |   |   |   |   |             |        |
| > Accounting            |            |        |        |            |      |   |   |   |   |             |        |
| > 🗋 Human Resources     |            |        |        |            |      |   |   |   |   |             |        |
| > information Systems   |            |        |        |            |      |   |   |   |   |             |        |
| > 🗀 Service             |            |        |        |            |      |   |   |   |   |             |        |
| > 🗀 Tools               |            |        |        |            |      |   |   |   |   |             |        |
| > 🗀 WebClient UI Framew | ork        |        |        |            |      |   |   |   |   |             |        |

#### Note: Maintain Object Page will be displayed.

| =           |                                   |                                   | < 6   _ 🗗 🤅 |
|-------------|-----------------------------------|-----------------------------------|-------------|
| K SAP       | M                                 | aintain object                    |             |
| × 64 1 1 64 | 쉐 ট 亩 ☞ ※ More×                   |                                   | Exit        |
|             |                                   |                                   |             |
|             |                                   |                                   |             |
| Find by     |                                   |                                   |             |
|             | * Plan version: Current plan      | ~                                 |             |
|             | * Object type: Unknown            | V                                 |             |
|             | Object ID:                        |                                   |             |
|             | Object abbr                       |                                   |             |
|             | Active Planned Submitted Annroved | Rejected                          |             |
|             | Harried Submitted Approved        | Nejected                          |             |
|             | Infotype Name S                   | Time period                       |             |
|             |                                   | C Period                          |             |
|             |                                   | * From: 17.05.2022 to: 31.12.9999 |             |
|             |                                   | O Today O Current week            |             |
|             |                                   | O All O Current month             |             |
|             |                                   | From curr.date     Last week      |             |
|             |                                   | To current date     Last month    |             |
|             |                                   | Current Year                      |             |
|             |                                   | N2 Bitut                          |             |
|             |                                   | El Select.                        |             |
|             |                                   |                                   |             |

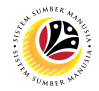

- 2. Enter 'Job' for Object Type.
- 3. Select 'Relationships' under Infotype.
- 4. Click on the **Create** icon.

| =                                                                                                    |                                                                                                    |                 | < 6 _ 7 × |
|----------------------------------------------------------------------------------------------------|----------------------------------------------------------------------------------------------------|-----------------|-----------|
| <u>⊪</u> ≺ ∽ 4                                                                                        |                                                                                                    | Maintain object |           |
| ✓ Ø 1 Ø Ø                                                                                             | 🗇 🛱 🖬 🎾 More 🗸                                                                                                    |                 | Exit      |
| ✓     ✓     ✓     ✓     ✓     ✓       ✓     ★     ★     ★     ✓       Find by     ✓     ✓     ✓     ✓ | Plan version: Current plan     Object type Job     Object type Job     Object ID: 20000125     SuperScale     Object abbr: SSA0101  Active Planned Submitted Approved  Infotype Name     S     Object     Object     S     Object     S     Object     S     Object     S     Object     S     Object     S     Object     S     Object     S     Object     S     Object     S     Object     S     Object     S     Object     S     Object     Object     S     Object     S     Object     Object     S     Object     S     Object     S     Object     Object     S     Object     Object | Rejected        | Exit      |
|                                                                                                    | Survey Results Qualification Management                                                                                                    | Current Year    |           |
|                                                                                                    | CIC Profile                                                                                                    | 送 Select.       | 0         |
|                                                                                                    |                                                                                                    |                 |           |

## Note: Create Relationships Page will be displayed.

| ≡                                           |                                                                                                    | < 6   _ 7 × |
|---------------------------------------------|----------------------------------------------------------------------------------------------------|-------------|
| <u>⊪∼</u> < <b>s</b>                        | Create Relationships                                                                                                    |             |
| 🔨 🖬 🖗 Allowed relati                        | onships More ~                                                                                                    | Exit        |
| ← → ★ ★ ★ ♥ ★ Find by ♥ ● Job Q Search Term | Job: SSA0101 SuperScale A Planning Status: Active * Valid from: 24.05.2022 * to: 31.12.9999 63 Change Information Relationships Related Object ID of related object: Abbreviation: Name: Priority: Weighting: % |             |
|                                             |                                                                                                    | Save Cancel |

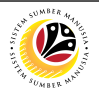

5. Change the Valid from: date.

Note: The Valid from date should be set to a date after the Job's Validity date.

- 6. Choose the Relationship Type: 'A | 007'.
- 7. Choose the Type of Related Object: 'Position'.
- 8. Choose a position for ID of related object
- 9. Fill the Weighting: 100%.
- 10. Click on the **Save** button.

| =                                   |                                                                                                    | < 6   _ 🗗 × |
|-------------------------------------|----------------------------------------------------------------------------------------------------|-------------|
| RY < SAP                            | Create Relationships                                                                                                    |             |
| 🖂 🖌 🖓 Allowed rela                  | ationships More $\sim$                                                                                                    | Exit        |
| Find by<br>✓ B Job<br>Q Search Term | Job: SSA0101 SuperScale A<br>Planning Status: Active 5<br>* Vaild from 24.05.2022 to : 31.12.9999 63 Change Information<br>Relationships 6<br>Related Object 7<br>Type of related object Position 8<br>ID of related object 30081244<br>Abbreviation: SA01<br>Name: PENYELIA PEJABAT<br>Priority: 9<br>Weighting 8 | 10          |
|                                     |                                                                                                    | Save Cancel |

Outcome: A new Relationship has been saved.

| ≡              |                                                   | < 6   _ 7 ×                                                                                                    |
|----------------|---------------------------------------------------|----------------------------------------------------------------------------------------------------|
| B⊻ < SAP       | Maintain object                                   |                                                                                                    |
| ✓ 6≱ C ℓ 63 E  | 〕 🔅 盲 🖬 🗡 More >>                                 | Exit                                                                                                    |
|                |                                                   | 0                                                                                                    |
| Find by        |                                                   |                                                                                                    |
| ∨ 🖹 Job        | * Plan version: Current plan                      |                                                                                                    |
| Q Search Term  | * Object type: Job                                |                                                                                                    |
|                | Object ID: 20000125 SuperScale A                  |                                                                                                    |
|                | Object abbr SSA0101                               |                                                                                                    |
|                |                                                   |                                                                                                    |
|                |                                                   |                                                                                                    |
|                | Active Planned Submitted Approved Rejected        |                                                                                                    |
|                | Time named                                        |                                                                                                    |
| 1              | Infotype Name S (i) Time period                   |                                                                                                    |
|                | Object                                            |                                                                                                    |
|                | Relationships     From: 24.05.2022 to: 31.12.9999 |                                                                                                    |
|                | Description     Today     Current week            |                                                                                                    |
|                | Cost Planning All Current month                   |                                                                                                    |
|                | Standard Profiles                                 |                                                                                                    |
|                | PD Profiles     To current date     Last month    |                                                                                                    |
|                | Job Evaluation Results                            |                                                                                                    |
|                | Survey Results                                    |                                                                                                    |
|                | Qualification Management                          |                                                                                                    |
|                | O CIC Profile ≚ Select.                           | <u>^</u>                                                                                                    |
|                | C DIC WEN CITENT FROM                             | , in the second second s |
| Record created |                                                   |                                                                                                    |

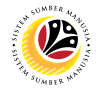

| MAINTAIN               | Backend User |
|------------------------|--------------|
| QUALIFICATION<br>GROUP | JPA          |

Log into SAP GUI (Back End) and proceed with the following steps.

1. Enter transaction code **OOQA** in the search bar.

| =                                        |   |             |                   |
|------------------------------------------|---|-------------|-------------------|
| SAP                                      |   | SAP Easy    | Access            |
| 00QA 🗸 📧 🖻 🛓 🖧 Other menu 🗚 🏂 🖉 🗸        | ^ | Create role | More $\checkmark$ |
| > 🗁 Favorites                            |   |             |                   |
| >  Connector for Multi-Bank Connectivity |   |             |                   |
| > 🗅 Office                               |   |             |                   |
| >  Cross-Application Components          |   |             |                   |
| > 🗅 Logistics                            |   |             |                   |
| > 🗀 Accounting                           |   |             |                   |
| > 🗀 Human Resources                      |   |             |                   |
| > 🗀 Information Systems                  |   |             |                   |
| > 🗀 Service                              |   |             |                   |
| > 🗀 Tools                                |   |             |                   |
| >  WebClient UI Framework                | 1 |             |                   |

### Note: Catalog: Change Qualification(s) will be displayed.

| ≡                                                    |   | < 6       | 1 — đ | 5 ×  |
|------------------------------------------------------|---|-----------|-------|------|
| Catalog: Change Qualification(s)                     |   |           |       |      |
| ✓ Q, 1 📋 🔜 ^ ¥ 🖏 💝 🚓 →≣ Position →≣ Segment 🎝 More ∨ | Q | Find Next | ₿ Đ   | xit  |
|                                                      |   |           |       | 0    |
| Catalog 📃 01.01.1900 - 31.12.9999 01 Current plan    |   |           |       |      |
| 🕼 🔲 Government Of Brunei Darussalam                  |   |           |       |      |
|                                                      |   |           |       |      |
|                                                      |   |           |       |      |
|                                                      |   |           |       |      |
|                                                      |   |           |       |      |
|                                                      |   |           |       |      |
|                                                      |   |           |       |      |
|                                                      |   |           |       |      |
|                                                      |   |           |       |      |
|                                                      |   |           |       |      |
|                                                      |   |           |       |      |
|                                                      |   |           |       |      |
|                                                      |   |           |       |      |
|                                                      |   |           |       | 0    |
|                                                      |   |           | Ref   | resh |

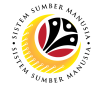

Note: User may navigate to More > View > Key on: Additional data on to show the Object ID of the catalog items and its scale.

| =                                     |                                                                                                    |                              |                              |
|---------------------------------------|----------------------------------------------------------------------------------------------------|------------------------------|------------------------------|
| B⊻ < SAP                              | Catalog: Change                                                                                                    | Qualific A (s)               |                              |
| ✓ Q 1 m ♣ ∧ ∨ 13                      | Image: Weight of the segment     Image: Segment     Image: Segment <t< th=""><th></th><th>Q. Find</th></t<> |                              | Q. Find                      |
|                                       |                                                                                                    | Cancel (F12)                 |                              |
| Catalog 01.01.1900 - 31.12.9999       | 01 Current plan                                                                                                    | Entry >                      |                              |
|                                       |                                                                                                    | Edit >                       |                              |
| 🗀 🗋 Government Of Brunei Darussalam   |                                                                                                    | <u>G</u> oto B               | C                            |
|                                       |                                                                                                    | <u>V</u> iew >               | Key on (Ctrl+F7)             |
| → □ General                           |                                                                                                    | Settings                     | Abbreviation on D            |
| Pejabat Suruhanjaya Perkhidmatan Awam |                                                                                                    | System >                     | Additional data on (Ctrl+F6) |
| 🕞 🕞 Skim Perkhidmatan Requirement     |                                                                                                    | Help >                       | Switch Layout                |
| 🕞 🗋 UAT Testing Data                  |                                                                                                    | SAP GUI settings and actions | Color Legend (Shift+F4)      |
|                                       |                                                                                                    |                              |                              |
|                                       |                                                                                                    |                              |                              |
|                                       |                                                                                                    |                              |                              |

Note: The Object ID of the catalog items and its scale system will be displayed.

| ≡                                                                                         |       |
|-------------------------------------------------------------------------------------------|-------|
| Catalog: Change Qualification                                                             | n(s)  |
| ✓ Q, Î m i ∧ ∨ <sup>[E]</sup> ⊗ ⊗ →≣ Position →≣ Segment n More ∨                         |       |
|                                                                                           |       |
| Catalog 🛗 01.01.1900 - 31.12.9999 01 Current plan                                         |       |
|                                                                                           |       |
| 🗖 🖂 QK 50085100 🔲 Government Of Brunei Darussalam 🛛 00000002 Standard Quality Scale (0-9) | )     |
|                                                                                           |       |
| → 🕞 QK 50085101 🔲 General 00000002 Standard Quality Scale                                 | (0-9) |
| - 🕞 QK 50085102 🔲 Ministry Specific Qualification 🛛 00000002 Standard Quality Scale 🖉     | (0-9) |
| QK 50085436 🔲 Pejabat Suruhanjaya Perkhidmatan Awam 🛛 00000002 Standard Quality Scale 🖉   | (0-9) |
| - 🕞 QK 50085103 🔲 Skim Perkhidmatan Requirement 00000002 Standard Quality Scale           | (0-9) |
| ☐ QK 50085136 □ UAT Testing Data 00000002 Standard Quality Scale 0                        | (0-9) |

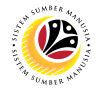

Note: User may click on the Folder button to show or hide the items within the folder.

- 2. Select the group in which the user would like to create a new Qualification Group into.
- 3. Click on the Create icon.

| =                                                                                                    |                                                                                                    |
|----------------------------------------------------------------------------------------------------|----------------------------------------------------------------------------------------------------|
|                                                                                                    | Catalog: Change Qualification(s)                                                                                        |
| ✓ ལ 🗋 🖮 ^ ∨ 🗒 🎽 →                                                                                                    | ≣ Position →≣ Segment 🎲 More ∨                                                                                          |
|                                                                                                    |                                                                                                    |
| Catalog 🗰 01.01.1900 - 31.12.9999 01 Current                                                                                         | plan                                                                                                    |
| NOTE 2                                                                                                    |                                                                                                    |
| — 🖻 🛛 🗙 50085100 🗖 Government Of Brunei Darussalam 🛛 🛛 000                                                                           | 00002 Standard Quality Scale (0-9)                                                                                      |
|                                                                                                    |                                                                                                    |
| — Ф ОК 50085101 — General                                                                                                    | 00000002 Standard Quality Scale (0-9)                                                                                   |
|                                                                                                    |                                                                                                    |
| 🗁 🕀 QK 50085102 🗋 Ministry Specific Qualification                                                                                    | 00000002 Standard Quality Scale (0-9)                                                                                   |
|                                                                                                    |                                                                                                    |
| QK 50085436 🔲 Pejabat Suruhanjaya Perkhidmatan Awam                                                                                  | 00000002 Standard Quality Scale (0-9)                                                                                   |
| QK 50085436 🗌 Pejabat Suruhanjaya Perkhidmatan Awam<br>🕞 QK 50085103 🗋 Skim Perkhidmatan Requirement                                 | 00000002 Standard Quality Scale (0-9)<br>00000002 Standard Quality Scale (0-9)                                          |
| QK 50085436 🗌 Pejabat Suruhanjaya Perkhidmatan Awam<br>QK 50085103 🗋 Skim Perkhidmatan Requirement<br>QK 50085136 🗋 UAT Testing Data | 00000002 Standard Quality Scale (0-9)<br>00000002 Standard Quality Scale (0-9)<br>00000002 Standard Quality Scale (0-9) |

Note: A view page to Create 'Qualification' and 'Qualification Group' will be displayed.

| ≡                                |                                                         |                        |
|----------------------------------|---------------------------------------------------------|------------------------|
|                                  | Catalog: Cl                                             | hange Qualification(s) |
| ~ Q                              | Î m an v an v an v an v an v an v an v an               | t 🎲 More 🗸             |
|                                  |                                                         |                        |
| Catalog                          | 🛅 01.01.1900 - 31.12.9999 01 Current plan               |                        |
| <mark>с qк 50085100</mark> 🗌 Gov | vernment Of Brunei Darussalam 00000002 Standard Qua     | lity Scale (0-9)       |
| 🕞 🕞 ОК 50085101                  | General 00000002 Standard                               | Quality Scale (0-9)    |
| 🛛 🕞 QK 50085102 🗌                | Ministry Specific Qualification 00000002 Standard       | Quality Scale (0-9)    |
| QK 50085436 🗌                    | Pejabat Suruhanjaya Perkhidmatan Awam 00000002 Standard | Quality Scale (0-9)    |
| — 🕞 QK 50085103 🗌                | Skim Perkhidmatan Requirement 00000002 Standard         | Quality Scale (0-9)    |
| 🖵 🕞 QK 50085136 🗌                | UA = Create × 0000002 Standard                          | Quality Scale (0-9)    |
|                                  |                                                         |                        |
|                                  |                                                         |                        |
|                                  | Qualification                                           |                        |
|                                  | Qualification group                                     |                        |
|                                  |                                                         |                        |
|                                  |                                                         |                        |
|                                  |                                                         |                        |
|                                  |                                                         |                        |
|                                  |                                                         |                        |
|                                  |                                                         |                        |
|                                  | <ul><li>✓ ×</li></ul>                                   |                        |

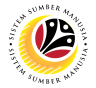

- 4. Click on 'Qualification Group'.
- 5. Click on the **Tick** icon.

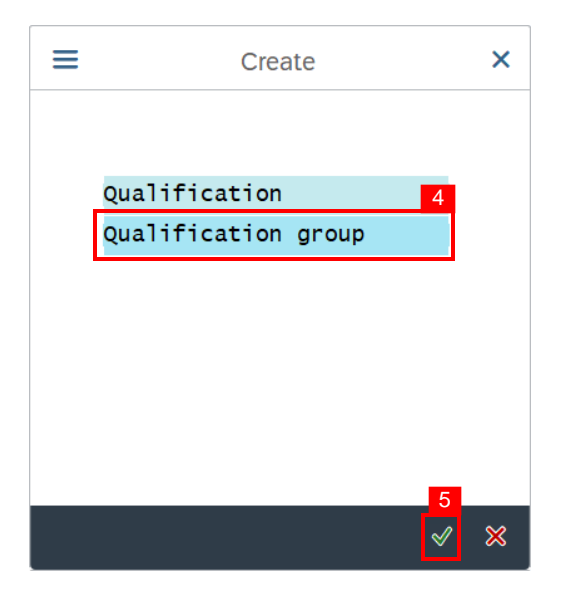

Note: A view page to 'Create Qualification Group' will be displayed.

| ≡                                                                                                    |                                                                                                    |                                                                                                    |
|----------------------------------------------------------------------------------------------------|----------------------------------------------------------------------------------------------------|----------------------------------------------------------------------------------------------------|
| <u>⊪</u> ≺ <mark>SAP</mark>                                                                                                    | Catalog: Chan                                                                                                    | ge Qualification(s)                                                                                               |
| ✓ Q 1                                                                                                    | m m ∧ ∨ to the segment →≣ Segment                                                                                                    | 爺 More ∨                                                                                                    |
| Catalog 01<br>QK 50085100 Governmer<br>QK 50085101 Gener<br>QK 50085102 Minis<br>QK 50085436 Pejab<br>QK 50085103 Skim<br>QK 50085136 UAT T | Create Qualification group × Qualification group Proficiencies QK 0 Valid from: 01.01.1900 to: 31.12.9999 Description Bell C C + 1 + | r Scale (0-9)<br>Nity Scale (0-9)<br>Nity Scale (0-9)<br>Nity Scale (0-9)<br>Nity Scale (0-9)<br>Nity Scale (0-9) |
|                                                                                                    | * Scale: Standard Quality Scale (0-9) V                                                                                              |                                                                                                    |
| $\langle \rangle$                                                                                                    | []] Save 💥 🖋 []                                                                                                    |                                                                                                    |

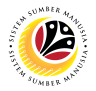

6. Fill the Qualification Group Name.

Note: User may set the Valid from and to dates and the Description.

- 7. Choose the Scale related to the Qualification Group.
- 8. Click on the **Proficiencies** tab.

| 🚍 E <u>n</u> try Edit <u>G</u> oto <u>V</u> iew <u>Settings</u> System <u>Help</u> | > GHQ (1) 200 🖹 💼 | ۶×     |
|------------------------------------------------------------------------------------|-------------------|--------|
| Catalog: Change Qualification(s)                                                   |                   |        |
|                                                                                    |                   |        |
|                                                                                    | 1ore ∨ 📮 ∨        |        |
|                                                                                    |                   | 0      |
| Catalog 🗰 01.0                                                                     |                   | Ť.     |
| Qualification group Proficiencies                                                  |                   |        |
| C C S0073001 C Government                                                          |                   |        |
| E 0K 50073002 General 0K 0                                                         | 3)                |        |
| OK 50073028 Min. 91 Olevel Schiete                                                 | 3                 |        |
|                                                                                    | 3                 |        |
| QK 50073033 🗌 Ministi                                                              |                   |        |
| → CE QK 50073010 → Minist Valid from: 01.01.1900 to: 31.12.9999                    | 9                 |        |
| - CE QK 50073013 Dinist Description                                                | 9                 |        |
| - 🕞 QK 50073009 🗌 Minist                                                           | 3)                |        |
| QK 50073015 🗌 Ministi                                                              | 3)                |        |
| — 🖻 QK 50073007 🗌 Ministi                                                          | 3)                |        |
| — 🕮 QK 50073006 🗌 Ministi                                                          | 3)                |        |
| — 🕮 QK 50073008 🗌 Ministi                                                          | 5)                |        |
| — 🕮 QK 50073003 🗌 Ministi                                                          | 3)                |        |
| - 🖸 QK 50073050 🗌 O Level                                                          |                   |        |
| GK 50073011 Prime N *Scale: Yes Scale V                                            | 5)                |        |
|                                                                                    |                   |        |
|                                                                                    |                   | ^      |
|                                                                                    |                   | $\sim$ |
|                                                                                    | R                 | efresh |
|                                                                                    |                   |        |

Note: A view page of the Proficiencies tab will be displayed.

| Catalog 🛅 01.01.1             | 900 - 31.12.9999     | Create Qualification group         | × |
|-------------------------------|----------------------|------------------------------------|---|
| □ OK 50085100 □ Government Of | Brunei Darussala 👝   | uslification group Proficiencies   |   |
|                               |                      |                                    |   |
| 🔤 QK 50085101 🔲 General       |                      | - Defeut                           |   |
|                               | pecific Qualific 🛛 🖻 | Default                            |   |
| QK 50085436 🔲 Pejabat S       | ruhanjaya Perkhi     | Proficiencies                      |   |
| — ⊡ QK 50085103 🗌 Skim Perkl  | idmatan Requirem     | ID Proficiency                     |   |
| 🖵 🕞 QK 50085136 🔲 UAT Testi   | g Data               | > 1 Yes                            |   |
|                               |                      | Description of current proficiency |   |
| <>                            |                      | G Save 💥 🛷                         |   |

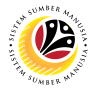

- 9. Choose the **default proficiency** for the new Qualification Group.
- 10. Click on the **Save** button.
- 11. Click on the **Tick** icon.

| ≡                 | Create Qualification group | × |
|-------------------|----------------------------|---|
|                   |                            |   |
| Qualification     | on group Proficiencies     | - |
| ✓ Defaul          | lt                         |   |
| Proficie          | encies @                   |   |
| <mark>9</mark> d  | Proficiency                |   |
| ∑[L               | Yes                        |   |
|                   |                            |   |
|                   |                            |   |
| $\langle \rangle$ |                            |   |
| Descriptio        | on of current proficiency  |   |
| <b>%</b>          | ° 520 at ↑↓                |   |
|                   |                            |   |
|                   |                            |   |
|                   |                            |   |
| $\langle \rangle$ |                            |   |
|                   | 10 11                      |   |
|                   |                            | e |
|                   | G Save 🔬 🗞                 |   |

Outcome: A new Qualification Group has been saved.

| ≡                 |      |      |              |      |           |        |        |        |                   |           |      |       |      |           |            |      |      |            |        |    |  |
|-------------------|------|------|--------------|------|-----------|--------|--------|--------|-------------------|-----------|------|-------|------|-----------|------------|------|------|------------|--------|----|--|
|                   |      | <    | SAP          | •    |           |        |        |        |                   |           |      |       |      |           | Catalog: C | hang | ge Q | ualificati | ion(s) |    |  |
|                   |      |      | $\checkmark$ | ୍    | 1         | Ŵ      | ī.     | ^      | ~                 | [≡]<br>6ð | ≽    | *     | →≣   | Position  | →≣ Segmer  | nt   | Ŷ    | More ~     | /      |    |  |
|                   |      |      |              |      |           |        |        |        |                   |           |      |       |      |           |            |      |      |            |        |    |  |
| Catal             | og   |      |              |      | <b></b> ( | 01.01  | 1900   | - 31   | .12.9             | 9999      | 01 ( | Curre | nt p | olan      |            |      |      |            |        |    |  |
|                   |      |      |              |      |           |        |        |        |                   |           |      |       |      |           |            |      |      |            |        |    |  |
| L_ <mark>c</mark> | QK ! | 5008 | 85100 🖂      | Gove | ernme     | ent Of | F Brur | nei Da | aruss             | salam     |      | (     | 0000 | 00002 Sta | ndard Qua  | lity | Sc   | ale (O-    | -9)    |    |  |
|                   |      |      |              |      |           |        |        |        |                   |           |      |       |      |           |            |      |      |            |        |    |  |
|                   | Œ    | QK   | 50085101     |      | Gene      | eral   |        |        |                   |           |      |       |      | 0000002   | Standard   | Qua  | lit  | y Scale    | e (0-  | 9) |  |
|                   | Œ    | QK   | 50085102     |      | Mini      | stry   | Speci  | fic (  | Qual              | ificat    | ion  |       |      | 0000002   | Standard   | Qua  | lit  | y Scale    | e (0-  | 9) |  |
|                   |      | QK   | 50085533     |      | O Le      | evel s | Subjec | ts     |                   |           |      |       |      | 0000003   | Yes Scal   | e    |      |            |        |    |  |
|                   |      | -QK  | 50085436     |      | Peja      | abat s | Suruha | njaya  | a Pei             | rkhidm    | atan | Awam  |      | 0000002   | Standard   | Qua  | lit  | y Scale    | e (0-  | 9) |  |
|                   | Œ    | QK   | 50085103     |      | Skir      | 1 Perk | chidma | itan F | Requ <sup>.</sup> | iremen    | t    |       |      | 0000002   | Standard   | Qua  | lit  | y Scale    | e (0-  | 9) |  |
|                   | ∟œ   | QK   | 50085136     |      | UAT       | Test   | ing Da | ita    |                   |           |      |       |      | 0000002   | Standard   | Qua  | lit  | y Scale    | e (0-  | 9) |  |

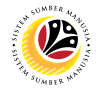

| MAINTAIN      | Backend User |
|---------------|--------------|
| QUALIFICATION | JPA          |

Log into SAP GUI (Back End) and proceed with the following steps.

1. Enter transaction code **OOQA** in the search bar.

| =                                     |   |             |                   |
|---------------------------------------|---|-------------|-------------------|
| SAP                                   |   | SAP Easy    | Access            |
| OOQA 🗸 📧 🖻 🛓 🖧 Other menu 🏂 🏂 🖉 V     | ^ | Create role | More $\checkmark$ |
| > Favorites                           |   |             |                   |
| Connector for Multi-Bank Connectivity |   |             |                   |
| > 🗅 Office                            |   |             |                   |
| >  Cross-Application Components       |   |             |                   |
| > 🗀 Logistics                         |   |             |                   |
| > 🗀 Accounting                        |   |             |                   |
| > 🗀 Human Resources                   |   |             |                   |
| > 🗀 Information Systems               |   |             |                   |
| > 🗀 Service                           |   |             |                   |
| > 🗀 Tools                             |   |             |                   |
| >  WebClient UI Framework             | : |             |                   |

### Note: Catalog: Change Qualification(s) will be displayed.

| ≡                                                  |   | < 6       | I | ∃ ×  |
|----------------------------------------------------|---|-----------|---|------|
| Catalog: Change Qualification(s)                   |   |           |   |      |
| ✓ Q、 🗋 💼 🔺 × 🖏 😵 🛠 →≣ Position →≣ Segment 🍄 More ∨ | Q | Find Next | ē | Exit |
| catalog 01.01.1900 - 31.12.9999 01 Current plan    |   |           |   | 0    |
| 0                                                  |   |           | R | ¢    |

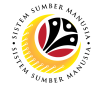

Note: User may navigate to More > View > Key on: Additional data on to show the Object ID of the catalog items and its scale.

|                                       | Catalog: C      | nange Qualification(s)       |                              |
|---------------------------------------|-----------------|------------------------------|------------------------------|
| ✓ Q [] @ m ∧ ∨ %                      |                 | t 🏟 More 🗸                   | Q. Find                      |
|                                       |                 | Cancel (F12)                 |                              |
| Catalog 💼 01.01.1900 - 31.12.9999     | 01 Current plan | Entry >                      |                              |
|                                       |                 | <u>E</u> dit >               |                              |
| 🗀 🗀 Government Of Brunei Darussalam   |                 | Goto                         | C                            |
|                                       |                 | <u>V</u> iew >               | Key on (Ctrl+F7)             |
| → ⊡ □ Ministry Specific Qualification |                 | <u>S</u> ettings >           | Abbreviation on D            |
| Pejabat Suruhanjaya Perkhidmatan Awam |                 | System >                     | Additional data on (Ctrl+F6) |
| - 🕞 🗌 Skim Perkhidmatan Requirement   |                 | Help >                       | Switch Layout                |
| 🖵 🗈 🔲 UAT Testing Data                |                 | SAP GUI settings and actions | Color Legend (Shift+F4)      |
|                                       |                 | L                            |                              |
|                                       |                 |                              |                              |
|                                       |                 |                              |                              |

Note: The Object ID of the catalog items and its scale system will be displayed.

| ≡       |         |              |      |                  |                     |               |                |                |           |        |      |          |                          |                            |                               |                               |  |
|---------|---------|--------------|------|------------------|---------------------|---------------|----------------|----------------|-----------|--------|------|----------|--------------------------|----------------------------|-------------------------------|-------------------------------|--|
|         | <       | SAP          | •    |                  |                     |               |                |                |           |        |      |          | Catalog: Ch              | ange C                     | alificat                      | ion(s)                        |  |
|         |         | $\checkmark$ | ୍    | 1                | Ū 🖬                 | ^             | ×              | [≡]<br>6ð      | ≽         | *      | →≣   | Position | →≣ Segment               | Ŷ                          | More                          | /                             |  |
|         |         |              |      |                  |                     |               |                |                |           |        |      |          |                          |                            |                               |                               |  |
| Catalog |         |              |      | m 01.            | 01.1900             | - 31          | .12.9          | 999            | 01 (      | Currer | nt p | lan      |                          |                            |                               |                               |  |
|         |         |              |      |                  |                     |               |                |                |           |        |      |          |                          |                            |                               |                               |  |
|         | QK 50   | 085100 🗌     | Gove | ernment          | Of Bru              | nei D         | aruss          | alam           |           | C      | 0000 | 0002 Sta | ndard Qual               | ity Sc                     | ale (0-                       | -9)                           |  |
|         |         |              |      |                  |                     |               |                |                |           |        |      |          |                          |                            |                               |                               |  |
| -       | - 🖅 🛛 🛛 | K 50085101   |      | Genera           | 1                   |               |                |                |           |        |      | 0000002  | Standard (               | Qualit                     | y Scale                       | e (0-9)                       |  |
|         | - 🖽 🛛 🛛 | K 50085102   |      | Minist           | ry Spec             | ific          | Quali          | ficat          | ion       |        |      | 0000002  | Standard (               | Qualit                     | y Scale                       | e (0-9)                       |  |
|         | Q       | K 50085436   |      | Pejaba           | t Suruh             | anjay         | a Per          | khidm          | atan      | Awam   |      | 0000002  | Standard (               | Qualit                     | y Scale                       | e (0-9)                       |  |
|         | ~ •     | E009E102     |      | Skim P           | erkhidm             | atan          | Requi          | remen          | t         |        |      | 00000002 | Standard (               | Dualit                     | v Scale                       | e (0-9)                       |  |
|         | - LEI Q | K 20092T02   |      |                  |                     | acan          |                |                | -         |        |      | 00000002 | o canaana a              |                            |                               |                               |  |
|         | Q       | K 50085102   |      | Pejaba<br>Skim P | it Suruh<br>erkhidm | anjay<br>atan | a Per<br>Requi | khidm<br>remen | atan<br>t | Awam   |      | 00000002 | Standard (<br>Standard ( | Qualit<br>Qualit<br>Dualit | y Scale<br>y Scale<br>v Scale | = (0-9)<br>= (0-9)<br>= (0-9) |  |

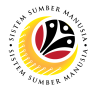

Note: User may click on the Folder button to show or hide the items within the folder.

- 2. Select the group in which the user would like to create a new Qualification into.
- 3. Click on the **Create icon.**

| ≡                                                       |                                       |
|---------------------------------------------------------|---------------------------------------|
|                                                         | Catalog: Change Qualification(s)      |
| ✓ ལ 🗋 🖬 🖬 ∧ ∨ 🗒 🎽 →                                     | e≣ Position →≣ Segment 🎁 More ∨       |
|                                                         |                                       |
| Catalog 01.01.1900 - 31.12.9999 01 Current              | plan                                  |
| NOTE                                                    |                                       |
| 🖵 🖻 QK 50085100 🔲 Government Of Brunei Darussalam 🛛 000 | 000002 Standard Quality Scale (0-9)   |
|                                                         |                                       |
| — 🕞 QK 50085101 📋 General                               | 00000002 Standard Quality Scale (0-9) |
| — 🖽 QK 50085102 2 Ministry Specific Qualification       | 00000002 Standard Quality Scale (0-9) |
| QK 50085533 🛛 O Level Subjects                          | 00000003 Yes Scale                    |
| QK 50085436 🔲 Pejabat Suruhanjaya Perkhidmatan Awam     | 00000002 Standard Quality Scale (0-9) |
| 🖵 🗈 QK 50085103 🔲 Skim Perkhidmatan Requirement         | 00000002 Standard Quality Scale (0-9) |
| 🖵 🕞 QK 50085136 🔲 UAT Testing Data                      | 00000002 Standard Quality Scale (0-9) |
|                                                         |                                       |

Note: A view page to Create 'Qualification' and 'Qualification Group' will be displayed.

| =                                                                                                    |                                                                                                    |
|----------------------------------------------------------------------------------------------------|----------------------------------------------------------------------------------------------------|
| <u>⊪</u> ≺ sap                                                                                                    | Catalog: Change Qualification(s)                                                                                                    |
| <u> </u>                                                                                                    | $\boxed{1}  \boxed{10}  \boxed{11}  \land  \lor  \boxed{10}  \overleftarrow{\circ}  \overleftarrow{\circ}  \overleftarrow{\circ}  \overleftarrow{\circ}  \overrightarrow{\circ}  \overrightarrow{\circ}  \circ$ |
| Catalog 🖩                                                                                                    | 01.01.1900 - 31.12.9999 01 Current plan                                                                                                    |
| 🖵 🖻 QK 50085100 🔲 Govern                                                                                                    | ment Of Brunei Darussalam 00000002 Standard Quality Scale (0-9)                                                                                                    |
| □       QK       50085101       □       G         □       QK       50085102       □       M         QK       50085533       □       0         QK       50085436       □       P         □       QK       50085103       □       S         □       QK       50085136       □       U | eneral       00000002       Standard Quality Scale (0-9)         nistry Specific Qualification       00000002       Standard Quality Scale (0-9)         Level Subjects       00000002       Standard Quality Scale (0-9)         iabat Surubaniava Barkhidmatan Awam       00000002       Standard Quality Scale (0-9)         iabat Surubaniava Barkhidmatan Awam       00000002       Standard Quality Scale (0-9)         iabat Surubaniava Barkhidmatan Awam       00000002       Standard Quality Scale (0-9)         iabat Surubaniava Barkhidmatan Awam       00000002       Standard Quality Scale (0-9)         iabat Surubaniava Barkhidmatan Awam       00000002       Standard Quality Scale (0-9)         iabat Surubaniava Barkhidmatan Awam       00000002       Standard Quality Scale (0-9)         iabat Surubaniava Barkhidmatan Awam       00000002       Standard Quality Scale (0-9)         iabat Surubaniava Barkhidmatan Awam       00000002       Standard Quality Scale (0-9)         iabat Surubaniava Barkhidmatan Awam       00000002       Standard Quality Scale (0-9)         Qualification       Qualification group       00000002       Standard Quality Scale (0-9)                                                                                                    |
|                                                                                                    | ✓ ×                                                                                                    |

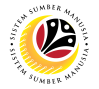

- 4. Click on 'Qualification'.
- 5. Click on the **Tick** icon.

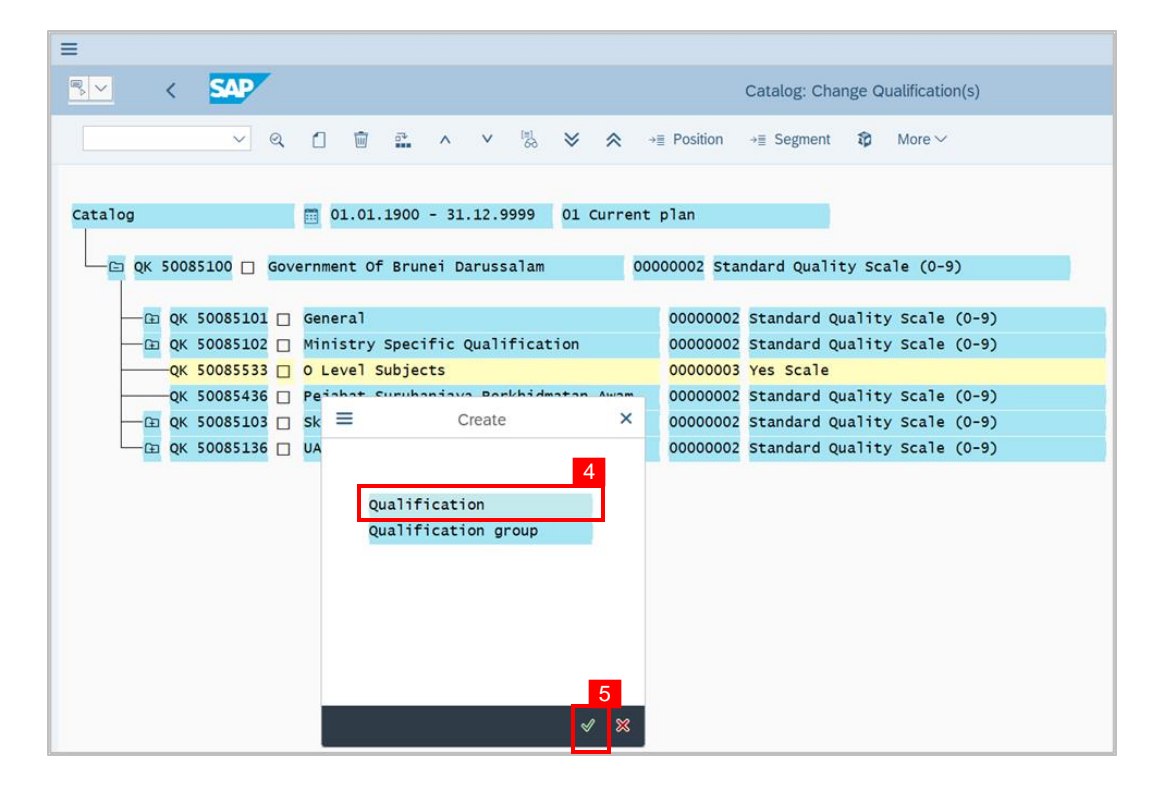

Note: A view page to Create 'Qualification' will be displayed.

| ≡                        |                                                                                                    | > GHQ (1) 210 🕨 🔓 📃 🗇 🗙 |
|--------------------------|----------------------------------------------------------------------------------------------------|-------------------------|
|                          | Catalog: Change Qualification(s)                                                                                                    |                         |
| ✓  🖞 🗑 🚉 ∧               | $ \begin{array}{c c} v & \overset{\scriptscriptstyle{[1]}}{\leftrightarrow} & \bigotimes & \overset{\scriptscriptstyle{[2]}}{\leftrightarrow} & Position & \overset{\scriptscriptstyle{[2]}}{\rightarrow} & Segment & \widehat{\mathbf{t}} & More \\ \end{array} $                                                                                                    | 🔍 Find Next 🖶 Exit      |
| Catalog 01.01.1900 - 31. | Create Qualification   Qualification   Proficiencies   Addit. Data     9)   9)   9)   Valid from:   01.01.1900   to:   31.12.9999   9)   9)   9)   9)   9)   9)   9)   9)   9)   9)   9)   9)   9)   9)   9)   9)   9)   9)   9)   9)   9)   9)   9)   9)   9)   9)   9)   9)   9)   9)   9)   9)   9)   9)   9)   9)   9)   9)   9)   9)   9)   9)   9)   9)   9)   9)   9)   9)   9)   9)   9)   9)   9)   9)   9)   9)   9)   9)   9)   9)   9)   9)   9)   9)   9)   9)   9)   9)   9)   9)   9)   9)   9)   9) <tr< th=""><th>\$</th></tr<> | \$                      |
|                          | [;] Save 🕺 🛷 []                                                                                                    | 0                       |
|                          |                                                                                                    | Refresh                 |

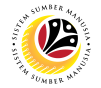

- 6. Fill the Qualification Name.
- 7. Click on the **Proficiencies** tab.

| ■ Catalog: Change Qualification(s)                                                                                                    |                                                           | > GHQ (1) 200 🖹 💼 📘 🗖 🗙 |
|----------------------------------------------------------------------------------------------------|-----------------------------------------------------------|-------------------------|
| < SAP                                                                                                    | Catalog: Change Qualification(s)                          |                         |
| Q 1      1     1     1     1     1     1     1     1     1     1     1     1     1     1     1     1     1     1     1     1     1     1     1     1     1     1     1     1     1     1     1     1     1     1     1     1     1     1     1     1     1     1     1     1     1     1     1     1     1     1     1     1     1     1     1     1     1     1     1     1     1     1     1     1     1     1     1     1     1     1     1     1     1     1     1     1     1     1     1     1     1     1     1     1     1     1     1     1     1     1     1     1     1     1     1     1     1     1     1     1     1     1     1     1     1     1     1     1     1     1     1     1     1     1     1     1     1     1     1     1     1     1     1     1     1     1     1     1     1     1     1     1     1     1     1     1     1     1     1     1     1     1     1     1     1     1     1     1     1     1     1     1     1     1     1     1     1     1     1     1     1     1     1     1     1     1     1     1     1     1     1     1     1     1     1     1     1     1     1     1     1     1     1     1     1     1     1     1     1     1     1     1     1     1     1     1     1     1     1     1     1     1     1     1     1     1     1     1     1     1     1     1     1     1     1     1     1     1     1     1     1     1     1     1     1     1     1     1     1     1     1     1     1     1     1     1     1     1     1     1     1     1     1     1     1     1     1     1     1     1     1     1     1     1     1     1     1     1     1     1     1     1     1     1     1     1     1     1     1     1     1     1     1     1     1     1     1     1     1     1     1     1     1     1     1     1     1     1     1     1     1     1     1     1     1     1     1     1     1     1     1     1     1     1     1     1     1     1     1     1     1     1     1     1     1     1     1     1     1     1     1     1     1     1     1     1     1     1     1     1     1     1     1     1     1     1     1     1     1 | ■ Create Qualification x lore ∨                           | 🔍 Find Next 🖶 통 🗸 Exit  |
| Catalog 🗰 01.                                                                                                    | Qualification     Proficiencies     Addit. Data           |                         |
| QK 50073002 [] Genera<br>QK 50073028 [] Min. o                                                                                                    | Q 0 6 3)                                                  |                         |
| — □ QK 50073027 □ Min. o<br>— QK 50073033 □ Minist                                                                                                    | 2 Sansar Menya                                            |                         |
|                                                                                                    | Valid from: 01.01.1900 to: 31.12.9999 P<br>Description    |                         |
| QK 50073009 [] Minist                                                                                                    | 3)<br>3)                                                  |                         |
| — ☞ QK 50073006 □ Minist<br>— ☞ QK 50073008 □ Minist                                                                                                    | 3)<br>5)                                                  |                         |
| ⊡ QK 50073003 □ Minist<br>⊡ QK 50073050 □ O Leve                                                                                                    | 3)                                                        |                         |
| └── ⊡ QK 50073011 □ Prime                                                                                                    | Qualification group: O Level Subjects 5) Scale: Yes Scale | _                       |
| <>                                                                                                    |                                                           | \$                      |
|                                                                                                    | ଞ Save 💥 🖋 🖒                                              | Refresh                 |

Note: A view page of the Proficiencies tab will be displayed.

| =                        |                                                                                                    | > GHQ (1) | 210 🕨 🔓   | _ 🗗 ×   |
|--------------------------|----------------------------------------------------------------------------------------------------|-----------|-----------|---------|
| <sup>®</sup> ≺ SAP       | Catalog: Change Qualification(s)                                                                                                    |           |           |         |
| ✓  🏾 🗑 🚠 ∧               | ν $\stackrel{[1]}{\otimes}$ $\bigotimes$ $\Rightarrow$ $\exists$ Position $\Rightarrow$ ≣ Segment $$$$$$$$$$$$$$$$$$ More ∨$                                                                                                    | Q         | Find Next | 🗊 Exit  |
| Catalog 01.01.1900 - 31. | ■   Create Qualification     Yes     ●     ●     ●     ●     ●     ●     ●     ●     ●     ●     ●     ●     ●     ●     ●     ●     ●     ●     ●     ●     ●     ●     ●     ●     ●     ●     ●     ●     ●     ●     ●     ●     ●     ●     ●     ●     ●     ●     ●     ●     ●     ●     ●     ●     ●     ●     ●     ●     ●     ●     ●     ●     ●     ●                         < |           |           | 2       |
|                          | G Save 💥 🖌 🗋                                                                                                    |           |           | 0       |
|                          |                                                                                                    |           |           | Refresh |

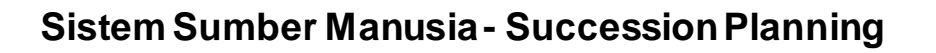

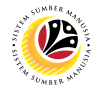

- 8. Click on [] to choose default proficiencies for the Qualification (if needed).
- 9. Click on the Addit. (Additional) Data tab.

| =                        |                                                                                                    | > GHQ (1) 210 🕨 🔓 📃 🗗 🗙 |
|--------------------------|----------------------------------------------------------------------------------------------------|-------------------------|
| <u>⊪∼</u> < <b>SAP</b>   | Catalog: Change Qualification(s)                                                                                                    |                         |
| ✓ 즉 🖞 🗟 🕰 🔺              | v <sup>III</sup> ⊗ ⊗ ↔ ⊮ Position →⊞ Segment ‡ More ∨                                                                                                    | 🔍 Find Next 🗇 Exit      |
| Catalog 01.01.1900 - 31. | Create Qualification ×<br>Qualification Proficiencies Addit. Data<br>Proficiencies<br>Proficiencies<br>Proficiencie | 2                       |
|                          | (5) Save 💥 🖋 []                                                                                                    | 0                       |
|                          |                                                                                                    | Refresh                 |

Note: A view page of the Addit. (Additional) Data tab will be displayed.

| Ξ                                                                                                    |                                                                                                    | > G | HQ (1) 21 | 0 🕨 🔓     | _ | ∃ ×     |
|----------------------------------------------------------------------------------------------------|----------------------------------------------------------------------------------------------------|-----|-----------|-----------|---|---------|
|                                                                                                    | Catalog: Change Qualification(s)                                                                                                    |     |           |           |   |         |
| ✓ Q 1                                                                                                    | 👕 🚉 ∧ ∨ 🖏 🔆 余 →≣ Position →≣ Segment 🏚 More ∨                                                                                                    |     | Q         | Find Next | đ | Exit    |
| Catalog O Catalog O Catalo | Create Qualification X  Qualification Proficiencies Addit. Data Depreciation Meter Vears Months  Alternative Quals  Percrate Start  Alternative Qual. Percrate Start  O O O O O O O O O O O O O O O O O O |     |           |           |   | \$      |
| 0                                                                                                    | G Save 💥 🖋 []                                                                                                    | _   |           | _         |   | ~ ~ ~   |
|                                                                                                    |                                                                                                    |     |           |           |   | Refresh |

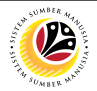

10. Choose Depreciation Meter or Validity (if needed).

11. Fill Years or Months (if needed).

 $\oplus$ 

#### Note:

- Depreciation Meter: Qualification Proficiency will decrease following those dates.
- Validity: Qualification Validity will follow those dates.
- 12. Click on

to add alternative qualification.

Note: Alternative qualification is used to represent more than one qualification.

| ≡ Entry Edit Goto View Settings Syst | stem Help                               | > GHQ (1) 200 🕨 💼 🔔 🗖 🗙                                                                                                    |
|--------------------------------------|-----------------------------------------|----------------------------------------------------------------------------------------------------|
| < SAP                                | Catalog: Change Qualification(s)        |                                                                                                    |
|                                      |                                         |                                                                                                    |
| ✓ < 1 =                              | Create Qualification                    | 🔍 Find Next 🖶 🌄 🖌 Exit                                                                                                    |
| =                                    |                                         | ^                                                                                                    |
| Catalog 🗰 01.0                       |                                         | , in the second second s |
| Q                                    | Qualification Proficiencies Addit. Data |                                                                                                    |
| └── └── QK 50073001 () Government    | 10                                      |                                                                                                    |
|                                      | Description Mater 11                    |                                                                                                    |
|                                      | Depreciation Meter S Years 3)           |                                                                                                    |
| QK 50073028 Min. 01                  | Months                                  |                                                                                                    |
| QK 50073027 [] Min. 01               | 3                                       |                                                                                                    |
| QK 50073033 Ministi                  | Alternative Quals                       |                                                                                                    |
|                                      |                                         |                                                                                                    |
|                                      | Alternative Qual. Perc.rate Start       |                                                                                                    |
|                                      | Ç >)                                    |                                                                                                    |
|                                      | >)                                      |                                                                                                    |
|                                      | 3)                                      |                                                                                                    |
| - CH OK 50073000 - Ministr           | 5)                                      |                                                                                                    |
|                                      | 3)                                      |                                                                                                    |
| ← QK 50073050 □ 0 Level              |                                         | _                                                                                                    |
| (1) OK 50073011 □ Prime N            | 12 o                                    | _                                                                                                    |
|                                      |                                         |                                                                                                    |
|                                      |                                         |                                                                                                    |
|                                      |                                         |                                                                                                    |
| $\bigcirc$                           |                                         | <>                                                                                                    |
|                                      | G Save 💥 🖋 🖒                            | Refresh                                                                                                    |

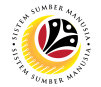

Note: A view page to Choose Qualification will be displayed.

|                                 |                        |                 |                  |              |        |       | > | GHQ (1) | 210 🕨 🔓   |   |
|---------------------------------|------------------------|-----------------|------------------|--------------|--------|-------|---|---------|-----------|---|
| ≡                               | Choos                  | e Qualification |                  |              | ×      | on(s) |   |         |           |   |
|                                 |                        |                 |                  |              |        |       |   | Q       | Find Next | a |
| Name                            |                        | ID              |                  | Code         |        |       |   |         |           |   |
| ✓ ☑ Qualifications catalog      | g (complete)           |                 |                  |              |        |       |   |         |           |   |
| V 🗇 Government Of Bru           | inei Darussalam        | QK 5008         | 35100            | Goverment    | Df     |       |   |         |           |   |
| > 🛅 General                     |                        | QK 5008         | 85101            | General      |        |       |   |         |           |   |
| > 🗅 Ministry Specific           | Qualification          | QK 5008         | 35102            | Ministry Spe |        |       |   |         |           |   |
| > 🛅 Skim Perkhidmat             | an Requirement         | QK 5008         | 85103            | Skim Perkhi  | 1      |       |   |         |           |   |
| > 🗋 UAT Testing Data            | 1                      | QK 5008         | 35136            | UAT Testing  |        |       |   |         |           |   |
| 🗅 Pejabat Suruhan               | jaya Perkhidmatan Awam | QK 5008         | 35436            | Pejabat Sur  |        |       |   |         |           |   |
| √ <sup>™</sup> 0 Level Subjects | i                      | QK 5008         | 35533            | O Level Sub  |        |       |   |         |           |   |
| 🚼 🗌 Malay Liter                 | ature                  | Q 5008          | 5583             | Malay Litera |        |       |   |         |           |   |
| 🚼 🗌 Bahasa Me                   | layu                   | Q 5008          | 5584             | Bahasa Mel   | ay     |       |   |         |           |   |
|                                 |                        |                 |                  |              |        |       |   |         |           |   |
|                                 |                        |                 |                  |              |        |       |   |         |           |   |
|                                 |                        |                 |                  |              |        |       |   |         |           |   |
|                                 |                        |                 |                  |              |        |       |   |         |           |   |
|                                 |                        |                 |                  |              |        |       |   |         |           |   |
|                                 |                        |                 |                  |              |        |       |   |         |           |   |
|                                 |                        |                 |                  |              |        |       |   |         |           |   |
|                                 |                        |                 |                  |              |        |       |   |         |           |   |
|                                 |                        |                 |                  |              |        |       |   |         |           |   |
|                                 |                        |                 |                  |              |        |       |   |         |           |   |
|                                 |                        |                 |                  |              |        |       |   |         |           |   |
|                                 |                        |                 |                  |              |        |       |   |         |           |   |
|                                 |                        |                 |                  |              |        |       |   |         |           |   |
|                                 |                        |                 |                  |              |        |       |   |         |           |   |
|                                 |                        | $\bigcirc$      |                  |              | $\sim$ |       |   |         |           |   |
|                                 |                        |                 |                  |              |        |       |   |         |           |   |
|                                 |                        | √ 泊 泊 沖 艮       | 8= <b>[</b> 3] ( | 3 af 18 8 (  | n x    |       |   |         |           |   |

13. Select a Qualification Alternative.

Note: Choose alternative Qualification with the same Proficiency.

14. Click on the **Tick** icon.

| ame                                                                                                    | ID                                                                                                    | Code<br>Ministry Spe<br>Ministry of | V<br>01.0 0 | ٩ | Find Next | -<br>-<br>- | 7. |
|----------------------------------------------------------------------------------------------------|----------------------------------------------------------------------------------------------------|-------------------------------------|-------------|---|-----------|-------------|----|
| ame      Comparison of the second second sec | ID                                                                                                    | Code<br>Ministry Spe<br>Ministry of | V           | ٩ | Find Next | <b>8 -</b>  |    |
| C Ministry Specific Qualification     D Ministry of Religious Affairs     D Ministry of Energy     D Ministry of Religious Affairs                                                                                                    |                                                                                                    | Ministry Spe<br>Ministry of         | 01.0 🗘      |   |           | C           |    |
| C Ministry of Religious Affairs     D Ministry of Energy     C Ministry of Religious Affairs                                                                                                    | Contraction of the local distance of the local distance of the loc | Ministry of                         |             |   |           |             |    |
| <ul> <li>&gt; Iministry of Energy</li> <li>&gt; Iministry of Religious Affairs</li> </ul>                                                                                                    | A REPORT OF A REPORT OF A REPORT OF A REPORT OF A REPORT OF A REPORT OF A REPORT OF A REPORT OF A REPORT OF A R                                                                                                    | .,                                  | 01.0        |   |           |             |    |
| > 🗋 Ministry of Religious Affairs                                                                                                    |                                                                                                    | Ministry of                         | 01.0        |   |           |             |    |
|                                                                                                    | - Contraction of the second                                                                                                    | Ministry of                         | 01.0        |   |           |             |    |
| Ministry of Education                                                                                                    | de la companya de la companya de la companya de la companya de la companya de la companya de la companya de la                                                                                                    | Ministry of                         | 01.0        |   |           |             |    |
| > 🗀 Ministry of Development                                                                                                    | - Contraction of the second                                                                                                    | Ministry of                         | 01.0        |   |           |             |    |
| > 🗀 Prime Minister's Office                                                                                                    |                                                                                                    | Prime Minist                        | 01.0        |   |           |             |    |
| > 🗀 Ministry of Development                                                                                                    | - Contraction of the second                                                                                                    | Ministry of                         | 01.0        |   |           |             |    |
| Ministry of Education                                                                                                    | - and the second second                                                                                                    | Ministry of                         | 01.0        |   |           |             |    |
| > 🗀 Min. of Foreign Affairs                                                                                                    | - a second second                                                                                                    | SC                                  | 01.0        |   |           |             |    |
| 🗀 Min. of Finance & Economy                                                                                                    |                                                                                                    | SD                                  | 01.0        |   |           |             |    |
| 🗀 Ministry of Culture, Youth and Sports                                                                                                    |                                                                                                    | Ministry of                         | 01.0        |   |           |             |    |
| ✓ ☐ O Level Subjects                                                                                                    |                                                                                                    | O Level                             | 01.0        |   |           |             |    |
| 🔢 🗌 Bahasa Melayu                                                                                                    | -0-+00000000-                                                                                                    | Bahasa Melay                        | 01.0        |   |           |             |    |
| 🚼 🗌 Bahasa Melayu                                                                                                    | -1 - 100 - 100 - 1 | Bahasa Melay                        | 01.0        |   |           |             |    |
| 🕌 🗌 English Language                                                                                                    | -1 - 100 Figure 1                                                                                                    | English Lang                        | 01.0        |   |           |             |    |
| 🚼 🗌 Maths D                                                                                                    | -1 - 10 - 10 - 10 - 10 - 10 - 10 - 10 -                                                                                                    | Maths D                             | 01.0        |   |           |             |    |
| Hology                                                                                                    | -1 - 100 Figure -                                                                                                    | Biology                             | 01.0        |   |           |             |    |
| Physics                                                                                                    | -1 - 100 Figure 1                                                                                                    | Physics                             | 01.0        |   |           |             |    |
| 🔛 🗆 Chemistry 13                                                                                                    | -) - (Section 1)                                                                                                    | Chemistry                           | 01.0        |   |           |             |    |
| 📓 🗹 Malay Literature                                                                                                    |                                                                                                    | Malay Litera                        | 01.0        |   |           |             |    |
| Islamic Religious Knowledge                                                                                                    | -1 - 100 Figure -                                                                                                    | Islamic Reli                        | 01.0        |   |           |             |    |
| 🚼 🗌 History                                                                                                    |                                                                                                    | History                             | 01.0        |   |           |             |    |

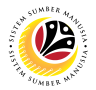

15. Fill Percentage rate as desired for alternative qualification.

Note: Minimum and Maximum percentages are 0 and 100 respectively.

- 16. Click on **Save button.**
- 17. Click on the **Tick icon.**

| Catalog: Change Qualification(s)                                                                                                    |                                                                                                    | > GHQ (1) 200 🖹 🗗 📜 🗗 🗙      |
|----------------------------------------------------------------------------------------------------|----------------------------------------------------------------------------------------------------|------------------------------|
| < SAP                                                                                                    | Catalog: Change Qualification(s)                                                                                                    |                              |
| Catalog 01.6<br>Catalog 01.6<br>Catal | Catalog: Change Qualification(s)  Change Qualification  Qualification  Proficiencies Addit. Data  Depreciation Meter Vears Months  Alternative Quals  Alternative Quals  Alternative Quals  Alternative Quals  Atternative Quals  Atternative Qua | X Ore V Q Find Next R X Exit |
|                                                                                                    | $\odot$                                                                                                    |                              |
| $\leftrightarrow$                                                                                                    | 16 17                                                                                                    |                              |
|                                                                                                    | 🖫 Save 🔀 🖋                                                                                                    | C Refresh                    |

Outcome: A new Qualification has been saved.

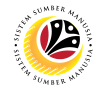

| MASS UPLOAD<br>QUALIFICATION GROUP | Backend User |
|------------------------------------|--------------|
|                                    | JPA          |

Log into SAP GUI (Back End) and proceed with the following steps.

1. Enter **ZHCMSP001\_MASS** in the search bar.

| =                                         |                          | < 🔓 🗆 🗖 🗙         |
|-------------------------------------------|--------------------------|-------------------|
| SAP 1                                     | SAP Easy Access          |                   |
| ZHCMSP001_MASS 🗸 🗷 🖝 🛓 🔓 Other menu 🗚 🌴 🖉 | ✓ ∧ I Create role More ✓ | Q, Q <sup>+</sup> |
| > 🗅 Favorites                             |                          |                   |
| ✓ <sup>™</sup> SAP Menu                   |                          |                   |
| > 🗀 Connector for Multi-Bank Connectivity |                          |                   |
| > 🗅 Office                                |                          |                   |
| > 🗀 Cross-Application Components          |                          |                   |
| > 🗀 Logistics                             |                          |                   |
| > 🗀 Accounting                            |                          |                   |
| > 🗀 Human Resources                       |                          |                   |
| > 🗀 Information Systems                   |                          |                   |
| > 🗀 Service                               |                          |                   |
| > 🗀 Tools                                 |                          |                   |
| > 🗀 WebClient UI Framework                |                          |                   |
|                                           |                          |                   |
|                                           |                          |                   |
|                                           |                          |                   |
|                                           |                          |                   |
|                                           |                          |                   |
|                                           |                          |                   |
|                                           |                          |                   |
|                                           |                          |                   |
|                                           |                          |                   |
|                                           |                          |                   |

#### Note: Mass Upload Qualification Catalog will be displayed.

| ≡                                 | < 6   -                           | _ 🗗 ×   |
|-----------------------------------|-----------------------------------|---------|
| < SAP                             | Mass Upload Qualification Catalog |         |
| ✓ 🖾 Save as Variant More∨         |                                   | Exit    |
| Mass Upload Qualification Catalog |                                   |         |
| Qualification Group: 🖲            |                                   |         |
| Qualification:                    |                                   |         |
| * File:                           |                                   |         |
|                                   |                                   |         |
|                                   |                                   |         |
|                                   |                                   |         |
|                                   |                                   |         |
|                                   |                                   |         |
|                                   |                                   |         |
|                                   |                                   |         |
|                                   |                                   |         |
|                                   |                                   |         |
|                                   |                                   |         |
|                                   |                                   | Execute |

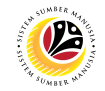

2. Choose Qualification Group.

| ≡                                       | < 6   _ <b>5</b> × |
|-----------------------------------------|--------------------|
| < SAP Mass Upload Qualification Catalog |                    |
| ── □ Save as Variant More ~             | Exit               |
| Mass Upload Qualification Catalog 2     |                    |
| Qualification Group:                    |                    |
| * File:                                 |                    |
|                                         |                    |
|                                         |                    |
|                                         |                    |
|                                         |                    |
|                                         |                    |
|                                         |                    |
|                                         |                    |
|                                         | Execute            |

3. Click on the **Lookup** icon.

| K SAP Mass Upload Qualification Catalog |         |
|-----------------------------------------|---------|
| Save as Variant More      More      Y   | Exit    |
| Mass Upload Qualification Catalog       |         |
| Qualification Group:                    |         |
| Gualification: 0 3                      |         |
|                                         |         |
|                                         |         |
|                                         |         |
|                                         |         |
|                                         |         |
|                                         |         |
|                                         |         |
|                                         |         |
|                                         | _       |
|                                         | Execute |

Note: List of Document will be displayed.

|              |                    | Open                      |         |    |              |              | ×   |
|--------------|--------------------|---------------------------|---------|----|--------------|--------------|-----|
| Look in:     | Documents          |                           | $\sim$  | 30 | ✓            |              |     |
|              | Name               |                           |         |    | Date modif   | fied         | \$  |
| Quick access |                    |                           |         |    |              |              |     |
|              |                    |                           |         |    |              |              |     |
| Desktop      |                    |                           |         |    |              |              |     |
|              | Mass_Upload        | LQualification_Catalog    |         |    | 5/23/2022    | 2 10:14 AM   |     |
| Libraries    | _                  |                           |         |    |              |              |     |
|              |                    |                           |         |    |              |              | Ŀ   |
| This PC      |                    |                           |         |    |              |              |     |
| <b>I</b>     |                    |                           |         |    |              |              | Ŀ   |
| Network      | < >                |                           |         |    |              | <            | , Û |
|              | File <u>n</u> ame: | Mass_Upload_Qualification | _Catalo | og | $\sim$       | <u>O</u> pen |     |
|              | Files of type:     | All Files (*.*)           |         |    | $\checkmark$ | Cancel       |     |

## 4. Choose specific file for Qualification Group template and click the Open button.

|              |                    | Open                       |        |                    |     |
|--------------|--------------------|----------------------------|--------|--------------------|-----|
| Look in      | Documents          |                            | $\sim$ | 6 🌶 📂 🖦            |     |
| -            | Name               |                            |        | Date modified      |     |
| Quick access |                    |                            |        |                    |     |
|              |                    |                            |        |                    |     |
| Desktop      |                    |                            |        |                    |     |
|              | Mass_Uplo          | oad_Qualification_Catalog  |        | 5/23/2022 10:14 AN | 1   |
| Libraries    |                    |                            |        |                    |     |
|              |                    |                            |        |                    |     |
| This PC      |                    |                            |        |                    |     |
|              |                    |                            |        |                    |     |
| Setwork      | <pre></pre>        |                            |        |                    |     |
|              |                    |                            |        |                    | - 4 |
|              | File <u>n</u> ame: | Mass_Upload_Qualification_ | Catalo | <u>O</u> pe        | n   |

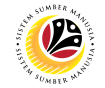

5. Once uploaded, click the **Execute button.** 

| =                                                     |                                                        | < 6 💶 🗗 × |
|-------------------------------------------------------|--------------------------------------------------------|-----------|
| < SAP                                                 | Mass Upload Qualification Catalog                      |           |
| Save as Variant                                       | More ~                                                 | Exit      |
| Mass Upload Qualification Catalog                     |                                                        |           |
| Qualification Group: •<br>Qualification: O<br>+ File: | d\Documents\Mass_Upload_Qualification_Catalog.xlsx ] 🗇 |           |
|                                                       |                                                        |           |
|                                                       |                                                        |           |
|                                                       |                                                        |           |
|                                                       |                                                        |           |
|                                                       |                                                        | 5         |
|                                                       |                                                        | Execute   |

Note: A pop-up window for SAP GUI Security will be displayed.

| SAP GUI Security                                               | ×            |
|----------------------------------------------------------------|--------------|
| The system is trying to access the file                        |              |
| C:\Users\<br>\DOCUMENTS\MASS_UPLOAD_QUALIFICATION_CATALOG.XLSX |              |
| Do you want to grant access to this file?                      |              |
| Remember My Decision                                           |              |
| <u>A</u> llow <u>D</u> eny                                     | <u>H</u> elp |

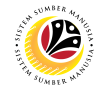

### 6. Click the Allow button.

| SAP GUI Security                                               | ×            |
|----------------------------------------------------------------|--------------|
| The system is trying to access the file                        |              |
| C:\Users\<br>\DOCUMENTS\MASS_UPLOAD_QUALIFICATION_CATALOG.XLSX |              |
| Do you want to grant access to this file?                      |              |
| Remember My Decision                                           |              |
| 6 <u>A</u> llow                                                | <u>H</u> elp |

### Note: List of Qualification Group will be displayed.

| ≡         |               |                 |           |          |        |             |           |       |           |          |            |             |             |  | < 6 | _ | ∃ ×  |
|-----------|---------------|-----------------|-----------|----------|--------|-------------|-----------|-------|-----------|----------|------------|-------------|-------------|--|-----|---|------|
| <         | SAP           | ·               |           |          |        |             | Mass Up   | oload | Qualific  | ation Ca | talog      |             |             |  |     |   |      |
|           |               | ~ @             |           | $\nabla$ | 6      | [w <u>↓</u> | EXPO      | ORT   | More 🗸    |          |            |             |             |  | ۹   | Ŧ | Exit |
| Indicator | r Status Abbi | . Object name   |           | Start Da | te Er  | nd Date     | Object ID | Scale | Object ID | Msg. Var | . Msg. Var | r. Msg. Var | . Msg. Var. |  |     |   |      |
|           | sc            | Min. of Foreign | Affairs   | 01.01.1  | 900 31 | 1.12.9999   | 5000025   | 48    |           |          |            |             |             |  |     |   |      |
| ~         | SD            | Min. of Finance | & Economy | 01.01.1  | 900 31 | 1.12.9999   | 5000025   | 48    |           |          |            |             |             |  |     |   |      |
|           |               |                 |           |          |        |             |           |       |           |          |            |             |             |  |     |   |      |
|           |               |                 |           |          |        |             |           |       |           |          |            |             |             |  |     |   |      |
|           |               |                 |           |          |        |             |           |       |           |          |            |             |             |  |     |   |      |
|           |               |                 |           |          |        |             |           |       |           |          |            |             |             |  |     |   |      |
|           |               |                 |           |          |        |             |           |       |           |          |            |             |             |  |     |   |      |
|           |               |                 |           |          |        |             |           |       |           |          |            |             |             |  |     |   |      |
|           |               |                 |           |          |        |             |           |       |           |          |            |             |             |  |     |   |      |
|           |               |                 |           |          |        |             |           |       |           |          |            |             |             |  |     |   |      |
|           |               |                 |           |          |        |             |           |       |           |          |            |             |             |  |     |   |      |
|           |               |                 |           |          |        |             |           |       |           |          |            |             |             |  |     |   |      |
|           |               |                 |           |          |        |             |           |       |           |          |            |             |             |  |     |   |      |
|           |               |                 |           |          |        |             |           |       |           |          |            |             |             |  |     |   |      |
|           |               |                 |           |          |        |             |           |       |           |          |            |             |             |  |     |   |      |
|           |               |                 |           |          |        |             |           |       |           |          |            |             |             |  |     |   |      |

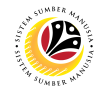

7. Tick the Qualification Group desired to be added.

| Ξ                                                                                                    | < 6 |   | Ē×   | : |
|----------------------------------------------------------------------------------------------------|-----|---|------|---|
| K SAP Mass Upload Qualification Catalog                                                                                                    |     |   |      |   |
| ✓ Q, ≜ \equiv \nabla \equiv \frac{1}{2}\$ (by \frac{1}{2}\$ \equiv \frac{1}{2}\$ \equiv \equiv \equiv \equiv \equiv \frac{1}{2}\$ \equiv \frac{1}{ | ٩   | 7 | Exit |   |
| Total     Status Abbr. Object name     Start Date     End Date     Object ID     Scale Object ID     Msg. Var. Msg. Var. Msg. Var. Msg. Var.       SC     Min. of Foreign Affairs     01.01.1900     31.12.9999     50000025     48       SD     Min. of Finance & Economy     01.01.1900     31.12.9999     50000025     48                                                                                                    |     |   |      |   |
|                                                                                                    |     |   |      |   |
|                                                                                                    |     |   |      |   |
|                                                                                                    |     |   |      |   |

8. Then click the Export button.

| Ξ                                                                                                    | < 🔓 📃 🗗 🗙 |
|----------------------------------------------------------------------------------------------------|-----------|
| < SAP Mass Unlead Qualification Catalog                                                                                  |           |
| V Q ≞ ₹ 7 🕼 🖢 ⊞ EXPORT More∨                                                                                             | Q, 📅 Exit |
| Indicator Status Abbr. Object name Start Date End Date Object ID Scale Object ID Msg. Var. Msg. Var. Msg. Var. Msg. Var. |           |
| SC Min. of Foreign Affairs 01.01.1900 31.12.9999 50000025 48                                                             |           |
| SD Min. of Finance & Economy 01.01.1900 31.12.9999 50000025 48                                                           |           |
|                                                                                                    |           |
|                                                                                                    |           |
|                                                                                                    |           |
|                                                                                                    |           |
|                                                                                                    |           |
|                                                                                                    |           |
|                                                                                                    |           |
|                                                                                                    |           |
|                                                                                                    |           |
|                                                                                                    |           |
|                                                                                                    |           |
|                                                                                                    |           |
|                                                                                                    |           |
|                                                                                                    |           |

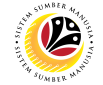

Outcome: Qualification Group to Qualification Catalog has been successfully exported.

| Ξ                                                                                                    | < 6 📃 🗗 × |
|----------------------------------------------------------------------------------------------------|-----------|
| K SAP Mass Upload Qualification Catalog                                                                              |           |
| ✓ Q、 直 〒 ⑦ [x [w ⊥ 備 EXPORT More ∨                                                                                   | C, 🖶 Exit |
| Indicat Status Ab_ Object name Start Date End Date Object ID Scale Object ID Msg. Var. Msg. Var. Msg. Var. Msg. Var. |           |
| Success SC Min. of Foreign Affairs 01.01.1900 31.12.9999 500000_ 48                                                  |           |
| Success SD Min. of Finance & Economy 01.01.1900 31.12.9999 500000_ 48                                                |           |
|                                                                                                    |           |
|                                                                                                    |           |
|                                                                                                    |           |
|                                                                                                    |           |
|                                                                                                    |           |
|                                                                                                    |           |
|                                                                                                    |           |
|                                                                                                    |           |
|                                                                                                    |           |
|                                                                                                    |           |
|                                                                                                    |           |
|                                                                                                    |           |
|                                                                                                    |           |
|                                                                                                    |           |

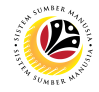

| MASS UPLOAD   | Backend User |
|---------------|--------------|
| QUALIFICATION | JPA          |

Log into SAP GUI (Back End) and proceed with the following steps.

1. Enter **ZHCMSP001\_MASS** in the search bar.

| =                                                                     | < 🔓 📃 🗗 🗙                |
|-----------------------------------------------------------------------|--------------------------|
| SAP asy Access                                                        |                          |
| ZHCMSP001_MASS 🗸 🗷 🕼 🕹 🛃 Other menu 🗱 🏂 🖉 V \land 🗷 Create role More∨ | Q, Q <sup>+</sup> ⊕ Exit |
| > 🗀 Favorites                                                         |                          |
| ✓ t3 SAP Menu                                                         |                          |
| > 🗀 Connector for Multi-Bank Connectivity                             |                          |
| > 🗅 Office                                                            |                          |
| > 🗁 Cross-Application Components                                      |                          |
| > C Logistics                                                         |                          |
| > 🗅 Accounting                                                        |                          |
| > 🗅 Human Resources                                                   |                          |
| > 🗅 Information Systems                                               |                          |
| > 🗅 Service                                                           |                          |
| > 🗅 Tools                                                             |                          |
| > 🗅 WebClient UI Framework                                            |                          |
|                                                                       |                          |
|                                                                       |                          |
|                                                                       |                          |
|                                                                       |                          |
|                                                                       |                          |
|                                                                       |                          |
|                                                                       |                          |
|                                                                       |                          |
|                                                                       |                          |
|                                                                       |                          |

#### Note: Mass Upload Qualification Catalog will be displayed.

| ≡                                 | < 🔓                               | – 🗗 ×   |
|-----------------------------------|-----------------------------------|---------|
| < SAP                             | Mass Upload Qualification Catalog |         |
| └── 🔚 Save as Variant More ∨      |                                   | Exit    |
| Mass Upload Qualification Catalog |                                   |         |
| Qualification Group:              |                                   |         |
| Qualification:                    |                                   |         |
| * File:                           |                                   |         |
|                                   |                                   |         |
|                                   |                                   |         |
|                                   |                                   |         |
|                                   |                                   |         |
|                                   |                                   |         |
|                                   |                                   |         |
|                                   |                                   |         |
|                                   |                                   |         |
|                                   |                                   |         |
|                                   |                                   |         |
|                                   |                                   | Execute |
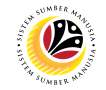

### 2. Choose Qualification.

| =                                                                | <                                 | × 🖬 💷 📾 🗧 |
|------------------------------------------------------------------|-----------------------------------|-----------|
| < SAP                                                            | Mass Upload Qualification Catalog |           |
| ──── G Save as Variant More 〜                                    |                                   | Exit      |
| Mass Upload Qualification Catalog                                |                                   |           |
| Qualification Group 2<br>Qualification: (*)<br>Valification: (*) | ]ס                                |           |
|                                                                  |                                   |           |
|                                                                  |                                   |           |
|                                                                  |                                   |           |
|                                                                  |                                   |           |
|                                                                  |                                   |           |
|                                                                  |                                   | Execute   |

#### 3. Click on the **Lookup** icon.

| K Mass Upload Qualification Catalog  |         |
|--------------------------------------|---------|
| ✓ 🗐 Save as Variant More ✓           | Exit    |
| Mass Upload Qualification Catalog    |         |
| Qualification Group:  Qualification: |         |
|                                      |         |
|                                      |         |
|                                      | Execute |

| Note: List of Document will be displayed. |  |
|-------------------------------------------|--|
|                                           |  |

|              |                    | Ope                    | en                  |              | ×            |
|--------------|--------------------|------------------------|---------------------|--------------|--------------|
| Look in:     | Documents          | ;                      | $\sim$              | 3 🎓 📂 🔜      |              |
| Quick access | Name               |                        |                     | Status       | Dat          |
| Desktop      |                    |                        |                     |              |              |
| Libraries    | Mass_Uplc          | oad_Qualification_Cata | alog_v1.0           | Ø            | 5/23/20      |
| This PC      |                    |                        |                     |              |              |
| Network      |                    |                        |                     |              | ^            |
|              | File <u>n</u> ame: | Mass_Upload_Qual       | lification_Catalog_ | v1.0 V       | <u>O</u> pen |
|              | Files of type:     | All Files (*.*)        |                     | $\checkmark$ | Cancel       |

### 4. Choose specific file for Qualification Group template and click the Open button.

|                        |                                                | Oper                     | n               |         |                              |
|------------------------|------------------------------------------------|--------------------------|-----------------|---------|------------------------------|
| Look <u>i</u>          | n: Documents                                   | ;                        | $\sim$          | 3 🎓 📂 💷 |                              |
| -                      | Name                                           |                          |                 | Status  | Dat                          |
| Quick access           |                                                |                          |                 |         |                              |
|                        |                                                |                          |                 |         |                              |
|                        |                                                |                          |                 |         |                              |
| Desktop                | -                                              |                          |                 |         |                              |
|                        |                                                |                          |                 |         |                              |
| -                      | Mass_Uplo                                      | oad_Qualification_Catal  | og_v1.0         | $\odot$ | 5/23/20                      |
| Libraries              | Mass_Uplc                                      | oad_Qualification_Catal  | og_v1.0         | $\odot$ | 5/23/20                      |
| Libraries              | Mass_Uplc                                      | Dad_Qualification_Catalo | og_v1.0         |         | 5/23/20                      |
| Libraries              | Mass_Uplc                                      | oad_Qualification_Catale | og_v1.0         |         | 5/23/20                      |
| Libraries<br>Dibraries | Mass_Uplc                                      | Dad_Qualification_Catal  | o <u>g v1.0</u> |         | 5/23/20                      |
| Libraries<br>This PC   | Mass_Uplc                                      | Dad_Qualification_Catale | og_v1.0         |         | 5/23/20                      |
| Libraries<br>This PC   | Mass_Uplc                                      | Dad_Qualification_Catale | og_v1.0         |         | 5/23/20                      |
| Libraries<br>This PC   | Mass_Uplc         Mass_Uplc         File name: | Dad_Qualification_Catale | og_v1.0         | √1.0 ∨  | 5/23/20<br>2<br><u>O</u> pen |

5. Once uploaded, click the **Execute button.** 

| ≡         |                                         | < 6   _ B × |
|-----------|-----------------------------------------|-------------|
| <         | Mass Upload Qualification Catalog       |             |
|           | ✓ 	☐ Save as Variant More ✓             | Exit        |
| Mass Uple | ad Qualification Catalog                |             |
|           | Qualification Group: 🔘                  |             |
|           | Qualification: 🔘                        |             |
|           | *File: C:\Users\ \OneDrive - Dynamik Te |             |
|           |                                         |             |
|           |                                         |             |
|           |                                         |             |
|           |                                         |             |
|           |                                         |             |
|           |                                         |             |
|           |                                         |             |
|           |                                         |             |
|           |                                         |             |
|           |                                         | 5           |
|           |                                         | Execute     |
|           |                                         |             |

Note: Pop-up window for SAP GUI Security will be displayed.

| SAP GUI Security                                                    | ×    |
|---------------------------------------------------------------------|------|
| The system is trying to access the file                             |      |
| C:\Users\<br>\DOCUMENTS\MASS_UPLOAD_QUALIFICATION_CATALOG_V1.0.XLSX |      |
| Do you want to grant access to this file?                           |      |
| <u>R</u> emember My Decision                                        |      |
| <u>A</u> llow <u>D</u> eny                                          | Help |

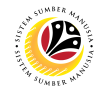

6. Click on the **Allow button**.

| SAP GUI Security                                                                                                    | ×   |
|----------------------------------------------------------------------------------------------------|-----|
| The system is trying to access the file<br>C:\Users\<br>\DOCUMENTS\MASS_UPLOAD_QUALIFICATION_CATALOG_V1.0.XLSX<br>Do you want to grant access to this file? |     |
| Remember My Decision       6       Allow     Deny                                                                                                    | elp |

#### Note: List of Qualification will be displayed.

| ≡      |                                         |                                                                                             | < 6 📃 🗗 × |
|--------|-----------------------------------------|---------------------------------------------------------------------------------------------|-----------|
| <      | SAP                                     | Mass Upload Qualification Catalog                                                           |           |
|        | ~ @ ≜ ₹                                 | ∇ Σ 🕼 🕹 ⊞ EXPORT More ∨                                                                     | ् 🖶 Exit  |
| Indica | tor Status Abbr. Object name Start Date | End Date Object ID DM/Valid. Years Months Object ID Msg. Var. Msg. Var. Msg. Var. Msg. Var. |           |
|        | Exp 01 Experience 01 01.01.1900         | 31.12.9999 50085136 0 0                                                                     |           |
| ~      | Exp 02 Experience 02 02.01.1900         | 31.12.9999 50085136 0 0                                                                     |           |
|        |                                         |                                                                                             |           |
|        |                                         |                                                                                             |           |
|        |                                         |                                                                                             |           |
|        |                                         |                                                                                             |           |
|        |                                         |                                                                                             |           |
|        |                                         |                                                                                             |           |
|        |                                         |                                                                                             |           |
|        |                                         |                                                                                             |           |
|        |                                         |                                                                                             |           |
|        |                                         |                                                                                             |           |
|        |                                         |                                                                                             |           |
|        |                                         |                                                                                             |           |
|        |                                         |                                                                                             |           |

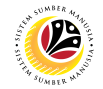

7. Check the Qualification Group desired to be added.

| ≡                                         |                                                                                             | < 🔓 |   | ∃×   |
|-------------------------------------------|---------------------------------------------------------------------------------------------|-----|---|------|
| < SAP                                     | Mass Upload Qualification Catalog                                                           |     |   |      |
| ✓ Q ≞ ₹                                   | ∇ Σ 🔁 💆 🗮 EXPORT More∨                                                                      | Q   | Ŧ | Exit |
| Ind 7 Status Abbr. Object name Start Date | End Date Object ID DM/Valid. Years Months Object ID Msg. Var. Msg. Var. Msg. Var. Msg. Var. |     |   |      |
| Exp 01 Experience 01 01.01.1900           | 31.12.9999 50085136 0 0                                                                     |     |   |      |
| Exp 02 Experience 02 02.01.1900           | 31.12.9999 50085136 0 0                                                                     |     |   |      |
|                                           |                                                                                             |     |   |      |
|                                           |                                                                                             |     |   |      |
|                                           |                                                                                             |     |   |      |
|                                           |                                                                                             |     |   |      |
|                                           |                                                                                             |     |   |      |
|                                           |                                                                                             |     |   |      |
|                                           |                                                                                             |     |   |      |
|                                           |                                                                                             |     |   |      |
|                                           |                                                                                             |     |   |      |
|                                           |                                                                                             |     |   |      |
|                                           |                                                                                             |     |   |      |

8. Then click on the **Export button.** 

| E                                                                                                    | < 🗄 | _ | . 🗗 🗙 |
|----------------------------------------------------------------------------------------------------|-----|---|-------|
| < SAP Mass Upload Qualification Catalog                                                                                                    |     |   |       |
| V Q = T Σ IX IV ± H EXPORT More V                                                                                                    | Q   | 7 | Exit  |
| Indicator Status Abbr. Object name Start Date End Date Object ID DM/Valid. Years Months Object ID Msg. Var. Msg. Var. Msg. Var. Msg. Var.                                                           |     |   |       |
| Exp 01 Experience 01 01.01.1900         31.12.9999         50085136         0         0           V         Exp 02 Experience 02 02.01.1900         31.12.9999         50085136         0         0 |     |   |       |
|                                                                                                    |     |   |       |
|                                                                                                    |     |   |       |
|                                                                                                    |     |   |       |
|                                                                                                    |     |   |       |
|                                                                                                    |     |   |       |
|                                                                                                    |     |   |       |
|                                                                                                    |     |   |       |
|                                                                                                    |     |   |       |
|                                                                                                    |     |   |       |
|                                                                                                    |     |   |       |
|                                                                                                    |     |   |       |

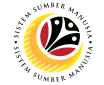

Outcome: Qualification Group to Qualification Catalog has been successfully exported.

| =                                           |                                                                                             | < 🔓 🗆 🗖 | ×   |
|---------------------------------------------|---------------------------------------------------------------------------------------------|---------|-----|
| < SAP                                       | Mass Upload Qualification Catalog                                                           |         |     |
| Q, ≞ ₹ γ Σ                                  | Ĺx Ĺw ⊥ ⊞ EXPORT More∨                                                                      | Q 🖶 E   | xit |
| Indicat Status Abbr. Object name Start Date | End Date Object ID DM/Valid. Years Months Object ID Msg. Var. Msg. Var. Msg. Var. Msg. Var. |         |     |
| Success Exp 01 Experience 01 01.01.1900     | 31.12.9999 500851_ 0 0 500855_                                                              |         |     |
| Success Exp 02 Experience 02 02.01.1900     | 31.12.9999 5008510 0 500855                                                                 |         |     |
|                                             |                                                                                             |         |     |
|                                             |                                                                                             |         |     |
|                                             |                                                                                             |         |     |
|                                             |                                                                                             |         |     |
|                                             |                                                                                             |         |     |
|                                             |                                                                                             |         |     |
|                                             |                                                                                             |         |     |
|                                             |                                                                                             |         |     |
|                                             |                                                                                             |         |     |
|                                             |                                                                                             |         |     |
|                                             |                                                                                             |         |     |
|                                             |                                                                                             |         |     |

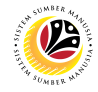

| ASSIGN QUALIFICATION | Backend User |
|----------------------|--------------|
| то јов               | JPA          |

Log into SAP GUI (Back End) and proceed with the following steps.

1. Enter **PPPM** in the search bar.

| =                                                                                                    |                          | > GHQ (1) 210 🗈 🔓 📃 🗗 🗙 |
|----------------------------------------------------------------------------------------------------|--------------------------|-------------------------|
| SAP 1                                                                                                    | SAP Easy Access          |                         |
| PPPM 🕑 📧 🖻 📩 🖧 Other menu 📩 📩 🖉 🗸                                                                                                    | ∧ IEI Create role More ∽ | Q, Q⁺ 🗇 Exit            |
| Favorites     GAP Meru     Gonector for Multi-Bank Connectivity     Gonector for Multi-Bank Connectivity     Gonector for Multi-Bank Connector for Multi-Bank Connector for Multi |                          |                         |
|                                                                                                    |                          |                         |

Note: Change Profile Page will be displayed.

| =                                                                                                  |                                                |            | > GHQ (1) 210 [ | 6 -      | - 🗗 ×  |
|----------------------------------------------------------------------------------------------------|------------------------------------------------|------------|-----------------|----------|--------|
| < SAP                                                                                              | User: Change Profile (29.05.2022 - 31.12.9999) |            |                 |          |        |
| Stareer Planning 🏦 Current Position                                                                | More ~                                         |            |                 | ē        | Exit   |
| $\leftarrow \rightarrow   \not \downarrow \not \downarrow \not \downarrow \rangle \otimes \otimes$ | $\leftarrow \rightarrow$                       | 29.05.2022 | to: 31.12.9999  |          |        |
| Find by                                                                                            |                                                |            |                 |          |        |
| > 🖧 Person                                                                                         |                                                |            |                 |          |        |
| > 📧 User                                                                                           |                                                |            |                 |          |        |
| > A Applicant                                                                                      |                                                |            |                 |          |        |
| > 8 Position                                                                                       |                                                |            |                 |          |        |
|                                                                                                    |                                                |            |                 |          |        |
|                                                                                                    |                                                |            |                 |          |        |
|                                                                                                    |                                                |            |                 |          |        |
|                                                                                                    |                                                |            |                 |          |        |
|                                                                                                    |                                                |            |                 |          |        |
|                                                                                                    |                                                |            |                 |          |        |
|                                                                                                    |                                                |            |                 |          |        |
|                                                                                                    |                                                |            |                 |          |        |
|                                                                                                    |                                                |            |                 |          |        |
|                                                                                                    |                                                |            |                 |          |        |
|                                                                                                    |                                                |            |                 |          |        |
|                                                                                                    |                                                |            |                 |          |        |
|                                                                                                    |                                                |            |                 |          |        |
|                                                                                                    |                                                |            |                 |          |        |
|                                                                                                    |                                                |            |                 |          |        |
|                                                                                                    |                                                |            |                 |          |        |
| Plan version 'Current plan' was set                                                                |                                                |            | Save            | Continue | Cancel |

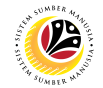

- 2. Click on the dropdown for Job.
- 3. Click on **Search Term** button.

| ≡                                                                                                    | > GHQ (1) 210 🕨 🔓 📃 🗗 🗙   |
|----------------------------------------------------------------------------------------------------|---------------------------|
| C SAP User: Change Profile (29.05.2022                                                                                                    | 2 - 31.12.9999)           |
| See Career Planning 😩 Current Position More V                                                                                                    | 🔂 Exit                    |
| $\leftarrow \rightarrow   \not z \not z   \not z   z  $ | 29.05.2022 to: 31.12.9999 |
| Find by                                                                                                    |                           |
| > 28 Person O                                                                                                    |                           |
| > III User                                                                                                    |                           |
|                                                                                                    |                           |
| Job 3                                                                                                    |                           |
| 2, Search Term                                                                                                    |                           |
| > I Organizational unit                                                                                                    |                           |
| > & Task                                                                                                    |                           |
| Requirements profile (LO)                                                                                                    |                           |
|                                                                                                    |                           |
|                                                                                                    |                           |
|                                                                                                    |                           |
|                                                                                                    |                           |
|                                                                                                    |                           |
|                                                                                                    |                           |
|                                                                                                    |                           |
|                                                                                                    |                           |
|                                                                                                    |                           |
|                                                                                                    |                           |
|                                                                                                    |                           |
|                                                                                                    | Save Continue Cancel      |

Note: A view page of Find Job will be displayed.

- 4. Enter the With name: field with (\*) or a specific name
- 5. Click on the **Find button.**

| ≡ |                       |                           |                           | > GHQ (1) 210 🕨 🔓 🔔 🗖 🗙 |
|---|-----------------------|---------------------------|---------------------------|-------------------------|
| < | SAP                   | User: Change Profile      | (29.05.2022 - 31.12.9999) |                         |
|   | V 🏼 & Career Planning | 章 Current Position More ~ |                           | 🗇 Exit                  |
| = | Find Job              | × →                       | 29.05.2022                | to: 31.12.9999          |
|   | With name:            |                           |                           |                         |
|   | Assigned:             | ~                         |                           |                         |
|   | to:<br>Object:        | ~                         |                           |                         |
| _ |                       | 5                         |                           |                         |
| _ |                       | √?Find XX                 |                           |                         |
|   |                       |                           |                           |                         |
|   |                       |                           |                           |                         |
|   |                       |                           |                           |                         |
|   |                       |                           |                           |                         |
|   |                       |                           |                           |                         |
|   |                       |                           |                           | Save Continue Cancel    |

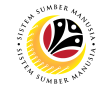

Note: A list of Job will be displayed under Hit list.

6. Double click on a specific Job on the Hit list.

| =                 |                                              |                                                |                   | > GHQ (1) 210  |                 |
|-------------------|----------------------------------------------|------------------------------------------------|-------------------|----------------|-----------------|
| < SAP             |                                              | User: Change Profile (29.05.2022 - 31.12.9999) |                   |                |                 |
|                   | Service Career Planning 🕂 Current Position   | More ~                                         |                   |                | 🗇 Exit          |
| ← → ★ ★           |                                              | $\leftarrow \rightarrow$                       | <b>29.05.2022</b> | to: 31.12.9999 |                 |
| Find by           |                                              |                                                |                   |                |                 |
| > 🙈 Person        |                                              |                                                |                   |                |                 |
| > 📧 User          |                                              |                                                |                   |                |                 |
| > 🙈 Applicant     |                                              |                                                |                   |                |                 |
| > A Position      |                                              |                                                |                   |                |                 |
| V 🖹 Job           |                                              |                                                |                   |                |                 |
| Q Search Term     |                                              |                                                |                   |                |                 |
| >  Organizational | unit                                         |                                                |                   |                |                 |
| > & Task          |                                              |                                                |                   |                |                 |
| Requirements      | profile (LO)                                 |                                                |                   |                |                 |
| Hit list          |                                              |                                                |                   |                |                 |
| \$° Q ≞           |                                              |                                                |                   |                |                 |
| Name              | Code ID Valid from Valid to 6                |                                                |                   |                |                 |
| Superscale A      | Superscale A C 20000000 01.01.2010 Unlimited |                                                |                   |                |                 |
| Superscale B      | Superscale B C 20000001 01.01.2010 Unlimited |                                                |                   |                |                 |
| Superscale C      | Superscale C C 20000002 01.01.2010 Unlimited |                                                |                   |                |                 |
| Kumpulan 1        | Kumpulan 1 C 20000003 01.01.2010 Unlimited   |                                                |                   |                |                 |
| Kumpulan 2        | Kumpulan 2 C 20000004 01.01.2010 Unlimited   |                                                |                   |                |                 |
| Kumpulan 3        | Kumpulan 3 C 20000005 01.01.2010 Unlimited   |                                                |                   |                |                 |
| PGU.4             | PGU.4 C 20000006 01.01.2010 Unlimited        |                                                |                   |                |                 |
| PGU.3             | PGU.3 C 20000007 01.01.2010 Unlimited        |                                                |                   |                |                 |
| PGU.2             | PGU.2 C 20000008 01.01.2010 Unlimited        |                                                |                   |                |                 |
|                   |                                              |                                                |                   | Save           | Continue Cancel |

Note: Job Requirement Page will be displayed.

7. Click on the Create Icon.

| =                                                                                                    |                                               |                   | > GHQ (1) 210  |                 |
|----------------------------------------------------------------------------------------------------|-----------------------------------------------|-------------------|----------------|-----------------|
| <u>⊪∽</u> ≺ ∽                                                                                                    | Job: Change Profile (29.05.2022 - 31.12.9999) |                   |                |                 |
| → Succession Planning More →                                                                                                    |                                               |                   |                | 🗇 Exit          |
|                                                                                                    | $\leftarrow \rightarrow$                      | 29.05.2022        | to: 31.12.9999 |                 |
| Find by                                                                                                    |                                               |                   |                |                 |
| > 28 Person                                                                                                    | Job Superscale A                              |                   |                |                 |
| > I User                                                                                                    | Start: 01.01.2010 - 31.12.9999                |                   |                |                 |
| > Applicant                                                                                                    |                                               |                   |                |                 |
| > 2 Position                                                                                                    |                                               |                   |                |                 |
| Search Term                                                                                                    | Requirements                                  |                   |                |                 |
| > Organizational unit                                                                                                    |                                               |                   |                |                 |
| > 8 Task                                                                                                    | Qualification group Name                      | St Proficiency    | Ess Start      | End Date        |
| > 🛽 Requirements profile (LO)                                                                                                    |                                               |                   |                | 0               |
| Hit list                                                                                                    |                                               |                   |                |                 |
| $[ \bigcirc ] [ \bigcirc ] ] \triangleq \blacksquare \forall \lor ] [ \Sigma \lor ] \textcircled [ \bigcirc ] \blacksquare \lor ] ] \blacksquare $ |                                               |                   |                |                 |
| Name Code ID Valid from Valid f                                                                                                    |                                               |                   |                |                 |
| Superscale A Superscale A C 20000000 01.01.2010 Unlim                                                                                              |                                               |                   |                |                 |
| Superscale B Superscale B C 20000001 01.01.2010 Unlim                                                                                              |                                               |                   |                |                 |
| Superscale C Superscale C C 20000002 01.01.2010 Unlim                                                                                              | 7                                             |                   |                | ^               |
| Kumpulan 1 Kumpulan 1 C 20000003 01.01.2010 Unlimi                                                                                                 |                                               | $\langle \rangle$ |                | 0.              |
| Kumpulan 2 Kumpulan 2 C 20000004 01.01.2010 Unlimi                                                                                                 |                                               |                   |                |                 |
| Rumpulan 3 C 20000005 01.01.2010 Unlim                                                                                                    |                                               |                   |                |                 |
| PGU3 PGU3 C 2000000 01.01.2010 Unlimit                                                                                                    |                                               |                   |                |                 |
|                                                                                                    |                                               |                   |                |                 |
|                                                                                                    | -1                                            |                   |                |                 |
|                                                                                                    |                                               |                   | Save           | Continue Cancel |

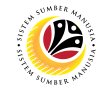

8. Click on **T: Structure Search tab.** 

| Subcreate Subcreate   Subcreate Subcreate   Subcreate Subcrea                                                                                                    | =                                                                                                    |                               |                                   |          |             | > GH          | 2 (1) 210 | ▶ 6   _  | ∃ ×                                                                  |
|----------------------------------------------------------------------------------------------------|----------------------------------------------------------------------------------------------------|-------------------------------|-----------------------------------|----------|-------------|---------------|-----------|----------|----------------------------------------------------------------------|
| Image: Succession Planning More       Image: Succession Planning More       Image: Succession Planning More | <u>⊪∽</u> < <b>SAP</b>                                                                                                    | Job: Change                   | Profile (29.05.2022 - 31.12.9999) |          |             |               |           |          |                                                                      |
| Find by S: Search Term:     S: Search Term:     <                                                                                                    | Succession Planning More 🗸                                                                                                    |                               |                                   |          |             |               |           | 6        | āxit                                                                 |
| Organizational unit   > @ Task   Organizational unit   > @ Task   Organizational unit   > @ Requirements profile (LO)     Hit list   Superscale A   Superscale A   Superscale C   Superscale C                                                                                                    | C     →     =     d     8     ation (1)       Find by     S: Search Term     T: Structure Search     C: Abbrev       > B: Per     Search Term:     ■     *       > B: Disc     Search Term:     ■     *       > B: Per     Search Term:     ■     *       > B: Per     Search Term:     ■     *       > B: Per     Search Term:     ■     *       > B: Per     Search Term:     ■     *                                                                                                    | iation and Name R: Searc > ↔↔ | - 31.12.9999                      | 29.05.20 | 122         | to: 31.12.999 | 9         |          |                                                                      |
| > ≤ I ask         > ≤ Requirements profile (L0)         Hit list         I = V > Z > @ E > E         Name       Code         D       Valid from Valid         Superscale A       Superscale A C 2000000 1.01.2010 Unlim         Superscale B       Superscale C C 2000000 1.01.2010 Unlim         Kumpulan 1       C 2000000 1.01.2010 Unlim         Kumpulan 2       C 2000000 1.01.2010 Unlim         Kumpulan 3       C 2000000 1.01.2010 Unlim         PGU.4       PGU.4       C 2000000 1.01.2010 Unlim         PGU.3       PGU.3       C 2000000 1.01.2010 Unlim         PGU.3       PGU.3       C 2000000 1.01.2010 Unlim         PGU.3       PGU.3       C 2000000 1.01.2010 Unlim                                                                                                    | > Crganizational unit                                                                                                    | Qualification group           | Name                              | St       | Proficiency | Ess           | Start     | End Date | 0                                                                    |
| Sava Continue Cancal                                                                                                    | > ■ Recuirements profile (L0)         >           > ■ Recuirements profile (L0)         >           Hit list         ■         ■         ▼         >         ■         ■         ■         >         >         ■         ■         ■         ■         ■         ■         ■         ■         ■         ■         ■         ■         ■         ■         ■         ■         ■         ■         ■         ■         ■         ■         ■         ■         ■         ■         ■         ■         ■         ■         ■         ■         ■         ■         ■         ■         ■         ■         ■         ■         ■         ■         ■         ■         ■         ■         ■         ■         ■         ■         ■         ■         ■         ■         ■         ■         ■         ■         ■         ■         ■         ■         ■         ■         ■         ■         ■         ■         ■         ■         ■         ■         ■         ■         ■         ■         ■         ■         ■         ■         ■         ■         ■         ■         ■         ■         ■         ■< |                               |                                   | 0        |             |               | Sau       | Continue | <ul> <li></li> <li></li> <li></li> <li>&gt;</li> <li>&gt;</li> </ul> |

Note: Qualification Catalog will be displayed.

- 9. Click on the Dropdown button next to the Folder icon to reveal its contents
- 10. Click on a qualification to select it.

Note: More than one qualification can be added at a time.

11. Click on the **Tick Icon.** 

| ≡      |                                     |             |              | > GHQ (1) 210 🖻 🔓 📃 🗗 🗙            |
|--------|-------------------------------------|-------------|--------------|------------------------------------|
|        | Choose Qualifi                      | cation      | ×            | 11.12.9999)                        |
|        |                                     |             |              |                                    |
|        | Name                                | ID          | Code         | r⊟ <sup>n</sup> Exit               |
| ←      | 9 ualifications catalog (complete)  |             | 0            | <b>1</b> 20 05 2022                |
|        | 〜 🖞 Government Of Brunei Darussalam | QK 50085100 | Goverment O  | 10. 31.12.9999                     |
| Find   | √ ⊡ General                         | QK 50085101 | General      |                                    |
| > 8    | E Education                         | QK 50085104 | Education    |                                    |
| > 14   | Experience Skim Perkhidmatan        | QK 50085105 | Experience S |                                    |
| > 8    | Experience Salary Scale             | QK 50085106 | Experience S |                                    |
| > 8    | > Ca Performance Appraisal          | QK 50085107 | Performance  |                                    |
| VĒ     | u v <mark>r</mark> 10 ality         | QK 50085108 | Nationality  |                                    |
|        | Maruneian Bruneian                  | Q 50085135  | Bruneian     |                                    |
| >      | > CEP                               | QK 50085109 | CEP          | St. Drafiningau Err Start End Data |
| > 8    | CSLP Flagship Program               | QK 50085110 | CSLP Flagshi | St Pronciency Ess Start End Date @ |
|        | > 🗀 Language                        | QK 50085115 | Languange    | ×                                  |
| Hit li | is > 🗅 CSLP Pool                    | QK 50085402 | CSLP Pool    |                                    |
|        | > 🗀 Peperiksaan                     | QK 50085403 | Peperiksaan  |                                    |
| Nam    | 🗸 🗂 Pengetahuan tentang kerasmian   | QK 50085405 | Pengetahuan  |                                    |
| rvan   | 📲 🗌 Pengetahuan tentang kerasmian   | Q 50085406  | Pengetahuan  |                                    |
| Sup    | > 🗅 Bachelor Degree                 | QK 50085457 | Bachelor Deg |                                    |
| Sup    | > 🗀 Sijil                           | QK 50085460 | Sijil        |                                    |
| Sup    | € > □ Grade                         | QK 50085464 | Grade        |                                    |
| Kum    | > 🗀 Kertas Kerja                    | QK 50085465 | Kertas Kerja | 0                                  |
| Kum    | Kursus Mandatori                    | QK 50085470 | Kursus Manda |                                    |
| Kum    | > 🗀 Tempoh Memangku                 | QK 50085476 | Tempoh Mem   |                                    |
| PGL    | Education with Credit               | QK 50085534 | Education wi |                                    |
| PGL    | >  Ministry Specific Qualification  | QK 50085102 | Ministry Spe |                                    |
|        | 11                                  |             |              |                                    |
|        | ✓ H                                 | 日日日日の〇      |              | Save Continue Cancel               |
|        |                                     |             |              |                                    |

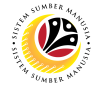

Note: You will be navigated back to the Job Requirement Page with the chosen qualifications.

12. In one of the qualifications, under Proficiencies, click on Lookup icon.

| Image: State     Succession Planning     More     Image: Succession Planning     More       Image: Succession Planning     More     Image: Succession Planning     Image: Succession Planning     More       Image: Succession Planning     More     Image: Succession Planning     Image: Succession Planning     Image: Suc | =                                      |                                           |        |                              |                                  |         |               | > GHC         | 2 (1) 210 🕨 | 6 _     | ∃ ×    |
|----------------------------------------------------------------------------------------------------|----------------------------------------|-------------------------------------------|--------|------------------------------|----------------------------------|---------|---------------|---------------|-------------|---------|--------|
| Succession Planning         More         More         Marine         Marine         Marine         Cognizizational unit         Start:         Ol. 01.01.2010 - 31.12.9999         Marine         Start:         Destende         Start:         Ol. 01.01.2010 - 31.12.9999         Marine         Start:         Destende         Start:         Ol. 01.01.2010 - 31.12.9999         Marine         Start:         Destende         Marine         Start:         Destende         Marine         Start:         Destende         Marine         Start:         Destende         Marine         Start:         Destende         Marine         Marine         Start:         Destende         Marine         Marine         Start:         Destende         Marine         Marine         Start:         Destende         Marine         Marine         Start:         Destende         Marine         Marine         Start:         Destende         Marine         Marine         Start:         Destende         Marine         Marine         Start:         Destende         Marine         Marine         Marine         Start:         Destende         Marine         Marine         Marine         Marine         Marine         Marine         Marine         Marine         Marine         Marine         Marin         Marine         Marine                                                                                                    |                                        | SAP                                       |        | Job: Change Pr               | ofile (29.05.2022 - 31.12.9999)  |         |               |               |             |         |        |
| Find by   > B Person   > B Voiter   > B Position   > B Position   > B Position   > B Position   > B Position   > B Position   > B Position   > B Position   > B Position   > B Position   > B Position   > B Position   > B Position   > B Position   > B Position   > B Position   > B Position   > B Requirements profile (LO)   Hit tist   B Superscale A C 2000000 01.01.2010 Unliming   Superscale B Superscale B C 2000000 10.10.2010 Unliming   Superscale B Superscale B C 2000000 10.10.2010 Unliming   Kumpulan 1 C 2000000 01.01.2010 Unliming   Kumpulan 2 Kumpulan 1 C 20000000 10.10.2010 Unliming   PGUJ P Full   PGUJ P Gu A C 20000000 10.10.2010 Unliming   PGUJ P Gu A C 20000000 10.10.2010 Unliming   Kumpulan 3 Kumpulan 3 C 2000000 10.10.2010 Unliming   PGUJ P GUJ C 2000000 01.01.2010 Unliming   PGUJ P GUJ C 2000000 01.01.2010 Unliming   PGUJ P GUJ C 2000000 01.01.2010 Unliming   PGUJ P GUJ C 2000000 01.01.2010 Unliming   PGUJ P GUJ C 20000000 01.01.2010 Unliming   PGUJ P GUJ C 20000000 01.01.2010 Unliming   PGUJ P GUJ C 2000000 01.01.2010 Unliming   PGUJ P GUJ C 20000000 01.01.2010 Unliming   PGUJ P GUJ C 20000000 01.01.2010 Unliming   PGUJ P GUJ C 20000000 01.01.2010 Unliming   PGUJ P GUJ C 20000000 01.01.2010 Unliming   PGUJ P GU C 20000000 01.01.2010 Unliming <                                                                                                    |                                        | Succession Planning More V                |        |                              |                                  |         |               |               |             | Ð       | Exit   |
| Find by   > @ Person   > @ Kuber   > @ Applicant   > @ Position   > @ Organizational unit   > @ Organizational unit   > @ Organizational unit   > @ Task   @ Requirements profile (LO)   Name   Code   ID   Valid from Valid   Superscale A   Superscale A   Superscale C   Coodow 10.10.2010 Unlim   Kumpulan 1   Kumpulan 2   Kumpulan 3   Coodow 01.01.2010 Unlim   PGU3   PGU3   PGU3   PGU3   Coll 2.2000000 01.01.2010 Unlim   PGU3   PGU3   PGU3   PGU3   PGU3   PSU   Superscale A   Suppose   Superscale A   Suppose   Superscale C   Suppose   Superscale C   Suppose   Suppose   Public   Suppose   Suppose   Suppose   Su                                                                                                    | $\leftarrow \rightarrow   \star \star$ |                                           | (← →   |                              |                                  | 29.05.2 | 022           | to: 31.12.999 | 9           |         |        |
| > B Person   > B Applicant   > B Applicant   Superscale A Superscale A C Supposition Uniting   Kumpulan 1 Kumpulan 1 C Supposition Uniting   Kumpulan 2 Kumpulan 2 C Supposition C 1012010 Uniting   PGU3   PGU3   PGU3   PGU3   P Applicant   P Applicant   P Applicant   P Ap                                                                                                    | Find by                                |                                           |        |                              |                                  |         |               |               |             |         |        |
| Start: 01.01.2010 - 31.12.9999   Start:   Start: 01.01.2010 - 31.12.9999   Requirements   Start: 01.01.2010 - 31.12.9999   Requirements   Start: 01.01.2010 - 31.12.9999   Requirements   Start: 01.01.2010 - 31.12.9999   Requirements   Start: 01.01.2010 - 31.12.9999   Requirements   Start: 01.01.2010 - 31.12.9999   Requirements   Start: 01.01.2010 - 31.12.9999   Requirements   Start: 01.01.2010 - 31.12.9999   Requirements   Start: 01.01.2010 - 31.12.9999   Requirements   Start: 01.01.2010 - 31.12.9999   Requirements   Start: 01.01.2010 - 31.12.9999   Requirements   Start: 01.01.2010 - 31.12.9999   Requirements   Start: 01.01.2010 - 01010   Start:   Outilication group Name   Code D   Valid from Valid1   Superscale A Supportable B   Supportable B Supportable C   Superscale C Supportable C   Supportable A Supportable C   Supportable B Supportable C   Supportable A Supportable C   Supportable B Supportable C   Supportable C Supportable C   Supportable B Supportable C   Supportable B Supportable C   Supportable B Supportable C   Supportable B Sup                                                                                                    | > 😤 Person                             |                                           | Job    | Superscale A                 |                                  |         |               |               |             |         |        |
| > @ Applicant   > @ Job   Q Search Term   > @ Organizational unit   > @ Requirements profile (LO)     Hit tist   Image: Code   ID   Valid from Valid 1   Superscale A   Superscale B   Superscale B                                                                                                    | > 📧 User                               |                                           |        | Start: 01.01.2010            | - 31,12,9999                     |         |               |               |             |         |        |
| > & Position   > Job   Organizational unit   > @ Organizational unit   > @ Task   > @ Requirements profile (LO)   Ht tist   @ A P V S P P V S P P V I P P P P P P P P P P P P P P P P                                                                                                    | > 🖧 Applicant                          |                                           |        |                              |                                  |         |               |               |             |         |        |
| Q Search Term       Qualification at unit       Qualification group       Name       St.       Proficiency       Ess       Stat       End Date       Qualification group       Name       St.       Proficiency       Ess       Stat       End Date       Qualification group       Name       Yes       12       29.05.2022       31.12.999:       Qualification group       Name       Yes       12       29.05.2022       31.12.999:       Qualification group       Name       Yes       12       29.05.2022       31.12.999:       Qualification group       Name       Yes       12       29.05.2022       31.12.999:       Qualification group       Name       Yes       12       29.05.2022       31.12.999:       Qualification group       Name       Yes       12       29.05.2022       31.12.999:       Qualification group       Name       Yes       12       29.05.2022       31.12.999:       Qualification group       Name       Yes       12       29.05.2022       31.12.999:       Qualification group       Name       Yes       12       29.05.2022       31.12.999:       Qualification group       Name       Yes       12       29.05.2022       31.12.999:       Qualification group       Name       Yes       12       29.05.2022       31.12.999:       Qualification group       Na                                                                                                    | > 8 Position                           |                                           |        |                              |                                  |         |               |               |             |         |        |
| Q Search Term         > ● Organizational unit         > ② Teadurements profile (LO)         Nationality       Bruneian         Pengetahuan tentang kerasmian       Pengetahuan tentang kerasmian         Pengetahuan tentang kerasmian       Pengetahuan tentang kerasmian         Pengetahuan tentang kerasmian       Pengetahuan tentang kerasmian         Superscale A       Superscale A C 20000000 01.01.2010 Unlimi         Superscale B       Superscale B 20000003 01.01.2010 Unlimi         Kumpulan 1       Kumpulan 3 C 20000003 01.01.2010 Unlimi         Kumpulan 3 C 20000005 01.01.2010 Unlimi         PGU.3       PGU.4         PGU.3       PGU.4         C 20000007 01.01.2010 Unlimi         C 20000007 01.01.2010 Unlimi         C 20000007 01.01.2010 Unlimi         C 20000007 01.01.2010 Unlimi         C 20000007 01.01.2010 Unlimi         C 20000007 01.01.2010 Unlimi         PGU.3       PGU.3         C 20000007 01.01.2010 Unlimi         C 20000007 01.01.2010 Unlimi         C 20000007 01.01.2010 Unlimi         C 20000007 01.01.2010 Unlimi                                                                                                    | V 🗊 Job                                |                                           | Requir | ements                       |                                  |         |               |               |             |         |        |
| > B Task       Outlification group       Name       St. Proficiency       Ess Start       End Date         > B Task       Nationality       Bruneian       Yes       29.05.2022       31.12.99912         Pengetahuan tentang kerasmian       Pengetahuan tentang kerasmian       Pengetahuan tentang kerasmian       Yes       29.05.2022       31.12.99912         Name       Code       ID       Valid from Valid 1       Pengetahuan tentang kerasmian       Pengetahuan tentang kerasmian       Yes       29.05.2022       31.12.99912         Superscale A       Superscale B       Superscale C       Superscale C       20000000 01.01.2010 Unlimi       Penformance Result (2 years ago)       Image: Superscale C       Superscale C       29.05.2022       31.12.9991         Superscale B       Superscale C       20000000 01.01.2010 Unlimi       Penformance Appraisal       Penformance Appraisal       Penformance Appraisal       Image: Superscale C       Superscale C       Superscale C       20000005 01.01.2010 Unlimi         Kumpulan 1       Kumpulan 3       C 20000005 01.01.2010 Unlimi       Image: Superscale C       Superscale C       20000005 01.01.2010 Unlimi         PGU.3       PGU.3       C 20000007 01.01.2010 Unlimi       Image: Superscale C       20000007 01.01.2010 Unlimi         PGU.3       PGU.3       C 20000007 01.01.2010 Unlimi <th>Q Search Terr</th> <th>n</th> <th></th> <th></th> <th></th> <th></th> <th></th> <th></th> <th></th> <th></th> <th></th>                                                                   | Q Search Terr                          | n                                         |        |                              |                                  |         |               |               |             |         |        |
| > alsk       > alsk                                                                                                    | > Crganizationa                        | l unit                                    | (      | Qualification group          | Name                             | St.     | . Proficiency | Ess           | Start       | End Dat | te 💿   |
| Image: Code       ID       Valid from Valid 1         Superscale A       Superscale A C 2000000 01.012.010 Unlim         Superscale C       Superscale C 20000000 01.012.010 Unlim         Kumpulan 1       Kumpulan 3 C 20000000 01.012.010 Unlim         Kumpulan 3       C 20000000 01.012.010 Unlim         PGU.4       PGU.4         PGU.3       PGU.3         PGU.3       PGU.3         PGU.3       PGU.3         PGU.3       PGU.3         PGU.3       PGU.3         PGU.3       PGU.3         PGU.3       PGU.3         PGU.3       PGU.3         PGU.3       PGU.3         PGU.4       PGU.3         PGU.3       PGU.3         PGU.4       PGU.4         PGU.3       PGU.3         PGU.4       PGU.4         PGU.4       PGU.4         PGU.4       PGU.4         PGU.4       PGU.4         PGU.4       PGU.4         PGU.4       PGU.4         PGU.4       PGU.4         PGU.4       PGU.4         PGU.4       PGU.4         PGU.4       PGU.4         PGU.4       PGU.4         PG                                                                                                    | > 8 Task                               | profile (LO)                              |        | lationality                  | Bruneian                         |         | Yes           | -             | 29.05.2022  | 31.12.  | 999:0  |
| Image: Superscale A       Superscale A       Superscale A       Superscale B       Superscale C       Superscale C       Superscale C       Superscale C       Superscale C       Superscale C       Superscale C       Superscale C       Superscale C       Superscale S       Superscale C       Superscale C       Superscale S       Superscale C       Superscale S       Superscale C       Superscale C       Superscale C       Superscale C       Superscale S       Superscale S                                                                                                    | Hit list                               | biointe (EO)                              | : D P  | engetahuan tentang kerasmian | Pengetahuan tentang kerasmian    |         | Yes           | 12            | 29.05.2022  | 31.12.  | 999!   |
| Name         Code         ID         Valid from Valid 1           Superscale A         Superscale A C 2000000 01.012010 Unlim            Superscale B         Superscale C 2000000 01.012010 Unlim            Superscale C         Superscale C 2000000 01.012010 Unlim            Kumpulan 1         C 20000000 01.012010 Unlim            Kumpulan 2         C 20000000 01.012010 Unlim            FQUA         PGUA         C 20000000 01.012010 Unlim           PGU3         PGU3         C 20000007 01.012010 Unlim                                                                                                    |                                        | ₹∇∨  Σ∨   @ ≣∨   ≝                        | - P    | erformance Appraisal         | Performance Result (2 years ago) |         | [             | ]@]           | 29.05.2022  | 31.12.  | 999!   |
| Superscale A         Superscale A C 2000000 01.012010 Unlim           Superscale B         Superscale C 2000000 01.012010 Unlim           Superscale C         Superscale C 2000000 01.012010 Unlim           Kumpulan 1         Kumpulan 1 C 20000003 01.012010 Unlim           Kumpulan 2         C 20000004 01.012010 Unlim           Kumpulan 3         C 20000005 01.012010 Unlim           PGU.4         PGU.4         C 20000007 01.012010 Unlim           PGU.3         PGU.3         C 20000007 01.012010 Unlim                                                                                                    | Name                                   | Code ID Valid from Valid 1                |        |                              |                                  |         |               |               |             |         |        |
| Superscale B Superscale B C 20000001 01.012010 Unlim<br>Superscale C Superscale C C 20000002 01.012010 Unlim<br>Kumpulan 1 Kumpulan 1 C 20000003 01.012010 Unlim<br>Kumpulan 2 Kumpulan 3 C 20000005 01.012010 Unlim<br>PGU.4 PGU.4 C 20000005 01.012010 Unlim<br>PGU.3 PGU.3 C 20000007 01.012010 Unlim<br>C C C C 20000007 01.012010 Unlim<br>PGU.3 PGU.3 C 20000007 01.012010 Unlim<br>C C C C C 20000007 01.012010 Unlim<br>C C C C C 2000007 01.012010 Unlim<br>C C C C C C C C C C C C C C C C C C C                                                                                                     | Superscale A                           | Superscale A C 20000000 01 01 2010 Unlimi |        |                              |                                  |         |               |               |             |         |        |
| Superscale C Superscale C C 20000002 01.01.2010 Unlim<br>Kumpulan 1 Kumpulan 1 C 20000003 01.01.2010 Unlim<br>Kumpulan 2 Kumpulan 3 C 20000006 01.01.2010 Unlim<br>PGU.4 PGU.4 C 20000006 01.01.2010 Unlim<br>PGU.3 PGU.3 C 20000007 01.01.2010 Unlim<br>                                                                                                    | Superscale B                           | Superscale B C 20000001 01.01.2010 Unlim  |        |                              |                                  |         |               |               |             |         |        |
| Kumpulan 1       Kumpulan 1       C 20000003 01.012010 Unlim         Kumpulan 2       Kumpulan 2       C 20000004 01.012010 Unlim         Kumpulan 3       Kumpulan 3       C 20000005 01.012010 Unlim         PGU.4       PGU.4       C 20000006 01.012010 Unlim         PGU.3       PGU.3       C 20000007 01.012010 Unlim         C       C       C         C       C       C         C       C       C         C       C       C         C       C       C         C       C       C         C       C       C         C       C       C                                                                                                    | Superscale C                           | Superscale C C 20000002 01.01.2010 Unlimi |        |                              |                                  |         |               |               |             |         |        |
| Kumpulan 2       Kumpulan 2       C 20000004 01.01.2010 Unlimin         Kumpulan 3       Kumpulan 3       C 20000005 01.01.2010 Unlimin         PGU.4       PGU.4       C 20000006 01.01.2010 Unlimin         PGU.3       PGU.3       C 20000007 01.01.2010 Unlimin         C       C       C 20000007 01.01.2010 Unlimin                                                                                                    | Kumpulan 1                             | Kumpulan 1 C 20000003 01.01.2010 Unlimi   |        |                              |                                  | $\sim$  |               |               |             |         | 00     |
| Kumpulan 3         Kumpulan 3         C 20000005 01.01.2010 Unlim           PGU.4         PGU.4         C 20000006 01.01.2010 Unlim           PGU.3         PGU.3         C 20000007 01.01.2010 Unlim           PGU.4         C 20000007 01.01.2010 Unlim                                                                                                    | Kumpulan 2                             | Kumpulan 2 C 20000004 01.01.2010 Unlimi   | Q      |                              | - M C                            |         |               |               |             |         |        |
| PGU.4         PGU.4         C 2000000 01.01.2010 Unlim           PGU.3         PGU.3         C 20000007 01.01.2010 Unlim           PGU.4         C 20000007 01.01.2010 Unlim                                                                                                    | Kumpulan 3                             | Kumpulan 3 C 20000005 01.01.2010 Unlimi   |        |                              |                                  |         |               |               |             |         |        |
| PGU.3 PGU.3 C 20000007 01.01.2010 Unlim                                                                                                    | PGU.4                                  | PGU.4 C 20000006 01.01.2010 Unlimi        |        |                              |                                  |         |               |               |             |         |        |
|                                                                                                    | PGU.3                                  | PGU.3 C 20000007 01.01.2010 Unlimi        |        |                              |                                  |         |               |               |             |         |        |
|                                                                                                    |                                        |                                           |        |                              |                                  |         |               |               |             |         |        |
| Save Continue Cancel                                                                                                    |                                        |                                           | -1     |                              |                                  |         |               |               | Save Co     | ontinue | Cancel |

Note: Proficiency scale list of the qualification will be displayed

#### 13. Select a Proficiency.

14. Click on the **Tick** icon.

| ≡                |                    |                                     |                          |                 |                     |                 |       |              |        |             | $\rightarrow$ | GHC  | (1) 210 🕨  | 6   _    | ē ×                     |
|------------------|--------------------|-------------------------------------|--------------------------|-----------------|---------------------|-----------------|-------|--------------|--------|-------------|---------------|------|------------|----------|-------------------------|
|                  | SAP                |                                     |                          | Job: Cl         | hange Profile (29.0 | 5.2022 - 31.12. | 9999) |              |        |             |               |      |            |          |                         |
|                  | ✓ ♣ Succes         | sion Planning More $\smallsetminus$ |                          |                 |                     |                 |       |              |        |             |               |      |            | 7        | Exit                    |
|                  | * * * *            |                                     | $\leftarrow \rightarrow$ |                 |                     |                 |       | <b>11</b> 29 | .05.20 | 22          | to: 31.12.    | 9999 | 9          |          |                         |
| Find by          |                    |                                     |                          |                 |                     |                 |       |              |        |             |               |      |            |          |                         |
| > 28 Person      |                    | 0                                   | Job                      | Supers          | scale A             |                 |       |              |        |             |               |      |            |          |                         |
| > 📧 User         |                    | =                                   |                          | Scale: Perform: | ance Appraisal      |                 |       | ,            |        |             |               |      |            |          |                         |
| > 😤 Applicant    |                    | -                                   |                          | Scale. Performa | ance Appraisat      |                 |       |              |        |             |               |      |            |          |                         |
| > 8 Position     |                    | Drofisionau                         |                          |                 |                     |                 |       |              |        |             |               |      |            |          |                         |
| ✓ E JOD          | m                  | F - Tidak Memuaska                  | n                        |                 |                     |                 |       |              |        |             |               |      |            |          |                         |
| C Search Ten     | lunit              | D - Memerlukan Pem                  | haikan                   |                 |                     |                 |       |              |        |             |               |      |            |          |                         |
| > 8 Task         | i unit             | G - Baik                            |                          |                 |                     |                 |       | п            | 5t     | Proficiency |               | Ess  | Start      | End Date | ۲                       |
| > 🙁 Requirements | profile (LO)       | R - Sangat Raik                     | 13                       |                 |                     |                 |       | ц.,          |        | Yes         |               |      | 29.05.2022 | 31.12.9  | 9950                    |
| Hit list         |                    | A - Cemerlang                       |                          |                 |                     |                 |       |              |        | Yes         |               |      | 29.05.2022 | 31.12.9  | 995                     |
| <b>↓</b>   Q   ≞ | <b>Ξγν</b>   Σ ν   |                                     |                          |                 |                     |                 |       |              |        |             |               |      | 29.05.2022 | 31.12.9  | 999                     |
| Name             | Code ID            |                                     |                          |                 |                     |                 |       |              |        |             |               |      |            |          |                         |
| Superscale A     | Superscale A C 200 |                                     |                          |                 |                     |                 |       |              |        |             |               |      |            |          |                         |
| Superscale B     | Superscale B C 200 |                                     |                          |                 |                     |                 |       |              |        |             |               |      |            |          |                         |
| Superscale C     | Superscale C C 200 |                                     |                          |                 |                     |                 |       |              |        |             |               |      |            |          | ~                       |
| Kumpulan 1       | Kumpulan 1 C 200   |                                     |                          |                 |                     |                 |       |              | >      |             |               |      |            |          | $\bigcirc$ $\checkmark$ |
| Kumpulan 2       | Kumpulan 2 C 200   |                                     |                          |                 |                     |                 |       |              |        |             |               |      |            |          |                         |
| Kumpulan 3       | Kumpulan 3 C 200   |                                     |                          |                 |                     | _               |       |              |        |             |               |      |            |          |                         |
| PGU.4            | PGU.4 C 200        | $\diamond$                          |                          |                 |                     | 1               | 4     | $\sim$       |        |             |               |      |            |          |                         |
| PGU.3            | PGU.3 C 200        |                                     |                          |                 |                     |                 | ∕/ De | scription 🗙  | 2      |             |               |      |            |          |                         |
|                  | $  \odot  $        |                                     |                          |                 |                     |                 | · •   |              |        |             |               |      |            |          |                         |
|                  |                    |                                     |                          |                 |                     |                 |       |              |        |             |               |      | Save Co    | ntinue ( | Cancel                  |
|                  |                    |                                     |                          |                 |                     |                 |       |              |        |             |               |      |            |          |                         |

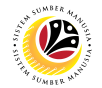

- 15. Tick on Checkbox to define the qualification as Mandatory (Optional).
- 16. Click on the **Save** button.

| =                                                            |                          |                          |                                  |                   |               | > GHQ (1) 210 🕨 | × 🖻 🗕 🔒        |
|--------------------------------------------------------------|--------------------------|--------------------------|----------------------------------|-------------------|---------------|-----------------|----------------|
| <u>⊪∽</u> < <b>SAP</b>                                       |                          | Job: Change Pr           | ofile (29.05.2022 - 31.12.9999)  |                   |               |                 |                |
| Succession Plan                                              | nning More $\sim$        |                          |                                  |                   |               |                 | 🗇 Exit         |
| $\leftarrow \rightarrow \star \star \star \diamond \diamond$ | $\leftarrow \rightarrow$ |                          |                                  | 29.05.20          | 122           | to: 31.12.9999  |                |
| Find by                                                      |                          |                          |                                  |                   |               |                 |                |
| > 🔒 Person                                                   | C Job                    | Superscale A             |                                  |                   |               |                 |                |
| > 📧 User                                                     |                          | Start: 01.01.2010        | - 31.12.9999                     |                   |               |                 |                |
| > as Applicant                                               |                          |                          |                                  |                   |               |                 |                |
| > 8 Position                                                 |                          |                          |                                  |                   |               |                 |                |
| V E Job                                                      | Requireme                | nts                      |                                  |                   |               |                 |                |
| C Search Term                                                |                          |                          |                                  |                   |               |                 |                |
| > 2 Task                                                     | Quali                    | fication group           | Name                             | St                | Proficiency   | Ess Start       | End Date       |
| > S Requirements profile (LO)                                | C Nation                 | nality                   | Bruneian                         |                   | Yes           | 15 29.05.2022   | 31.12.999!0    |
| Hit list                                                     | Penge                    | tahuan tentang kerasmian | Pengetahuan tentang kerasmian    |                   | Yes           | 29.05.2022      | 31.12.999      |
|                                                              | Perfor                   | mance Appraisal          | Performance Result (2 years ago) |                   | A - Cemerlang | 29.05.2022      | 31.12.999      |
| Name Code ID V                                               | /alid from Valid 1       |                          |                                  |                   |               |                 |                |
| Superscale A Superscale A C 20000000 0                       | 01.01.2010 Unlimi 🗧 👘    |                          |                                  |                   |               |                 |                |
| Superscale B Superscale B C 20000001 0                       | 01.01.2010 Unlimi        |                          |                                  |                   |               |                 |                |
| Superscale C Superscale C C 20000002 C                       | 01.01.2010 Unlimi        |                          |                                  |                   |               |                 | 0              |
| Kumpulan 1 Kumpulan 1 C 20000003 C                           | 01.01.2010 Unlimi        |                          |                                  | $\langle \rangle$ |               |                 | < > v          |
| Kumpulan 2 Kumpulan 2 C 20000004 C                           | 01.01.2010 Unlimi        |                          |                                  |                   |               |                 |                |
| Kumpulan 3 Kumpulan 3 C 20000005 C                           | 01.01.2010 Unlimi        |                          |                                  |                   |               |                 |                |
| PGU.4 PGU.4 C 20000006 C                                     | 01.01.2010 Unlimi        |                          |                                  |                   |               |                 |                |
| PGU.3 PGU.3 C 20000007 C                                     | 01.01.2010 Unlimi        |                          |                                  |                   |               |                 |                |
|                                                              | 0                        |                          |                                  |                   |               | 16              |                |
|                                                              |                          |                          |                                  |                   |               | Save Co         | intinue Cancel |

Outcome: Job Requirement has been saved.

| =                                    |                                          |          |                               |                                  |       |               | > GHO         | 2 (1) 210 🕨 | 6 _ 🗗 ×        |
|--------------------------------------|------------------------------------------|----------|-------------------------------|----------------------------------|-------|---------------|---------------|-------------|----------------|
| ∾ <                                  | SAP                                      |          | Job: Change P                 | rofile (29.05.2022 - 31.12.9999) |       |               |               |             |                |
|                                      | ✓ ♣ Succession Planning More ✓           |          |                               |                                  |       |               |               |             | 🗟 Exit         |
| $\leftarrow \rightarrow \star \star$ |                                          | +        | <b>→</b>                      |                                  | 29.05 | 2022          | to: 31.12.999 | 9           |                |
| Find by                              |                                          |          |                               |                                  |       |               |               |             |                |
| > 28 Person                          |                                          | C Job    | Superscale A                  |                                  |       |               |               |             |                |
| > 📧 User                             |                                          |          | Start: 01.01.2010             | - 31,12,9999                     |       |               |               |             |                |
| > 🙈 Applicant                        |                                          |          | Start. CITOLICOLO             |                                  |       |               |               |             |                |
| > & Position                         |                                          |          |                               |                                  |       |               |               |             |                |
| V 🖹 Job                              |                                          | Requ     | irements                      |                                  |       |               |               |             |                |
| Q Search Term                        | n                                        |          |                               |                                  |       |               |               |             |                |
| >  Organizational                    | l unit                                   |          | Qualification group           | Name                             | S     | Proficiency   | Ess           | Start       | End Date       |
| > 8 Task                             |                                          |          | Nationality                   | Pruncian                         | Ŭ     | Vor           | 200           | 29 05 2022  | 31 12 999(     |
| > 😒 Requirements                     | profile (LO)                             | <b>-</b> | Pendetahuan tentang kerasmian | Pendetahuan tentang kerasmian    |       | Ves           |               | 29.05.2022  | 31, 12, 999    |
| Hit list                             |                                          | 1        | Performance Annraisal         | Performance Result (2 years ago) |       | A - Cemerland |               | 29.05.2022  | 31, 12, 999    |
| ₽ Q =                                |                                          |          | renormance Appraisa           | renomance nesati (z years ago)   |       | A Gentertang  |               |             |                |
| Name                                 | Code ID Valid from Valid 1               |          |                               |                                  |       |               |               |             |                |
| Superscale A                         | Superscale A C 20000000 01.01.2010 Unlim |          |                               |                                  |       |               |               |             |                |
| Superscale B                         | Superscale B C 20000001 01.01.2010 Unlim |          |                               |                                  |       |               |               |             |                |
| Superscale C                         | Superscale C C 20000002 01.01.2010 Unlim |          |                               |                                  |       |               |               |             |                |
| Kumpulan 1                           | Kumpulan 1 C 20000003 01.01.2010 Unlim   |          |                               |                                  | <     | >             |               |             | < > ~          |
| Kumpulan 2                           | Kumpulan 2 C 20000004 01.01.2010 Unlimi  | 9        | 注記 [] ⑦ 1 5 A                 | - N C                            |       |               |               |             |                |
| Kumpulan 3                           | Kumpulan 3 C 20000005 01.01.2010 Unlim   |          |                               |                                  |       |               |               |             |                |
| PGU.4                                | PGU.4 C 20000006 01.01.2010 Unlim        |          |                               |                                  |       |               |               |             |                |
| PGU.3                                | PGU.3 C 20000007 01.01.2010 Unlim        | ~        |                               |                                  |       |               |               |             |                |
|                                      |                                          |          |                               |                                  |       |               |               |             |                |
|                                      |                                          |          |                               |                                  | _     |               |               |             |                |
|                                      |                                          |          |                               |                                  |       |               |               | Save Co     | ontinue Cancel |

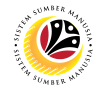

#### ASSIGN QUALIFICATION TO POSITION Backend User JPA

Log into SAP GUI (Back End) and proceed with the following steps.

1. Enter **PPPM** in the search bar.

|                                                                                                    | > GHQ (1) 210 🕨 🔓 🔔 🗖     | × |
|----------------------------------------------------------------------------------------------------|---------------------------|---|
| SAP asy Access                                                                                                    |                           |   |
| PPPM 🗸 📧 🖝 🚠 🖧 Other menu 🜟 🏂 🥒 V 🔺 📧 Create role More V                                                                                                    | Q, Q <sup>+</sup> (7) Exi | t |
| > Favorites         > Connector for Multi-Bank Connectivity         > Consector for Multi-Bank Connectivity         > Consector for Multi-Bank Connectivity         > Consector for Multi-Bank Connectivity         > Consector for Multi-Bank Connectivity         > Consector for Multi-Bank Connectivity         > Consector for Multi-Bank Connectivity         > Consector for Multi-Bank Connectivity         > Consector for Multi-Bank Connectivity         > Consector for Multi-Bank Connectivity         > Consector for Multi-Bank Connectivity         > Consector for Multi-Bank Connectivity         > Consector for Multi-Bank Connectivity         > Maccounting         > Information Systems         > Service         > Tools         > WebClient UI Framework |                           |   |
|                                                                                                    |                           |   |

Note: Change Profile Page will be displayed.

| =                                                                                       |                                                |            | > GHQ (1) 210  | • 6   _  | - 🗗 ×  |
|-----------------------------------------------------------------------------------------|------------------------------------------------|------------|----------------|----------|--------|
| < SAP                                                                                   | User: Change Profile (29.05.2022 - 31.12.9999) |            |                |          |        |
| Scareer Planning 🏾 🍄 Current Position                                                   | Nore ~                                         |            |                | đ        | Exit   |
| $\leftarrow \rightarrow   [ \bigstar ] \bigstar [ \bigstar ]   \heartsuit ] \bigotimes$ | $\leftarrow \rightarrow$                       | 29.05.2022 | to: 31.12.9999 |          |        |
| Find by                                                                                 |                                                |            |                |          |        |
| > 28 Person                                                                             |                                                |            |                |          |        |
| > III User                                                                              |                                                |            |                |          |        |
| > Applicant                                                                             |                                                |            |                |          |        |
| > 8 Position                                                                            |                                                |            |                |          |        |
|                                                                                         |                                                |            |                |          |        |
|                                                                                         |                                                |            |                |          |        |
|                                                                                         |                                                |            |                |          |        |
|                                                                                         |                                                |            |                |          |        |
|                                                                                         |                                                |            |                |          |        |
|                                                                                         |                                                |            |                |          |        |
|                                                                                         |                                                |            |                |          |        |
|                                                                                         |                                                |            |                |          |        |
|                                                                                         |                                                |            |                |          |        |
|                                                                                         |                                                |            |                |          |        |
|                                                                                         |                                                |            |                |          |        |
|                                                                                         |                                                |            |                |          |        |
|                                                                                         |                                                |            |                |          |        |
|                                                                                         |                                                |            |                |          |        |
|                                                                                         |                                                |            |                |          |        |
|                                                                                         |                                                |            |                |          |        |
| Plan version 'Current plan' was set                                                     |                                                |            | Save           | Continue | Cancel |

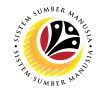

- 2. Click on the dropdown for **Position.**
- 3. Click on the **Search Term** button.

| ≡                                                             | > GHQ (1) 210 🗈 🔓 📃 🗗 🗙                        |
|---------------------------------------------------------------|------------------------------------------------|
| < SAP                                                         | User: Change Profile (29.05.2022 - 31.12.9999) |
| ✓ & Career Planning ⊕ Current Position More ✓                 | (광 Exit                                        |
| Find by Find by Serson Search term Organizational unit A Task | 20.05.2022 to: 31.12.9999                      |
|                                                               | Save Continue Cancel                           |

Note: A view page of Find Position will be displayed.

- 4. Enter the With name: field with (\*) or a specific name
- 5. Click on the Tick (Find) icon.

| ≡ |                                                    |            | > GHQ (1) 210 🕨 🔓 🔔 🗖 🗙 |
|---|----------------------------------------------------|------------|-------------------------|
| < | SAP User: Change Profile (29.05.2022 - 31.12.9999) |            |                         |
|   | ✓ I Career Planning                                |            | 🗇 Exit                  |
|   | Find Position × →                                  | 29.05.2022 | to: 31.12.9999          |
|   | With name:                                         |            |                         |
|   | Assigned:                                          |            |                         |
|   |                                                    |            |                         |
|   | Object:                                            |            |                         |
|   | l Find 83                                          |            |                         |
|   |                                                    |            |                         |
|   |                                                    |            | Save Continue Cancel    |

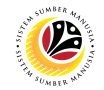

Note: A list of Position will be displayed under Hit list.

6. Double click on a specific Position on the Hit list.

| ≡                                                                                                    |                                                | > GHQ (1) 210 🕨 🔓 📃 🗇 🗙 |
|----------------------------------------------------------------------------------------------------|------------------------------------------------|-------------------------|
| < SAP                                                                                                    | User: Change Profile (29.05.2022 - 31.12.9999) |                         |
| Sector Planning 🔹 Current Position More V                                                                                                    |                                                | 🔁 Exit                  |
| $\begin{array}{c c} \leftarrow \rightarrow & \\ \hline \bigstar & \bigstar & \\ \hline \bigstar & \bigstar & \\ \hline \leftarrow \rightarrow & \\ \hline \end{array}$ | <b>1</b> 29.05.202                             | 2 to: 31.12.9999        |
| Find by                                                                                                    |                                                |                         |
| > 🙈 Person 🗘                                                                                                    |                                                |                         |
| > 📧 User                                                                                                    |                                                |                         |
| > 🔒 Applicant                                                                                                    |                                                |                         |
| ✓ A Position                                                                                                    |                                                |                         |
| Q Search term                                                                                                    |                                                |                         |
| Q Structure search                                                                                                    |                                                |                         |
| > E JOD                                                                                                    |                                                |                         |
|                                                                                                    |                                                |                         |
| Hit list                                                                                                    |                                                |                         |
|                                                                                                    |                                                |                         |
|                                                                                                    |                                                |                         |
| Icon Existence Name                                                                                                    |                                                |                         |
| & KET.PEMB.TEKNIK                                                                                                    |                                                |                         |
| 8 PEMELIHARA KAWASAN                                                                                                    |                                                |                         |
| 8 PEMBANTU PEJABAT                                                                                                    |                                                |                         |
| 8 PEN.KET.PEG.B/SUKAN                                                                                                    |                                                |                         |
| 8 PEN.PEG.PERHUBUNGAN AWAM                                                                                                    |                                                |                         |
|                                                                                                    |                                                |                         |
|                                                                                                    |                                                |                         |
|                                                                                                    |                                                |                         |
|                                                                                                    |                                                |                         |
|                                                                                                    |                                                | Save Continue Cancel    |
|                                                                                                    |                                                |                         |

Note: Position Requirement Page will be displayed.

7. Click on the **Create** icon.

| =                                                                             |                               |                                   |                   | > GHQ (1) 210 🕨 🔓 🔔 🗇 🗙 |
|-------------------------------------------------------------------------------|-------------------------------|-----------------------------------|-------------------|-------------------------|
| BI⊻ < SAP                                                                     | Position: Change              | Profile (29.05.2022 - 31.12.9999) |                   |                         |
| Succession Planning 🌵 Curre                                                   | nt Holder More $\sim$         |                                   |                   | 🗇 Exit                  |
| $\leftarrow \rightarrow   \bigstar \bigstar \bigstar   \bigotimes \bigotimes$ | ← →                           |                                   | 29.05.2022        | to: 31.12.9999          |
| Find by                                                                       |                               |                                   |                   |                         |
| > A Person                                                                    | Position: PEMBANTU PE         | JABAT                             |                   |                         |
| > III User                                                                    | Start: 01.01.1900             | - 31.12.9999                      |                   |                         |
| > & Applicant                                                                 | Holder                        |                                   |                   |                         |
| V & Position                                                                  | notael.                       |                                   |                   |                         |
| C Search term                                                                 | Org. unit: JABATAN BELI       | A DAN SUKAN                       |                   |                         |
|                                                                               | Requirements                  |                                   |                   |                         |
| > Organizational unit                                                         |                               |                                   |                   |                         |
| > 8 Task                                                                      | Qualification group           | Name                              | St Proficiency    | Ess Start End Date @    |
| Hit list                                                                      | Nationality                   | Bruneian                          | Yes               | 01.01.2010 31.12.999!0  |
|                                                                               | Pengetahuan tentang kerasmian | Pengetahuan tentang kerasmian     | Yes               | 01.01.2010 31.12.9999   |
| Icon Existence Name                                                           |                               |                                   |                   |                         |
| A KET.PEMB.TEKNIK                                                             |                               |                                   |                   |                         |
| A PEMELIHARA KAWASAN                                                          |                               |                                   |                   |                         |
| A PEMBANTU PEJABAT                                                            |                               |                                   |                   |                         |
| A PEN.KET.PEG.B/SUKAN                                                         |                               |                                   |                   |                         |
| A PEN.PEG.PERHUBUNGAN AWAM                                                    |                               |                                   | $\leftrightarrow$ | <>♀                     |
| A PEMBANTU PEJABAT                                                            | Q ≦ ≝ 1 ■ 1 5 ▲               | ₹ <b>*</b> C                      |                   |                         |
| A PEMELIHARA KAWASAN                                                          |                               |                                   |                   |                         |
| PEKERJA TINGKAT V O/V                                                         |                               |                                   |                   |                         |
| A PENJUAL TIKET U/V                                                           | · _                           |                                   |                   |                         |
|                                                                               |                               |                                   |                   | Save Continue Cancel    |

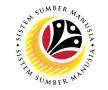

#### 8. Click on **T: Structure Search**

| ≡            |                                            |                   |                               |                                     |            |             | > GHC         | 2 (1) 210 🕨 | ×⊡_ 3          |
|--------------|--------------------------------------------|-------------------|-------------------------------|-------------------------------------|------------|-------------|---------------|-------------|----------------|
| $\sim$       | < SAP                                      |                   | Position: Chang               | e Profile (29.05.2022 - 31.12.9999) |            |             |               |             |                |
|              | = 0                                        | 8 ation (1)       | ×                             |                                     |            |             |               |             | 🗇 Exit         |
|              | S: Search Term T: Structure Se             | arch C: Abbreviat | tion and Name R: Searc >      |                                     |            |             |               |             |                |
| $\leftarrow$ | Search Term: 🔯 📔                           |                   |                               |                                     | 29.05.20   | 22          | to: 31.12.999 | 9           |                |
| Find by      |                                            |                   |                               |                                     |            |             |               |             |                |
| > 28 Per     |                                            |                   |                               | JABAT                               |            |             |               |             |                |
| > 🖭 Use      |                                            | A Start Soarch    | Multiple Selection UClose     | - 31.12.9999                        |            |             |               |             |                |
| ✓ 8 Pos      | lion                                       | Start Search      | A Mutuple Selection Close     |                                     |            |             |               |             |                |
| Q S          | earch term                                 |                   | Org. unit: JABATAN BEL        | IA DAN SUKAN                        |            |             |               |             |                |
| QS           | tructure search                            | Re                | equirements                   |                                     |            |             |               |             |                |
| > 🗉 Job      | anizational unit                           |                   |                               |                                     |            |             |               |             |                |
| > 8 Tas      | k                                          | 0                 | Qualification group           | Name                                | St         | Proficiency | Ess           | Start       | End Date       |
| Hit list     |                                            | 1                 | Nationality                   | Bruneian                            |            | Yes         |               | 01.01.2010  | 31.12.999!     |
| <b>v</b>     |                                            |                   | Pengetahuan tentang kerasmian | Pengetahuan tentang kerasmian       |            | Yes         |               | 01.01.2010  | 31.12.999      |
| Icon Existe  | ence Name                                  |                   |                               |                                     |            |             |               |             |                |
| 8            | KET.PEMB.TEKNIK                            | 0                 |                               |                                     |            |             |               |             |                |
| 8            | PEMELIHARA KAWASAN                         |                   |                               |                                     |            |             |               |             |                |
| 8            | PEN.KET.PEG.B/SUKAN                        |                   |                               |                                     |            |             |               |             |                |
| 8            | PEN.PEG.PERHUBUNGAN AWAM                   |                   |                               |                                     | $\bigcirc$ |             |               |             |                |
| 8            | PEMBANTU PEJABAT                           | 6                 | २. ं ः ः ि च ⊥ 5 ≞            | ₹ # 0                               |            |             |               |             |                |
| 8            | PEMELIHARA KAWASAN                         |                   |                               |                                     |            |             |               |             |                |
| Å            | PERERJA TINGKAT V 0/V<br>PENJUAL TIKET 0/V | ~                 |                               |                                     |            |             |               |             |                |
|              |                                            | Ÿ                 |                               |                                     | _          | _           |               |             |                |
|              |                                            |                   |                               |                                     |            |             |               | Save Co     | ontinue Cancel |
|              |                                            |                   |                               |                                     |            |             |               |             |                |

Note: Qualification Catalog will be displayed.

- 9. Click on the dropdown button next to the Folder icon to reveal its contents
- 10. Click on a qualification to select it.

Note: More than one qualification can be added at a time.

11. Click on the **Tick** icon.

| ≡       |                                          |             |                   |               |                | > GHQ (1) 210 🕨 | 6   _ Ə ×      |
|---------|------------------------------------------|-------------|-------------------|---------------|----------------|-----------------|----------------|
| R       | E Choose Qualific                        | ation       | ×                 | - 31.12.9999) |                |                 |                |
|         |                                          |             |                   |               |                |                 | C Evit         |
|         | Name                                     | ID          | Code              |               |                |                 | E. CVI         |
| ←       | 9 ualifications catalog (complete)       |             | 0                 |               | 20.05.2022     | to: 31 12 0000  |                |
|         | 〜 ビ Government Of Brunei Darussalam      | QK 50085100 | Goverment O       |               | 20.00.2022     | (0. J1.12.0000  |                |
| Find    | ∼ 🗗 General                              | QK 50085101 | General           |               |                |                 |                |
| > 83    | > 🗀 Education                            | QK 50085104 | Education         |               |                |                 |                |
| > 📧     | 🗀 Experience Skim Perkhidmatan           | QK 50085105 | Experience S      |               |                |                 |                |
| > 88    | > 🗀 Experience Salary Scale              | QK 50085106 | Experience S      |               |                |                 |                |
| ~ 8     | > 🗀 Performance Appraisal                | QK 50085107 | Performance       |               |                |                 |                |
|         | > 🗀 Nationality                          | QK 50085108 | Nationality       |               |                |                 |                |
|         | > 🗅 CEP                                  | QK 50085109 | CEP               |               |                |                 |                |
| > 🖹     | > 🗀 CSLP Flagship Program                | QK 50085110 | CSLP Flagshi      |               |                |                 |                |
| > 🔳     | > 🗀 Language                             | QK 50085115 | Languange         |               |                |                 |                |
|         | > Calle Pool                             | QK 50085402 | CSLP Pool         |               | St Proficiency | Ess Start       | End Date 💿     |
| Hit lis | √ <mark>r⊴ 10</mark> ksaan               | QK 50085403 | Peperiksaan       |               | Yes            | 01.01.2010      | 31.12.999!0    |
|         | 🕌 🗹 Peperiksaan Jabatan                  | Q 50085486  | Peperiksaan       | ng kerasmian  | Yes            | 01.01.2010      | 31.12.9999     |
| loop l  | Peperiksaan peraturan Am 1961            | Q 50085487  | Peperiksaan       |               |                |                 |                |
| COTT    | 🕌 🗌 Peperiksaan peraturan Kewangan       | Q 50085488  | Peperiksaan       |               |                |                 |                |
| ă       | > 🗀 Peperiksaan Perkhidmatan Pentadbiran | QK 50085404 | Peperiksaan       |               |                |                 |                |
| 8       | > 🗀 Pengetahuan tentang kerasmian        | QK 50085405 | Pengetahuan       |               |                |                 |                |
| 8       | > 🗀 Bachelor Degree                      | QK 50085457 | Bachelor Deg      |               |                |                 |                |
| 8       | > 🗀 Sijil                                | QK 50085460 | Sijil             |               |                |                 | ^              |
| 8       | > 🗅 Grade                                | QK 50085464 | Grade             |               | $\odot$        |                 | <> <           |
| 8       | > 🗀 Kertas Kerja                         | QK 50085465 | Kertas Kerja      |               |                |                 |                |
| 8       | > 🗀 Kursus Mandatori                     | QK 50085470 | Kursus Manda      |               |                |                 |                |
| 8       | > 🗀 Tempoh Memangku                      | QK 50085476 | Tempoh Mem 🗘      |               |                |                 |                |
| 8       | 11                                       | $\bigcirc$  | $\langle \rangle$ |               |                |                 |                |
|         |                                          |             |                   |               |                |                 |                |
|         |                                          |             | 🖬 🕸 🐰 🔍 💥         |               |                | Save Co         | ontinue Cancel |
| _       |                                          |             |                   |               |                |                 |                |

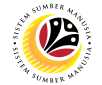

Note: You will be navigated back to the Job Requirement Page with the chosen qualifications.

12. In one of the qualifications, under Proficiencies, click on the Lookup icon.

| =                                                                             |           |                                           |                                   |                | > GHQ (1) 210 🕨 🔓 | _ 🗇 ×     |
|-------------------------------------------------------------------------------|-----------|-------------------------------------------|-----------------------------------|----------------|-------------------|-----------|
| <u>⊪∽</u> < <b>SAP</b>                                                        |           | Position: Change                          | Profile (29.05.2022 - 31.12.9999) |                |                   |           |
| Succession Planning                                                           | Current H | Holder More $\sim$                        |                                   |                |                   | 🗟 Exit    |
| $\leftarrow \rightarrow   \bigstar \bigstar \bigstar   \heartsuit \bigotimes$ |           | $\leftarrow \rightarrow$                  |                                   | 29.05.2022     | to: 31.12.9999    |           |
| Find by                                                                       |           |                                           |                                   |                |                   |           |
| > 28 Person                                                                   | 0         | Position: PEMBANTU PEJ                    | IABAT                             |                |                   |           |
| > 📧 User                                                                      |           | Start: 01.01.1900                         | - 31, 12, 9999                    |                |                   |           |
| > 🖧 Applicant                                                                 | _         | Helder                                    |                                   |                |                   |           |
| ✓ & Position                                                                  | -71       | Holder.                                   |                                   |                |                   |           |
| C Search term                                                                 |           | Org. unit: JABATAN BELIA                  | DAN SUKAN                         |                |                   |           |
|                                                                               | - 1       | Requirements                              |                                   |                |                   |           |
| Organizational unit                                                           |           |                                           |                                   |                |                   |           |
| > 8 Task                                                                      | ¢         | Qualification group                       | Name                              | St Proficiency | Ess Start En      | d Date 💿  |
| Hit list                                                                      |           | Nationality                               | Bruneian                          | Yes            | 01.01.2010 31     | .12.999!0 |
|                                                                               |           | Pengetahuan tentang kerasmian             | Pengetahuan tentang kerasmian     | Yes            | 01.01.2010 31     | .12.999   |
| Icon Existence Name                                                           |           | Peperiksaan                               | Peperiksaan Jabatan               | 1              | 29.05.2022 31     | .12.999   |
| A KET.PEMB.TEKNIK                                                             | 0         |                                           |                                   |                |                   |           |
| 8 PEMELIHARA KAWASAN                                                          |           |                                           |                                   |                |                   |           |
| A PEMBANTU PEJABAT                                                            |           |                                           |                                   |                |                   |           |
| PEN.KET.PEG.B/SUKAN                                                           |           |                                           |                                   |                |                   | 0         |
| PEN.PEG.PERHUBUNGAN AWAM                                                      |           |                                           |                                   | $\bigcirc$     |                   | ↔ ×       |
| 8 PEMBANTU PEJABAT                                                            |           | < 2 = = 1 = 1 = = = = = = = = = = = = = = | - N C                             |                |                   |           |
|                                                                               |           |                                           |                                   |                |                   |           |
|                                                                               | ~         |                                           |                                   |                |                   |           |
|                                                                               | ×         |                                           |                                   |                |                   |           |
|                                                                               |           |                                           |                                   |                | Save Contin       | ue Cancel |

Note: Proficiency scale list of the qualification will be displayed

- 13. Select a Proficiency.
- 14. Click on the **Tick** icon.

| ≡                                                              |                                                                          |             | > GHQ (1) 210 🕨 | 6   _ 🗗 ×       |
|----------------------------------------------------------------|--------------------------------------------------------------------------|-------------|-----------------|-----------------|
|                                                                | Position: Change Profile (29.05.2022 - 31.12.9999)                       |             |                 |                 |
| V 🎝 Succe                                                      | ssion Planning $     _{ m I\!P} $ Current Holder $$ More $ \! \!  \!   $ |             |                 | 🗟 Exit          |
| $\leftarrow \rightarrow   \bigstar \bigstar \bigstar \rangle $ | ← →                                                                      | 2022 to:    | : 31.12.9999    |                 |
| Find by                                                        |                                                                          |             |                 |                 |
| > 🙈 Person                                                     | C Position: PEMBANTU PEJABAT                                             |             |                 |                 |
| > 🗷 User                                                       | Start: 01.01.1900 - 31.12.9999                                           |             |                 |                 |
| > 🙈 Applicant                                                  |                                                                          |             |                 |                 |
| ✓ A Position                                                   | Scale: Lulus/Tidak Lulus ×                                               |             |                 |                 |
| Q Search term                                                  |                                                                          |             |                 |                 |
| C Structure search                                             | Proficiency                                                              |             |                 |                 |
| > 🖾 Job                                                        | Tidak Lulu 13                                                            |             |                 |                 |
| > Companizational unit                                         | Lulus                                                                    | D. C.I.     | 5               | 5-15-1 O        |
| > 8 Task                                                       | St                                                                       | Proficiency | Ess Start       | End Date        |
| Hit list                                                       |                                                                          | Yes         | 01.01.2010      | 31.12.999       |
|                                                                |                                                                          | Yes         | 01.01.2010      | 31.12.999       |
| Icon Existence Name                                            |                                                                          |             | 29.05.2022      | 2 31.12.9999    |
| & KET.PEMB.TEKNIK                                              |                                                                          |             |                 |                 |
| B PEMELIHARA KAWASAN                                           |                                                                          |             |                 |                 |
| PEMBANTU PEJABAT                                               |                                                                          |             |                 |                 |
| PEN.KET.PEG.B/SUKAN                                            |                                                                          |             |                 |                 |
| PEN.PEG.PERHUBUNGAN                                            | $(\circ)$                                                                | >           |                 | ~ Ŷ             |
| A PEMBANTU PEJABAT                                             |                                                                          |             |                 |                 |
| B PEMELIHARA KAWASAN                                           |                                                                          |             |                 |                 |
| PEKERJA TINGKAT V O/V                                          |                                                                          |             |                 |                 |
| A PENJUAL TIKET O/V                                            |                                                                          |             |                 |                 |
|                                                                | ✓         Description %                                                  |             | Save            | Continue Cancel |

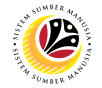

- 15. (Optional) Tick on Checkbox to define the qualification as Mandatory.
- 16. Click on the **Save** button.

| =                                                                             |                                |                                   |                | > GHQ (1) 210 🕨 🔓 🔔 🗖 | ×   |
|-------------------------------------------------------------------------------|--------------------------------|-----------------------------------|----------------|-----------------------|-----|
| <u>⊪∽</u> ≺ sap                                                               | Position: Change F             | Profile (29.05.2022 - 31.12.9999) |                |                       |     |
| V 🛃 Succession Planning 🏾 🏝 Cur                                               | rrent Holder More $\checkmark$ |                                   |                | ලි Exit               | it  |
| $\leftarrow \rightarrow   \bigstar \bigstar \bigstar   \heartsuit \bigotimes$ | $\leftarrow \rightarrow$       |                                   | 1 29.05.2022 t | to: 31.12.9999        |     |
| Find by                                                                       |                                |                                   |                |                       |     |
| > 🔒 Person                                                                    | C Position: PEMBANTU PEJ       | ABAT                              |                |                       |     |
| > 📧 User                                                                      | Start: 01.01.1900              | - 31, 12, 9999                    |                |                       |     |
| > 🖧 Applicant                                                                 |                                |                                   |                |                       |     |
| ∨ & Position                                                                  | Holder:                        |                                   |                |                       |     |
| Q Search term                                                                 | Org. unit: JABATAN BELIA       | DAN SUKAN                         |                |                       |     |
| Structure search                                                              | Requirements                   |                                   |                |                       |     |
| > 🖹 Job                                                                       |                                |                                   |                |                       |     |
| >  Organizational unit                                                        |                                |                                   | a. Burt-laur   | 5                     | ~   |
|                                                                               | Qualification group            | Name                              | St Proticiency | Ess Start End Date    | 0   |
|                                                                               | Nationality                    | Bruneian                          | Yes            | 15                    | ~   |
|                                                                               | Pengetahuan tentang kerasmian  | Pengetahuan tentang kerasmian     | Yes            | 01.01.2010 31.12.9999 |     |
| Icon Existence Name                                                           | Peperiksaan                    | Peperiksaan Jabatan               | Lulus          | 29.05.2022 31.12.999  |     |
| & KET.PEMB.TEKNIK                                                             |                                |                                   |                |                       |     |
| 8 PEMELIHARA KAWASAN                                                          |                                |                                   |                |                       |     |
| 8 PEMBANTU PEJABAT                                                            |                                |                                   |                |                       |     |
| A PEN.KET.PEG.B/SUKAN                                                         |                                |                                   |                |                       |     |
| A PEN.PEG.PERHUBUNGAN AWAM                                                    |                                |                                   | $\bigcirc$     | ()                    | .0  |
| A PEMBANTU PEJABAT                                                            | Q 22 82 1 1 1 1 5 ≞ =          | 7 <b>*</b> C                      |                |                       |     |
| A PEMELIHARA KAWASAN                                                          |                                |                                   |                |                       |     |
| PEKERJA TINGKAT V O/V                                                         |                                |                                   |                |                       |     |
| 8 PENJUAL TIKET O/V                                                           | <u></u>                        |                                   |                | 16                    |     |
|                                                                               |                                |                                   |                | Save Continue Cano    | cel |

Outcome: Position Requirement has been saved.

| ≡                                                                             |                                                                       |      |                               |                               |   |         |             | >         | GHC      | (1) 210 🕨  | 6   _    | ⊡ ×    |
|-------------------------------------------------------------------------------|-----------------------------------------------------------------------|------|-------------------------------|-------------------------------|---|---------|-------------|-----------|----------|------------|----------|--------|
| B⊻ < SAP                                                                      | Image: SAP         Position: Change Profile (29.05.2022 - 31.12.9999) |      |                               |                               |   |         |             |           |          |            |          |        |
| Succession Planning 🏻 🐥 Cur                                                   | rrent                                                                 | t Ho | older More 🗸                  |                               |   |         |             |           |          |            | 6        | Exit   |
| $\leftarrow \rightarrow   \bigstar \bigstar \bigstar   \bigotimes \bigotimes$ |                                                                       |      | ← →                           |                               | 2 | 9.05.20 | )22         | to: 31.12 | 2.999!   | 9          |          |        |
| Find by                                                                       |                                                                       |      |                               |                               |   |         |             |           |          |            |          |        |
| > 🙈 Person                                                                    | 0                                                                     |      | Position: PEMBANTU PEJ        | ABAT                          |   |         |             |           |          |            |          |        |
| > III User                                                                    |                                                                       |      | Start: 01.01.1900             | - 31,12,9999                  |   |         |             |           |          |            |          |        |
| > 🙈 Applicant                                                                 |                                                                       |      |                               |                               |   |         |             |           |          |            |          |        |
|                                                                               | . 1                                                                   |      | Holder:                       |                               |   |         |             |           |          |            |          |        |
| Q Search term                                                                 |                                                                       |      | Org. unit: JABATAN BELIA      | DAN SUKAN                     |   |         |             |           |          |            |          |        |
| Q Structure search                                                            | _                                                                     | R    | Requirements                  |                               |   |         |             |           |          |            |          |        |
| > 自 Job                                                                       |                                                                       | -    |                               |                               |   |         |             |           |          |            |          |        |
| > Organizational unit                                                         | ~                                                                     |      | Qualification many            | Nama                          |   | C 1     | Destisioner |           | <b>F</b> | Chard      | Fad Dat  | - 0    |
| > 8 Task                                                                      | -                                                                     | 1.   | Qualification group           | Name                          |   | St      | Proficiency |           | ESS      | Start      | End Date | e ©    |
|                                                                               |                                                                       | 1    | Nationality                   | Bruneian                      |   |         | Yes         |           |          | 01.01.2010 | 31.12.9  | 999!   |
|                                                                               |                                                                       |      | Pengetahuan tentang kerasmian | Pengetahuan tentang kerasmian |   |         | Yes         |           |          | 01.01.2010 | 31.12.9  | 9999   |
| Icon Existence Name                                                           |                                                                       |      | Peperiksaan                   | Peperiksaan Jabatan           |   |         | Lulus       |           |          | 29.05.2022 | 31.12.9  | 999:   |
| A KET.PEMB.TEKNIK                                                             | 0                                                                     |      |                               |                               |   |         |             |           |          |            |          |        |
| 8 PEMELIHARA KAWASAN                                                          |                                                                       |      |                               |                               |   |         |             |           |          |            |          |        |
| A PEMBANTU PEJABAT                                                            |                                                                       |      |                               |                               |   |         |             |           |          |            |          |        |
| 8 PEN.KET.PEG.B/SUKAN                                                         |                                                                       |      |                               |                               |   |         |             |           |          |            |          |        |
| A PEN.PEG.PERHUBUNGAN AWAM                                                    |                                                                       |      |                               |                               |   | $\sim$  |             |           |          |            |          | ~ Û    |
| A PEMBANTU PEJABAT                                                            |                                                                       |      | Q /= E f m 1 5 = =            | 7 8 2                         |   |         |             |           |          |            |          |        |
| A PEMELIHARA KAWASAN                                                          |                                                                       |      |                               |                               |   |         |             |           |          |            |          |        |
| PEKERJA TINGKAT V O/V                                                         |                                                                       |      |                               |                               |   |         |             |           |          |            |          |        |
| A PENJUAL TIKET O/V                                                           | 0                                                                     |      |                               |                               |   |         |             |           |          |            |          |        |
|                                                                               |                                                                       | i.   |                               |                               |   |         |             |           |          |            |          |        |
|                                                                               |                                                                       |      |                               |                               |   |         |             |           |          | Save Co    | ntinue   | Cancel |

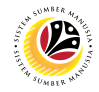

| MASS ASSIGN                | Backend User |
|----------------------------|--------------|
| QUALIFICATION TO<br>PERSON | JPA          |

Log into SAP GUI (Back End) and proceed with the following steps.

1. Enter **OOQM** in the search bar.

| =                                         |                 | < 6 🗆 🗖 ×         |
|-------------------------------------------|-----------------|-------------------|
|                                           | SAP Easy Access |                   |
| 000M 🗸 🗷 🖻 🕹 🔓 Other menu 🗚 🏄             |                 | Q, Q <sup>+</sup> |
| > 🗅 Favorites                             |                 |                   |
| V 🗂 SAP Menu                              |                 |                   |
| > 🗀 Connector for Multi-Bank Connectivity |                 |                   |
| > 🗀 Office                                |                 |                   |
| > 🗀 Cross-Application Components          |                 |                   |
| > 🗀 Logistics                             |                 |                   |
| > 🗀 Accounting                            |                 |                   |
| > 🗀 Human Resources                       |                 |                   |
| > 🗀 Information Systems                   |                 |                   |
| > 🗅 Service                               |                 |                   |
| > 🗀 Tools                                 |                 |                   |
| > 🗀 WebClient UI Framework                |                 |                   |
|                                           |                 |                   |
|                                           |                 |                   |
|                                           |                 |                   |
|                                           |                 |                   |
|                                           |                 |                   |
|                                           |                 |                   |
|                                           |                 |                   |
|                                           |                 |                   |
|                                           |                 |                   |
|                                           |                 |                   |

Note: Qualification Profile: Mass Data Maintenance will be displayed.

| ≡                                   |             |                |                 |               |            | < 🖻 🗌        | - 6   | × |
|-------------------------------------|-------------|----------------|-----------------|---------------|------------|--------------|-------|---|
| < SAP                               |             | Qualifications | Profile: Mass D | ata Maintenar | nce        |              |       |   |
| ✓ More ∨                            |             |                |                 |               |            |              | Exit  |   |
| Profile for                         |             |                |                 |               |            |              |       | 0 |
| User v                              |             |                |                 |               |            |              |       |   |
| Calcuted Object Tures               |             |                |                 |               | 0          |              |       | I |
| Selected Object Type                | Nome        |                |                 | Object ID     |            |              |       | I |
| Object type                         | Name        |                |                 | Object ID     |            |              |       | I |
|                                     |             |                |                 |               |            |              |       | I |
|                                     |             |                |                 |               | ~          |              |       | I |
|                                     |             |                |                 | $\sim$        | > <b>~</b> |              |       | I |
| ¥= 8= (-)                           |             |                |                 |               |            |              |       | I |
| Qualifications                      |             |                |                 |               |            |              |       | I |
| Name                                | Proficiency | Start          | End Date        | Liser Name    | 0          |              |       | I |
|                                     | Tronciency  | Start          | End Date        | ober Hume     |            |              |       |   |
|                                     |             |                |                 |               |            |              |       | n |
|                                     |             |                |                 |               |            |              |       | ~ |
|                                     |             |                |                 |               |            |              |       | - |
| Plan version 'Current plan' was set |             |                |                 |               |            | Save Refresh | Cance | l |

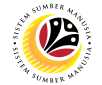

2. Navigate to **Profile for** then choose **Person.** 

| ≡             |             |              |                   |                                | < 6     | i   _ I |
|---------------|-------------|--------------|-------------------|--------------------------------|---------|---------|
| < SAP         |             | Qualificatio | ons Profile: Mass | Data Maintenance               |         |         |
| ~ ·           | More ~      |              |                   |                                |         |         |
| Profile for   | 2           |              |                   |                                |         |         |
| Person        | × 0         |              |                   |                                |         |         |
|               |             |              |                   | ~                              |         |         |
| Object type   | Name        |              |                   | Object ID                      |         |         |
|               |             |              |                   |                                |         |         |
|               |             |              |                   |                                |         |         |
|               |             |              |                   | $\leftrightarrow$ $\vee$       |         |         |
|               |             |              |                   |                                |         |         |
| ualifications |             |              |                   |                                |         |         |
| Name          | Proficiency | Start        | End Date          | User Name 💿                    |         |         |
|               |             |              |                   |                                |         |         |
|               |             |              |                   | ~                              |         |         |
|               | < >         |              |                   | $\langle \rangle$ $\checkmark$ |         |         |
|               |             |              |                   |                                | Save Re | efresh  |

3. Click the textbox beside the Person and press F4 on the keyboard.

| ≡                    |                   |               |                  |                  | < 6 – 5          |
|----------------------|-------------------|---------------|------------------|------------------|------------------|
| < SAP                |                   | Qualification | ns Profile: Mass | Data Maintenance | 2                |
| · · · ·              | More 🗸            |               |                  |                  | Exi              |
| Profile for          |                   |               |                  |                  |                  |
| Person               | → D               |               |                  |                  |                  |
|                      |                   |               |                  |                  |                  |
| Selected Object Type |                   |               |                  | 6                |                  |
| Object type          | Name              |               |                  | Object ID        |                  |
|                      |                   |               |                  |                  |                  |
|                      |                   |               |                  |                  |                  |
|                      |                   |               |                  |                  |                  |
|                      |                   |               |                  |                  |                  |
| Qualifications       |                   |               |                  |                  |                  |
| Name                 | Proficiency       | Start         | End Date         | User Name 💿      |                  |
|                      |                   |               |                  |                  |                  |
|                      |                   |               |                  |                  |                  |
|                      | $\langle \rangle$ |               |                  | ⇔°               |                  |
|                      |                   |               |                  |                  | Save Refresh Car |

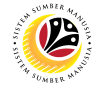

Note: A search engine will be displayed to search for the personnel's Name, ID, or IC

#### number.

| E Person (1)                                                     | × GHQ (1) 200 🕨 🗗 📜 🗃 ×    |
|------------------------------------------------------------------|----------------------------|
| S: Search Term T: Structure Search N: Last name - First na B: PD | > e: Mass Data Maintenance |
| Search Term: 🔯 *                                                 | Exit                       |
|                                                                  | 0                          |
|                                                                  |                            |
|                                                                  |                            |
|                                                                  | Object ID                  |
|                                                                  |                            |
|                                                                  | A                          |
|                                                                  |                            |
|                                                                  |                            |
|                                                                  |                            |
|                                                                  | Start End D®               |
| Start Search 🚯 Multiple Selection 🗵                              | Close                      |
|                                                                  | 0.0                        |
|                                                                  |                            |
|                                                                  | Save Refresh Cancel        |

4. Fill in the Personnel's name and click the Start Search button.

| Person (1)                                                       | × GHQ (1) 200 🕨 🗗 📜 🗗 ×    |
|------------------------------------------------------------------|----------------------------|
| S: Search Term T: Structure Search N: Last name - First na B: PD | > e: Mass Data Maintenance |
| Search Term                                                      | Exit                       |
|                                                                  |                            |
|                                                                  |                            |
|                                                                  | 0                          |
|                                                                  | Object ID                  |
|                                                                  |                            |
|                                                                  | 0 °                        |
|                                                                  |                            |
|                                                                  |                            |
|                                                                  | Start End D©               |
| Start Search 🚯 Multiple Selection                                | Close                      |
|                                                                  |                            |
|                                                                  | 0                          |
|                                                                  | Save Refresh Cancel        |

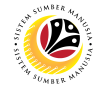

Note: A search engine will be displayed to search for the personnel's Name, ID, or IC

#### number.

| ■ Person                              | (1) 6 Entries found               | ×                 |                 |           | > GHQ (: | 1) 220 🕨 🖻 🔔 🗖 🗙 |
|---------------------------------------|-----------------------------------|-------------------|-----------------|-----------|----------|------------------|
| S: Search Term T: Structur            | re Search N: Last name - First na | C: P >            | Profile Matchup |           |          |                  |
|                                       |                                   |                   |                 |           |          | Exit             |
| Object abbr. <sup>▲</sup> Object name | SI                                | art End Dat       | te              |           |          |                  |
|                                       | 29                                | .08.1983 31.03.20 | 0.              |           |          |                  |
|                                       | 24                                | .04.2021 31.12.99 | 91              |           |          |                  |
|                                       | 06                                | .03.2009 31.12.99 | 9:              |           |          |                  |
|                                       | 02                                | .08.2018 31.12.99 | 91              |           |          | 0                |
|                                       | 01                                | .01.1985 31.12.99 | 91              | Object ID |          |                  |
|                                       | 01                                | .01.1985 31.12.99 | 91              |           |          |                  |
|                                       |                                   |                   |                 |           |          |                  |
|                                       |                                   |                   |                 |           |          |                  |
|                                       |                                   |                   |                 |           |          |                  |
|                                       |                                   |                   |                 |           |          |                  |
|                                       |                                   |                   |                 |           |          |                  |
|                                       |                                   |                   |                 |           |          |                  |
|                                       |                                   |                   |                 |           |          |                  |
|                                       |                                   |                   |                 |           |          |                  |
|                                       |                                   |                   |                 |           |          |                  |
|                                       |                                   |                   |                 |           |          |                  |
|                                       |                                   |                   |                 |           |          |                  |
|                                       |                                   |                   |                 |           |          |                  |
|                                       |                                   |                   |                 |           |          |                  |
| 6 Entries found                       |                                   |                   |                 |           |          | Refresh          |
| o Encles Iounu                        |                                   | A                 | (               |           |          |                  |

#### 5. Tick the checkbox beside the desired personnel's name and click the Tick icon to finish.

|   | =      |                | Person (1)       | 6 Entries found          |            | ×                 |                 |           | > GHQ (1) | 220 🕨 🗗 🛛 | _ 8 ×   |
|---|--------|----------------|------------------|--------------------------|------------|-------------------|-----------------|-----------|-----------|-----------|---------|
|   |        | S: Search Term | T: Structure Sea | rch N: Last name - First | t na C: P  |                   | Profile Matchup |           |           |           |         |
|   |        |                |                  | ~                        |            |                   |                 |           |           |           | To b    |
| 5 | ~      | 🗵 Q Q* 🗶       |                  | 80                       |            |                   |                 |           |           |           | EXIT    |
|   |        | Object abbr.   | Object name      |                          | Start      | End Date          |                 |           |           |           |         |
| 5 |        |                |                  |                          | 29.08.1983 | 3 31.03.20        |                 |           |           |           |         |
|   |        |                |                  |                          | 24.04.202  | 1 31.12.99        | * I I           |           |           |           |         |
|   |        |                |                  |                          | 06.03.2009 | 9 31.12.99        |                 |           |           |           |         |
|   |        |                |                  |                          | 02.08.2018 | 8 31.12.99        |                 |           |           |           | ۲       |
|   |        |                |                  |                          | 01.01.198  | 5 31.12.99        |                 | Object ID |           |           |         |
|   |        |                |                  |                          | 01.01.198  | 5 31.12.99        |                 |           |           |           |         |
|   |        |                |                  |                          |            |                   |                 |           |           |           |         |
|   |        |                |                  |                          |            |                   |                 |           |           |           |         |
|   |        |                |                  |                          |            |                   |                 |           |           |           | ^       |
|   |        |                |                  |                          |            |                   |                 |           |           |           | <> ~    |
|   |        |                |                  |                          |            |                   |                 |           |           |           |         |
|   |        |                |                  |                          |            |                   |                 |           |           |           |         |
|   |        |                |                  |                          |            |                   |                 |           |           |           |         |
|   |        |                |                  |                          |            |                   |                 |           |           |           |         |
|   |        |                |                  |                          |            |                   |                 |           |           |           |         |
|   |        |                |                  |                          |            |                   |                 |           |           |           |         |
|   |        |                |                  |                          |            |                   |                 |           |           |           |         |
|   |        |                |                  |                          |            |                   |                 |           |           |           |         |
|   |        |                |                  |                          |            |                   |                 |           |           |           |         |
|   | $\sim$ |                |                  | 1                        | L          | $\langle \rangle$ |                 |           |           |           | Defresh |
|   | 6      | Entries found  |                  |                          |            | 4                 |                 |           |           |           | Refresh |

Note: The selected name will then be displayed under the Selected Object Type.

| ≡                    |                   |                  |                  |              |      | < 6 –        | ⊡ ×    |
|----------------------|-------------------|------------------|------------------|--------------|------|--------------|--------|
| < SAP                |                   | Qualifications I | Profile: Mass Da | ata Maintena | ince |              |        |
| ✓ More ✓             |                   |                  |                  |              |      |              | Exit   |
| Profile for          |                   |                  |                  |              |      |              | Û      |
| Person V             | ]0                |                  |                  |              |      |              |        |
| Selected Object Type |                   |                  |                  |              | 0    |              |        |
| Object type          | Name              |                  |                  | Object ID    |      |              |        |
| Person               |                   |                  |                  | 100          |      |              |        |
|                      |                   |                  |                  |              |      |              |        |
|                      |                   |                  |                  | <            | , ¢  |              |        |
|                      |                   |                  |                  |              |      |              |        |
| Qualifications       |                   |                  |                  |              |      |              |        |
| Name                 | Proficiency       | Start            | End Date         | User Name    | 0    |              |        |
|                      |                   |                  |                  |              |      |              |        |
|                      |                   |                  |                  |              |      |              |        |
|                      | $\langle \rangle$ |                  |                  | <            | , û  |              | 0      |
|                      |                   |                  |                  |              |      | Save Refresh | Cancel |

6. In the Qualifications, navigate to row of icons below and click on the Create Icon, as

shown below:

| ≡                    |             |               |                  |                   |     | < 6   _ <b>7</b> ×  |
|----------------------|-------------|---------------|------------------|-------------------|-----|---------------------|
| < SAP                |             | Qualification | ns Profile: Mass | Data Maintenan    | ice |                     |
| → More →             | /           |               |                  |                   |     | Exit                |
| Person               |             |               |                  |                   |     | 0                   |
| Selected Object Type |             |               |                  |                   | 0   |                     |
| Object type          | Name        |               |                  | Object ID         |     |                     |
| Person               |             |               |                  | 100               |     |                     |
|                      |             |               |                  |                   |     |                     |
|                      |             |               |                  | $\langle \rangle$ | 0   |                     |
| i i i o              |             |               |                  |                   |     |                     |
|                      |             |               |                  |                   |     |                     |
| Qualifications       |             |               |                  |                   |     |                     |
| Name                 | Proficiency | Start         | End Date         | User Name         | 0   |                     |
|                      |             |               |                  |                   |     |                     |
|                      |             |               |                  |                   |     |                     |
| 6                    | <>          |               |                  | $\sim$            | 0   |                     |
|                      | ≞ ₹ C       |               |                  |                   |     |                     |
|                      |             |               |                  |                   |     |                     |
|                      |             |               |                  |                   |     | Save Refresh Cancel |

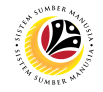

Note: Qualification will be displayed.

| Qualification (1) |                |                     |                       |          |       |       |
|-------------------|----------------|---------------------|-----------------------|----------|-------|-------|
|                   | S: Search Term | T: Structure Search | C: Abbreviation a     | nd Na    | R: S  | >     |
|                   | Search Te      | erm: 💌 \star        |                       |          |       |       |
|                   |                | v Sta               | rt Search 🛛 💠 Multipl | e Select | ion 💌 | Close |

7.1. In Qualifications, click Structure Search on the top.

| ≡                | 7.1                 | tion (1)                      | ×            |  |
|------------------|---------------------|-------------------------------|--------------|--|
| S: Search Term   | T: Structure Search | C: Abbreviation and Na        | R: S >       |  |
| Search Term: 💽 * |                     |                               |              |  |
|                  | √ Sta               | rt Search 🚯 🚯 Multiple Select | tion 🗵 Close |  |

7.2 Navigate to Government of Brunei Darussalam and select the desired Qualification

in the desired Ministry.

| me                                    | ID          | Code         | Vali  |
|---------------------------------------|-------------|--------------|-------|
| 🗂 Qualifications catalog (complete)   |             |              |       |
| 🗸 🗂 Government Of Brunei Darussalam   | QK 50073001 | Government O | 01.01 |
| > 🗀 General                           | QK 50073002 | General      | 01.01 |
| > 🗋 Ministry Specific Qualification   | QK 50073003 | Ministry Spe | 01.01 |
| > 🗋 Ministry of Religious Affairs     | QK 50073006 | Ministry of  | 01.01 |
| > 🗋 Ministry of Energy                | QK 50073007 | Ministry of  | 01.01 |
| > 🗋 Ministry of Religious Affairs     | QK 50073008 | Ministry of  | 01.01 |
| > 🗋 Ministry of Education             | QK 50073009 | Ministry of  | 01.01 |
| > 🗀 Ministry of Development           | QK 50073010 | Ministry of  | 01.01 |
| > 🗀 Prime Minister's Office           | QK 50073011 | Prime Minist | 01.01 |
| > 🗀 Ministry of Development           | QK 50073013 | Ministry of  | 01.01 |
| Ministry of Education                 | QK 50073015 | Ministry of  | 01.01 |
| > 🗋 Min. of Foreign Affairs           | QK 50073027 | SC           | 01.01 |
| 🗋 Min. of Finance & Economy           | QK 50073028 | SD           | 01.01 |
| Ministry of Culture, Youth and Sports | QK 50073033 | Ministry of  | 01.01 |
|                                       |             |              |       |
|                                       |             |              |       |
|                                       |             |              |       |
|                                       |             |              |       |
|                                       |             |              |       |
|                                       |             |              |       |

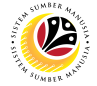

### 8. Select one or more of the Qualification in one of the ministries and click the Tick icon

once finished.

| E Ch                                  | oose Qualification |              |        |
|---------------------------------------|--------------------|--------------|--------|
|                                       |                    |              |        |
| Name                                  | ID                 | Code         | Vali   |
| ✓ ☐ Qualifications catalog (complete) |                    |              |        |
| 🗸 🗂 Government Of Brunei Darussalam   | QK 50073001        | Government O | 01.01. |
| > 🗀 General                           | QK 50073002        | General      | 01.01. |
| > 🗋 Ministry Specific Qualification   | QK 50073003        | Ministry Spe | 01.01. |
| > 🗋 Ministry of Religious Affairs     | QK 50073006        | Ministry of  | 01.01. |
| √  ☐ Ministry of Energy               | QK 50073007        | Ministry of  | 01.01. |
| Geology                               | Q 50073016         | Geology      | 01.01. |
| Language 8.1                          | Q 50073021         | MMM          | 01.01. |
| > 🗀 Ministry of Religious Affairs     | QK 50073008        | Ministry of  | 01.01. |
| > 🗀 Ministry of Education             | QK 50073009        | Ministry of  | 01.01. |
| > 🗀 Ministry of Development           | QK 50073010        | Ministry of  | 01.01. |
| > 🗀 Prime Minister's Office           | QK 50073011        | Prime Minist | 01.01. |
| > 🗀 Ministry of Development           | QK 50073013        | Ministry of  | 01.01. |
| Ministry of Education                 | QK 50073015        | Ministry of  | 01.01. |
| > 🗀 Min. of Foreign Affairs           | QK 50073027        | SC           | 01.01. |
| 🗋 Min. of Finance & Economy           | QK 50073028        | SD           | 01.01. |
| Ministry of Culture, Youth and Sports | QK 50073033        | Ministry of  | 01.01. |
|                                       |                    |              |        |
|                                       |                    |              |        |
|                                       |                    |              |        |
|                                       | 8 1                |              |        |
|                                       |                    |              |        |

Note: The chosen Qualification will then be displayed..

| Qualifications                          |             |         |                |           |            |
|-----------------------------------------|-------------|---------|----------------|-----------|------------|
| Name                                    | Proficiency | Start   | End Date       | User Name | ٢          |
| Language                                |             | 23.05.2 | 022 22.05.2023 |           |            |
|                                         |             |         |                |           |            |
|                                         | < >         |         |                | <         | , <b>û</b> |
| Q I I I I I I I I I I I I I I I I I I I |             |         |                |           |            |

9. Navigate to the column Proficiency and press F4 on the keyboard or click the icon

beside the column.

| Qualifications |             |            |            |           |     |
|----------------|-------------|------------|------------|-----------|-----|
| Name           | Proficiency | 9 Start    | End Date   | User Name | 0   |
| Language       |             | 23.05.2022 | 22.05.2023 |           |     |
|                |             |            |            |           |     |
|                |             |            |            | <         | , û |
|                |             |            |            |           |     |

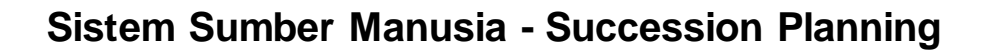

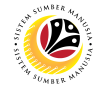

Note: Scale: Points will then be displayed.

| ≡                 | Scale: Points Scale (1-3) |             | × |
|-------------------|---------------------------|-------------|---|
|                   |                           |             |   |
| Proficiency       |                           |             |   |
| Sufficient        |                           |             |   |
| Good<br>Very Good |                           | r<br>L      |   |
|                   |                           |             |   |
|                   |                           |             |   |
|                   |                           |             |   |
|                   |                           |             |   |
|                   |                           |             |   |
| < >               |                           | <           | > |
|                   | Ś                         | Description | × |

10. Double-click the Proficiency or click the Proficiency and click the Tick icon.

| ≡                               | Scale: Points Scale (1-3) |        | ×                 |
|---------------------------------|---------------------------|--------|-------------------|
|                                 |                           |        |                   |
| Proficiency                     |                           |        |                   |
| Sufficient<br>10.1<br>Very Good |                           |        | ۲<br>د            |
|                                 |                           |        |                   |
|                                 |                           |        |                   |
|                                 |                           |        |                   |
|                                 |                           |        |                   |
|                                 |                           |        |                   |
|                                 |                           |        |                   |
|                                 |                           |        |                   |
|                                 |                           |        |                   |
|                                 |                           |        |                   |
| $\langle \rangle$               |                           | 10.1   | $\langle \rangle$ |
|                                 |                           | ✓ Desc | ription 🔀         |

Note: The chosen Proficiency will then be displayed.

| Q | Qualifications |             |            |            |           |          |
|---|----------------|-------------|------------|------------|-----------|----------|
|   | Name           | Proficiency | Start      | End Date   | User Name | 0        |
|   | Language       | Very Good   | 23.05.2022 | 22.05.2023 |           |          |
|   |                |             |            |            |           |          |
|   |                |             |            |            |           |          |
|   |                |             |            |            |           | <u> </u> |

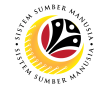

11. Once everything is finished, click the Save button.

| =                 |             |                |                 |               |    | < (  | 5   _   |
|-------------------|-------------|----------------|-----------------|---------------|----|------|---------|
| < SAP             |             | Qualifications | Profile: Mass D | ata Maintenan | ce |      |         |
| ~                 | More ~      |                |                 |               |    |      |         |
| Person            | ~           |                |                 |               |    |      |         |
|                   |             |                |                 |               | ~  |      |         |
| Object type       | Name        |                |                 | Object ID     | 0  |      |         |
| ✓ Person          |             |                |                 | 100           |    |      |         |
|                   |             |                |                 |               |    |      |         |
| •                 |             |                |                 | <>            | 0  |      |         |
|                   |             |                |                 |               |    |      |         |
| ualifications     |             |                |                 |               |    |      |         |
| Name              | Proficiency | Start          | End Date        | User Name     | 0  |      |         |
| ✓ <u>Teamwork</u> | Skilled     | 05.2022        | 31.12.9999      |               |    |      |         |
|                   |             |                |                 |               | ^  |      |         |
| Q % # ∩ m ⊥       | 5 1 2 0     |                |                 | <>            | ~  |      |         |
|                   |             |                |                 |               |    | 11   |         |
|                   |             |                |                 |               |    | Save | Refresh |

Outcome: Mass qualification has been successfully assigned to person.

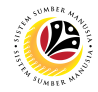

MASS ASSIGN Backend User QUALIFICATION TO JOB

Log into SAP GUI (Back End) and proceed with the following steps.

1. Enter **ZHCMSP002\_MASS** in the search bar.

| =                                                                                                    |                 | < 🔓 📃 🗖 🗙                |
|----------------------------------------------------------------------------------------------------|-----------------|--------------------------|
| <b>SAP</b> 1                                                                                                    | SAP Easy Access |                          |
| ZHCMSP002_MASS 🗸 🗷 🖻 🍰 🖁 Other menu 🖈 🏂                                                                                                    |                 | Q, Q <sup>+</sup> 🗃 Exit |
| Favorites      Gane Menu      Gonnector for Multi-Bank Connectivity      Office      Gross-Application Components      Logistics      Accounting      Human Resources      Information Systems      Service      Tools      WebClient UI Framework |                 |                          |
|                                                                                                    |                 |                          |
|                                                                                                    |                 |                          |

Note: Mass Upload Assign Qualification will be displayed.

| ≡                                |                                  | × |
|----------------------------------|----------------------------------|---|
| < SAP                            | Mass Upload Assign Qualification |   |
| ∽ 🔚 Save as Variant More∽        | Exit                             |   |
| Mass Upload Assign Qualification |                                  |   |
| Person (P):                      |                                  |   |
| Position (S): O                  |                                  |   |
| Job (C): 🔘                       |                                  |   |
| File:                            |                                  |   |
|                                  |                                  |   |
|                                  |                                  |   |
|                                  |                                  |   |
|                                  |                                  |   |
|                                  |                                  |   |
|                                  |                                  |   |
|                                  |                                  |   |
|                                  |                                  |   |
|                                  |                                  |   |
|                                  | _                                | - |
|                                  | Execut                           |   |

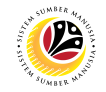

#### 2. Choose Job.

| ≡                                                      | < 6 – 1                          | 5 ×   |
|--------------------------------------------------------|----------------------------------|-------|
| < SAP                                                  | Mass Upload Assign Qualification |       |
| └── 🖾 Save as Variant More ∨                           | E                                | xit   |
| Mass Upload Assign Qualification                       |                                  |       |
| Person (P): O<br>Position (S) 2<br>Job (C): G<br>File: |                                  |       |
|                                                        | Ev                               | ecute |
|                                                        |                                  |       |

3. Click the textbox beside File and press F4 on the keyboard or click the icon beside

#### the textbox.

| ≡                                                       |                                  | _ 🗗 ×   |
|---------------------------------------------------------|----------------------------------|---------|
| < SAP                                                   | Mass Upload Assign Qualification |         |
| ✓ 🗑 Save as Variant More ∽                              |                                  | Exit    |
| Mass Upload Assign Qualification                        |                                  |         |
| Person (P): O<br>Position (S): O<br>Job (C): O<br>File: | 3                                |         |
|                                                         |                                  |         |
|                                                         |                                  | Execute |

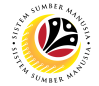

|                 |                    | Open                       |                      |          | ×       |
|-----------------|--------------------|----------------------------|----------------------|----------|---------|
| Look <u>i</u> n | : Documents        | ;                          | ~ ©¢                 | ) 📂 💷    |         |
|                 | Name               |                            |                      | Status   | Dat Ŷ   |
| Quick access    |                    |                            |                      |          |         |
|                 |                    |                            |                      |          |         |
| Desktop         | 🔊 Mass Assi        | gn Qualification to Job-Po | sition-Person v2     | e B      | 5/23/20 |
| -               |                    |                            |                      |          |         |
| Libraries       |                    |                            |                      |          |         |
|                 |                    |                            |                      |          |         |
| This PC         |                    |                            |                      |          |         |
|                 |                    |                            |                      |          |         |
| Network         |                    |                            |                      |          | 0       |
|                 |                    | Mass Assign Qualificatio   | n to Job Docition    | Derector | <>      |
|                 | File <u>n</u> ame: | Mass Assign Qualificatio   | IT to JOD-POSILIOII- |          | Open    |
|                 | Files of type:     | All Files (*.*)            |                      | $\sim$   | Cancel  |

Note: List of Document will be displayed.

4. Choose specific file for Job Qualification template and click the Open button.

|              |                    | Open                                        |         | ×            |
|--------------|--------------------|---------------------------------------------|---------|--------------|
| Look in      | Documents          | ; v ©                                       | ) 📂 🔜   |              |
|              | Name               |                                             | Status  | Dat Ŷ        |
| Quick access |                    |                                             |         |              |
|              |                    |                                             |         |              |
| Desktop      | 📲 Mass Assi        | gn Qualification to Job-Position-Person v2  |         | 5/23/20      |
| -            |                    |                                             |         |              |
| Libraries    |                    |                                             |         |              |
|              |                    |                                             |         |              |
| This PC      |                    |                                             |         |              |
| <b></b>      |                    |                                             |         |              |
| Network      |                    |                                             |         | 0            |
|              | File <u>n</u> ame: | Mass Assign Qualification to Job-Position-I | Perso 🗸 | <u>O</u> pen |
|              | Files of type:     | All Files (*.*)                             | $\sim$  | Cancel       |
|              |                    |                                             |         |              |

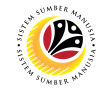

5. Once uploaded, click the Execute button.

| =                                |                                  | < 6   _ 5 × |
|----------------------------------|----------------------------------|-------------|
| < SAP                            | Mass Upload Assign Qualification |             |
| Save as Variant                  | More ~                           | Exit        |
| Mass Upload Assign Qualification |                                  |             |
| Person (P): 🔾                    |                                  |             |
| Position (S): 🔘                  |                                  |             |
| Job (C): 🔘                       |                                  |             |
| File: [                          | \OneDrive - Dynamik Te.          |             |
|                                  |                                  |             |
|                                  |                                  |             |
|                                  |                                  |             |
|                                  |                                  |             |
|                                  |                                  |             |
|                                  |                                  |             |
|                                  |                                  |             |
|                                  |                                  |             |
|                                  |                                  | 5           |
|                                  |                                  | Execute     |

Note: Pop Up window for SAP GUI Security will be displayed.

| SAP GUI Security                                                                 | ×            |
|----------------------------------------------------------------------------------|--------------|
| The system is trying to access the file                                          |              |
| C:\Users\<br>\DOCUMENTS\MASS ASSIGN QUALIFICATION TO JOB-POSITION-PERSON V2.XLSX |              |
| Do you want to grant access to this file?                                        |              |
| Remember My Decision                                                             |              |
| <u>A</u> llow <u>D</u> eny                                                       | <u>H</u> elp |

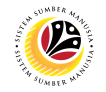

#### 6. Click the Allow button.

| SAP GUI Security                                                                 | ×    |
|----------------------------------------------------------------------------------|------|
| The system is trying to access the file                                          |      |
| C:\Users\<br>\DOCUMENTS\MASS ASSIGN QUALIFICATION TO JOB-POSITION-PERSON V2.XLSX |      |
| Do you want to grant access to this file?                                        |      |
| Remember My Decision                                                             |      |
| Allow                                                                            | Help |

Note: List of Qualification and Job will be displayed.

| ≡    |         |                   |           |         |         |           |             |          |        |            |          |       |           |        |        |         |        |        |  |  | < ( | <u>C</u> | _ | ٦    | × |
|------|---------|-------------------|-----------|---------|---------|-----------|-------------|----------|--------|------------|----------|-------|-----------|--------|--------|---------|--------|--------|--|--|-----|----------|---|------|---|
|      | <       | SAP               |           |         |         |           |             |          | Ma     | ass Upload | Assign Q | )uali | fication  |        |        |         |        |        |  |  |     |          |   |      |   |
|      |         |                   | ~ @       | â       | Ŧ       | 7         | <u>s</u> (w | <u>↓</u> | ⊞      | EXPORT     | More ~   |       |           |        |        |         |        |        |  |  | Q   | Ē        | 3 | Exit |   |
| Indi | cator S | tatus Obj. type I | D rel.obj | Job Des | c       | Object II | D Qual De   | sc Start | date   | End Date   | Profici  | ien.  | vlsg. Var | Msg. V | /ar. I | Msg. Va | r. Msg | . Var. |  |  |     |          |   |      |   |
| Ę    | 7       | c                 | 20000000  | Supersc | ale A s | 5008511   | 1 CEP       | 01.0     | 1.1900 | 31.12.999  | 9        | 3     | -         | -      |        | -       |        |        |  |  |     |          |   |      |   |
|      |         |                   |           |         |         |           |             |          |        |            |          |       |           |        |        |         |        |        |  |  |     |          |   |      |   |
|      |         |                   |           |         |         |           |             |          |        |            |          |       |           |        |        |         |        |        |  |  |     |          |   |      |   |
|      |         |                   |           |         |         |           |             |          |        |            |          |       |           |        |        |         |        |        |  |  |     |          |   |      |   |
|      |         |                   |           |         |         |           |             |          |        |            |          |       |           |        |        |         |        |        |  |  |     |          |   |      |   |
|      |         |                   |           |         |         |           |             |          |        |            |          |       |           |        |        |         |        |        |  |  |     |          |   |      |   |
|      |         |                   |           |         |         |           |             |          |        |            |          |       |           |        |        |         |        |        |  |  |     |          |   |      |   |
|      |         |                   |           |         |         |           |             |          |        |            |          |       |           |        |        |         |        |        |  |  |     |          |   |      |   |
|      |         |                   |           |         |         |           |             |          |        |            |          |       |           |        |        |         |        |        |  |  |     |          |   |      |   |
|      |         |                   |           |         |         |           |             |          |        |            |          |       |           |        |        |         |        |        |  |  |     |          |   |      |   |
|      |         |                   |           |         |         |           |             |          |        |            |          |       |           |        |        |         |        |        |  |  |     |          |   |      |   |
|      |         |                   |           |         |         |           |             |          |        |            |          |       |           |        |        |         |        |        |  |  |     |          |   |      |   |
|      |         |                   |           |         |         |           |             |          |        |            |          |       |           |        |        |         |        |        |  |  |     |          |   |      |   |
|      |         |                   |           |         |         |           |             |          |        |            |          |       |           |        |        |         |        |        |  |  |     |          |   |      |   |

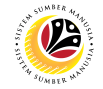

7. Check the Qualification to Job desired to be assigned.

| Ξ                                                                                                    | < 6 | b   _ | . 8  | × |
|----------------------------------------------------------------------------------------------------|-----|-------|------|---|
| < SAP Mass Upload Assign Qualification                                                                                                |     |       |      |   |
| ✓ Q ≜ \equiv \subset the EXPORT More \                                                                                                | Q   | đ     | Exit |   |
| Ind 7 status Obj. type ID rel.obj Job Desc Object ID Qual Desc Start date End Date Proficien. Msg. Var. Msg. Var. Msg. Var. Msg. Var. |     |       |      |   |
| C 20000000 Superscale A 50085111 CEP 01.01.1900 31.12.9999 3                                                                          |     |       |      |   |
|                                                                                                    |     |       |      |   |
|                                                                                                    |     |       |      |   |
|                                                                                                    |     |       |      |   |
|                                                                                                    |     |       |      |   |
|                                                                                                    |     |       |      |   |
|                                                                                                    |     |       |      |   |
|                                                                                                    |     |       |      |   |
|                                                                                                    |     |       |      |   |
|                                                                                                    |     |       |      |   |
|                                                                                                    |     |       |      |   |

8. Then click the Export button.

| ≡                                                                                                    | < 6 | ò   _ | . 🗗 🗙 |
|----------------------------------------------------------------------------------------------------|-----|-------|-------|
| < SAP Mass Upleed Assign Qualification                                                                                                    |     |       |       |
| ✓ Q = = 7 1 Exect More ✓                                                                                                    | Q   | 7     | Exit  |
| Indicator Status Obj. type ID rel.obj Job Desc Object ID Qual Desc Start date End Date Proficien. Msg. Var. Msg. Var. Msg. Var. Msg. Var. |     |       |       |
| C 20000000 Superscale A 50085111 CEP 01.01.1900 31.12.9999 3                                                                              |     |       |       |
|                                                                                                    |     |       |       |
|                                                                                                    |     |       |       |
|                                                                                                    |     |       |       |
|                                                                                                    |     |       |       |
|                                                                                                    |     |       |       |
|                                                                                                    |     |       |       |
|                                                                                                    |     |       |       |
|                                                                                                    |     |       |       |
|                                                                                                    |     |       |       |
|                                                                                                    |     |       |       |
|                                                                                                    |     |       |       |
|                                                                                                    |     |       |       |

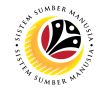

Outcome: Mass qualification has been successfully assigned to Job.

| =                                                             |                                                                           | < 🔓 | _ | ∃ ×  |
|---------------------------------------------------------------|---------------------------------------------------------------------------|-----|---|------|
| < SAP                                                         | Mass Upload Assign Qualification                                          |     |   |      |
| ✓ Q, ≜ ₹ 7 [x [v ↓                                            | ⊞ EXPORT More ∨                                                           | ٩   | 7 | Exit |
| Indica Status Obj. type ID rel.obj Job Desc Object ID Qual De | 25 Start date End Date Proficien. Msg. Var. Msg. Var. Msg. Var. Msg. Var. |     |   |      |
| Success C 200000_ Superscale A 500851_ CEP                    | 01.01.1900 31.12.9999 3                                                   |     |   |      |
|                                                               |                                                                           |     |   |      |
|                                                               |                                                                           |     |   |      |
|                                                               |                                                                           |     |   |      |
|                                                               |                                                                           |     |   |      |
|                                                               |                                                                           |     |   |      |
|                                                               |                                                                           |     |   |      |
|                                                               |                                                                           |     |   |      |
|                                                               |                                                                           |     |   |      |
|                                                               |                                                                           |     |   |      |
|                                                               |                                                                           |     |   |      |
|                                                               |                                                                           |     |   |      |
|                                                               |                                                                           | _   |   |      |

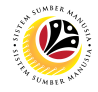

MASS ASSIGN QUALIFICATION TO POSITION

<mark>Backend User</mark> JPA

Log into SAP GUI (Back End) and proceed with the following steps.

1. Enter **ZHCMSP002\_MASS** in the search bar.

| =                                         |                 | < 🔓              | _ 🗗 ×  |
|-------------------------------------------|-----------------|------------------|--------|
| 5AP 1                                     | SAP Easy Access |                  |        |
| ZHCMSP002_MASS 🕥 📧 💽 🍰 🖧 Other menu 🗱 🖈   |                 | Q Q <sup>+</sup> | 🖶 Exit |
| > 🗅 Favorites                             |                 |                  |        |
| √ □ SAP Menu                              |                 |                  |        |
| > 🗀 Connector for Multi-Bank Connectivity |                 |                  |        |
| > 🗅 Office                                |                 |                  |        |
| >  Cross-Application Components           |                 |                  |        |
| > 🗀 Logistics                             |                 |                  |        |
| > 🗀 Accounting                            |                 |                  |        |
| > 🗀 Human Resources                       |                 |                  |        |
| > 🗀 Information Systems                   |                 |                  |        |
| > 🗅 Service                               |                 |                  |        |
| > 🗀 Tools                                 |                 |                  |        |
| > 🗅 WebClient UI Framework                |                 |                  |        |
|                                           |                 |                  |        |
|                                           |                 |                  |        |
|                                           |                 |                  |        |
|                                           |                 |                  |        |
|                                           |                 |                  |        |
|                                           |                 |                  |        |
|                                           |                 |                  |        |
|                                           |                 |                  |        |
|                                           |                 |                  |        |

Note: Mass Upload Assign Qualification will be displayed.

| ≡                                      | < 6   _ 7 × |  |  |
|----------------------------------------|-------------|--|--|
| K SAP Mass Upload Assign Qualification |             |  |  |
| ✓ ☑ Save as Variant More ∨             | Exit        |  |  |
| Mass Upload Assign Qualification       |             |  |  |
| Person (P):                            |             |  |  |
| Position (S): 🔿                        |             |  |  |
| Job (C): 🔿                             |             |  |  |
| File:                                  |             |  |  |
|                                        |             |  |  |
|                                        |             |  |  |
|                                        |             |  |  |
|                                        |             |  |  |
|                                        |             |  |  |
|                                        |             |  |  |
|                                        |             |  |  |
|                                        |             |  |  |
|                                        |             |  |  |
|                                        |             |  |  |
|                                        | Execute     |  |  |

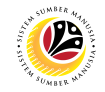

### 2. Choose Position.

| ≡                                |                                                    | < 6   _ 7 × |  |
|----------------------------------|----------------------------------------------------|-------------|--|
| < SAP                            | Mass Upload Assign Qualification                   |             |  |
| ~                                | E Save as Variant More ✓                           | Exit        |  |
| Mass Upload Assign Qualification |                                                    |             |  |
| r<br>L                           | Person (P) 2<br>Position (S):<br>Job (C):<br>File: |             |  |
|                                  | • 15                                               |             |  |
|                                  |                                                    |             |  |
|                                  |                                                    |             |  |
|                                  |                                                    |             |  |
|                                  |                                                    |             |  |
|                                  |                                                    |             |  |
|                                  |                                                    |             |  |
|                                  |                                                    | Execute     |  |

3. Click the textbox beside File and press F4 on the keyboard or click the icon beside

#### the textbox.

| E                                                       | < 🗄 🗌 🗖 🗙 |  |  |
|---------------------------------------------------------|-----------|--|--|
| K SAP Mass Upload Assign Qualification                  |           |  |  |
| ✓ ☑ Save as Variant More ✓                              | Exit      |  |  |
| Mass Upload Assign Qualification                        |           |  |  |
| Person (P): O<br>Position (S): O<br>Job (C): 3<br>File: |           |  |  |
|                                                         |           |  |  |
|                                                         |           |  |  |
|                                                         |           |  |  |
|                                                         |           |  |  |
|                                                         | Execute   |  |  |
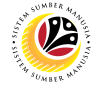

| Look in      | 👔 📔 Documents      |                                  | ✓ ©∲₽™∕                | ]            |
|--------------|--------------------|----------------------------------|------------------------|--------------|
| -            | Name               |                                  | Status                 | Dat Ŷ        |
| Quick access |                    |                                  |                        |              |
|              | 🔊 Mass Assig       | gn Qualification to Job-Posit    | ion-Person v1 🕃        | 5/23/20      |
| Desktop      |                    |                                  |                        |              |
|              |                    |                                  |                        |              |
| Libraries    |                    |                                  |                        |              |
|              |                    |                                  |                        |              |
| This PC      |                    |                                  |                        |              |
|              |                    |                                  |                        |              |
| Network      |                    |                                  |                        | ~            |
|              |                    |                                  |                        | <            |
|              |                    | Mass Assign Qualification t      | o Job-Position-Perso 🗸 | <u>O</u> pen |
|              | File <u>n</u> ame: | r labo / looigir qualification e |                        |              |

Note: List of Document will be displayed.

4. Choose specific file for **Position Qualification** template and click the **Open button**.

|                  |                    | Open                                 |                 | ×            |
|------------------|--------------------|--------------------------------------|-----------------|--------------|
| Look <u>i</u> n: | Documents          | $\sim$                               | 6 👂 📂 🔜         |              |
|                  | Name               |                                      | Status          | Dat 🗘        |
| Quick access     |                    |                                      |                 |              |
|                  | 🛛 Mass Assig       | gn Qualification to Job-Position-Per | son v1 🖯        | 5/23/20      |
| Desktop          |                    |                                      |                 |              |
| -                |                    |                                      |                 |              |
| Libraries        |                    |                                      |                 |              |
|                  |                    |                                      |                 |              |
| This PC          |                    |                                      |                 |              |
| 1                |                    |                                      |                 |              |
| Network          | $\leftrightarrow$  |                                      |                 | ^            |
|                  | File <u>n</u> ame: | Mass Assign Qualification to Job-Po  | osition-Perso 🗸 | <u>O</u> pen |
|                  | Files of type:     | All Files (*.*)                      | $\checkmark$    | Cancel       |
|                  |                    |                                      |                 |              |

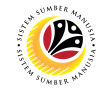

5. Once uploaded, click the Execute button.

| =                                |                                                     | < 🖻 |  | ∃ ×     |
|----------------------------------|-----------------------------------------------------|-----|--|---------|
| < SAP                            | Mass Upload Assign Qualification                    |     |  |         |
| Save as Variant                  | More ~                                              |     |  | Exit    |
| Mass Upload Assign Qualification |                                                     |     |  |         |
| Person (P):                      |                                                     |     |  |         |
| Position (S): (                  |                                                     |     |  |         |
| Job (C):                         |                                                     |     |  |         |
| File:                            | Assign Qualification to Job-Position-Person v1.xlsx |     |  |         |
|                                  |                                                     |     |  |         |
|                                  |                                                     |     |  |         |
|                                  |                                                     |     |  |         |
|                                  |                                                     |     |  |         |
|                                  |                                                     |     |  |         |
|                                  |                                                     |     |  |         |
|                                  |                                                     |     |  |         |
|                                  |                                                     |     |  |         |
|                                  |                                                     |     |  | 5       |
|                                  |                                                     |     |  | Execute |

Note: Pop Up window for SAP GUI Security will be displayed.

| SAP GUI Security                                                                 | ×    |
|----------------------------------------------------------------------------------|------|
| The system is trying to access the file                                          |      |
| C:\Users\<br>\DOCUMENTS\MASS ASSIGN QUALIFICATION TO JOB-POSITION-PERSON V1.XLSX |      |
| Do you want to grant access to this file?                                        |      |
| Remember My Decision                                                             |      |
| <u>A</u> llow <u>D</u> eny                                                       | Help |

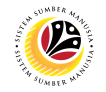

#### 6. Click the Allow button.

| SAP GUI Security                                                                 | ×            |
|----------------------------------------------------------------------------------|--------------|
| The system is trying to access the file                                          |              |
| C:\Users\<br>\DOCUMENTS\MASS ASSIGN QUALIFICATION TO JOB-POSITION-PERSON V1.XLSX |              |
| Do you want to grant access to this file?                                        |              |
| Remember My Decision                                                             |              |
| 6                                                                                |              |
| <u>A</u> llow <u>D</u> eny                                                       | <u>H</u> elp |

Note: List of Qualification and Position will be displayed.

| ≡      |              |                    |            |             |           |              |             |            |           |          |             |            |    |  | < 🔓 | _ | 6    | × |
|--------|--------------|--------------------|------------|-------------|-----------|--------------|-------------|------------|-----------|----------|-------------|------------|----|--|-----|---|------|---|
| <      | SAP          |                    |            |             |           |              | Mass Upload | l Assign ( | Qualifica | tion     |             |            |    |  |     |   |      |   |
|        |              | ~ @                | 2 ≞        | ₹ 7         | í× í      | ý <u>↓</u> ∉ | EXPORT      | More∨      |           |          |             |            |    |  | Q   | Ŧ | Exit |   |
| Indica | or Status Of | oj. type ID rel.ob | j Pos Dese | c Object ID | Qual Desc | Start date   | End Date    | Proficien. | Msg. Var  | . Msg. V | ar. Msg. Va | r. Msg. Va | r. |  |     |   |      |   |
|        | s            | 300316             | 78 KERANI  | 50085135    | Bruneian  | 01.01.1900   | 31.12.9999  | 3          |           |          |             |            |    |  |     |   |      |   |
|        |              |                    |            |             |           |              |             |            |           |          |             |            |    |  |     |   |      |   |
|        |              |                    |            |             |           |              |             |            |           |          |             |            |    |  |     |   |      |   |
|        |              |                    |            |             |           |              |             |            |           |          |             |            |    |  |     |   |      |   |
|        |              |                    |            |             |           |              |             |            |           |          |             |            |    |  |     |   |      |   |
|        |              |                    |            |             |           |              |             |            |           |          |             |            |    |  |     |   |      |   |
|        |              |                    |            |             |           |              |             |            |           |          |             |            |    |  |     |   |      |   |
|        |              |                    |            |             |           |              |             |            |           |          |             |            |    |  |     |   |      |   |
|        |              |                    |            |             |           |              |             |            |           |          |             |            |    |  |     |   |      |   |
|        |              |                    |            |             |           |              |             |            |           |          |             |            |    |  |     |   |      |   |
|        |              |                    |            |             |           |              |             |            |           |          |             |            |    |  |     |   |      |   |
|        |              |                    |            |             |           |              |             |            |           |          |             |            |    |  |     |   |      |   |
|        |              |                    |            |             |           |              |             |            |           |          |             |            |    |  |     |   |      |   |

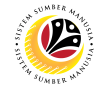

7. Check the Qualification to Position desired to be assigned.

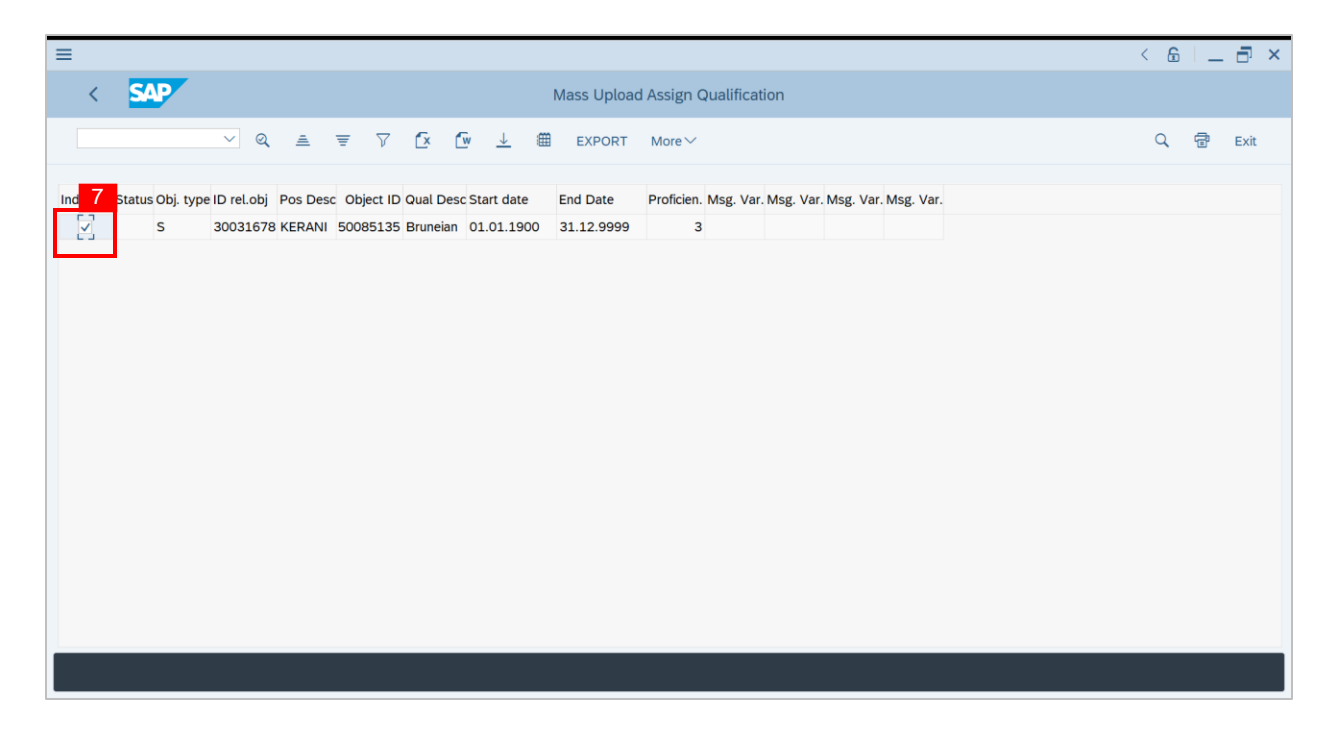

8. Then click the Export button.

| ≡                                                                                                    | < 6 | ò   _ | - 🗗 🗙 |
|----------------------------------------------------------------------------------------------------|-----|-------|-------|
| < SAP Mass Unload Assign Qualification                                                                                                    |     |       |       |
| ✓ Q ≜ च V I I EXPORT More ∨                                                                                                    | Q   | 7     | Exit  |
| Indicator Status Obi, type ID rel.obi Pos Desc. Object ID Qual Desc Start date End Date Proficien, Msg, Var, Msg, Var, Msg, Var, Msg, Var, |     |       |       |
| S 30031678 KERANI 50085135 Bruneian 01.01.1900 31.12.9999 3                                                                                |     |       |       |
|                                                                                                    |     |       |       |
|                                                                                                    |     |       |       |
|                                                                                                    |     |       |       |
|                                                                                                    |     |       |       |
|                                                                                                    |     |       |       |
|                                                                                                    |     |       |       |
|                                                                                                    |     |       |       |
|                                                                                                    |     |       |       |
|                                                                                                    |     |       |       |
|                                                                                                    |     |       |       |
|                                                                                                    |     |       |       |
|                                                                                                    |     |       |       |
|                                                                                                    |     |       |       |

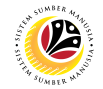

**Outcome:** Mass qualification has been successfully assigned to Position.

| Ξ                                                                                                    | < 6 | - I _ | ∃ ×  |
|----------------------------------------------------------------------------------------------------|-----|-------|------|
| K SAP Mass Upload Assign Qualification                                                                                                    |     |       |      |
| ✓ Q、 点 〒 ▽ 「x 「w 上 備 EXPORT More ~                                                                                                    | ۹   | 7     | Exit |
| Indica       Status       Obj. type       ID rel.obj       Pos Desc       Object ID Qual Des       Start date       End Date       Proficien       Msg. Var.       Msg. Var.       Msg. Var.       Msg. Var.         Success       S       300316       KERANI       500851       Bruneian       01.01.1900       31.12.9999       3 |     |       |      |
|                                                                                                    |     |       |      |
|                                                                                                    |     |       |      |
|                                                                                                    |     |       |      |
|                                                                                                    |     |       |      |
|                                                                                                    |     |       |      |
|                                                                                                    |     |       |      |

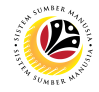

MASS ASSIGN QUALIFICATION TO PERSON Backend User JPA

Log into SAP GUI (Back End) and proceed with the following steps.

1. Enter **ZHCMSP002\_MASS** in the search bar.

| =                                         |                 | < 🔓 🗌 🗖 ×                |
|-------------------------------------------|-----------------|--------------------------|
| SAP 1                                     | SAP Easy Access |                          |
| ZHCMSP002_MASS 🗸 🗷 💽 💽 🛓 🛔 Other menu 🍂 🏂 |                 | २, Q <sup>+</sup> 🖶 Exit |
| > 🗅 Favorites                             |                 |                          |
| ✓ <sup>™</sup> SAP Menu                   |                 |                          |
| > 🗀 Connector for Multi-Bank Connectivity |                 |                          |
| > 🗀 Office                                |                 |                          |
| > 🗀 Cross-Application Components          |                 |                          |
| > 🗀 Logistics                             |                 |                          |
| > 🗀 Accounting                            |                 |                          |
| > 🗀 Human Resources                       |                 |                          |
| > 🗀 Information Systems                   |                 |                          |
| > 🗀 Service                               |                 |                          |
| > 🗀 Tools                                 |                 |                          |
| > 🗀 WebClient UI Framework                |                 |                          |
|                                           |                 |                          |
|                                           |                 |                          |
|                                           |                 |                          |
|                                           |                 |                          |
|                                           |                 |                          |
|                                           |                 |                          |
|                                           |                 |                          |
|                                           |                 |                          |
|                                           |                 |                          |
|                                           |                 |                          |

Note: Mass Upload Assign Qualification will be displayed.

| =                                         | <                                | 6   _ 🗗 × |
|-------------------------------------------|----------------------------------|-----------|
| < SAP                                     | Mass Upload Assign Qualification |           |
| Save as Variant                           | More Y                           | Exit      |
| Mass Upload Assign Qualification          |                                  |           |
| Person (P):  Position (S): Job (C): File: |                                  |           |
|                                           |                                  |           |
|                                           |                                  |           |
|                                           |                                  |           |
|                                           |                                  |           |
|                                           |                                  |           |
|                                           |                                  | Execute   |

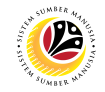

#### 2. Choose Person.

| ≡                                                                                             | < 6 –                            |         |
|-----------------------------------------------------------------------------------------------|----------------------------------|---------|
| < SAP                                                                                         | Mass Upload Assign Qualification |         |
| ✓ 🔄 Save as Variant More∨                                                                     |                                  | Exit    |
| Mass Upload Assign Qualification 2<br>Person (P): •<br>Position (S): ·<br>Job (C): ·<br>File: |                                  |         |
|                                                                                               |                                  | Execute |

3. Click the textbox beside File and press F4 on the keyboard or click the icon beside

the textbox.

| ≡                                      | < 6   _ 7 × |
|----------------------------------------|-------------|
| K SAP Mass Upload Assign Qualification |             |
| ✓ 🖫 Save as Variant More ∨             | Exit        |
| Mass Upload Assign Qualification       |             |
| Person (P):                            |             |
| Position (S): 🔿                        |             |
| Job (C): O                             |             |
| File:                                  |             |
|                                        |             |
|                                        |             |
|                                        |             |
|                                        |             |
|                                        |             |
|                                        |             |
|                                        |             |
|                                        |             |
|                                        |             |
|                                        | Execute     |

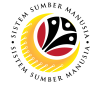

Note: List of Document will be displayed.

|                  |                    | Open                                  |                          | ×    |
|------------------|--------------------|---------------------------------------|--------------------------|------|
| Look <u>i</u> n: | Documents          | $\checkmark$                          | ◙ į⊅ ⊨>                  |      |
|                  | Name               |                                       | Date modified            | ¢    |
| Quick access     | 🔊 Mass Assigr      | n Qualification to Job-Position-Perso | on v0 5/23/2022 10:53 AN | M    |
|                  |                    |                                       |                          |      |
| Desktop          |                    |                                       |                          |      |
| Libraries        |                    |                                       |                          | 1    |
|                  |                    |                                       |                          |      |
| This PC          |                    |                                       |                          |      |
| <b>I</b>         |                    |                                       |                          |      |
| Network          | $\langle \rangle$  | _                                     |                          | <    |
|                  | File <u>n</u> ame: | Mass Assign Qualification to Job-Posi | ition-Perso V            | en   |
|                  | Files of type:     | All Files (*.*)                       | Can                      | icel |

4. Choose specific file for Person Qualification template and click the Open button.

|              |                    | Open                                       |                      |
|--------------|--------------------|--------------------------------------------|----------------------|
| Look in      | Documents          |                                            |                      |
| -            | Name               |                                            | Date modified        |
| Quick access |                    |                                            |                      |
|              | Mass Assi          | gn Qualification to Job-Position-Person v0 | 5/23/2022 10:53 AM   |
|              | _                  |                                            |                      |
| Desktop      |                    |                                            |                      |
|              |                    |                                            |                      |
| Librarias    |                    |                                            |                      |
| Libianes     |                    |                                            |                      |
|              |                    |                                            |                      |
| This PC      |                    |                                            |                      |
|              |                    |                                            |                      |
|              |                    |                                            |                      |
| Network      | $\sim$             |                                            |                      |
|              | File <u>n</u> ame: | Mass Assign Qualification to Job-Position- | Perso ∨ <u>O</u> pen |
|              |                    |                                            |                      |

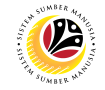

5. Once uploaded, click the Execute button.

| =                                |                                                    | < 6   _ 5 ×  |
|----------------------------------|----------------------------------------------------|--------------|
| < SAP                            | Mass Upload Assign Qualification                   |              |
| Save as Variant                  | More ~                                             | Exit         |
| Mass Upload Assign Qualification |                                                    |              |
| Person (P):  Position (S):       |                                                    |              |
| Job (C): O<br>File:              | ssign Qualification to Job-Position-Person v0.xlsx |              |
|                                  |                                                    |              |
|                                  |                                                    |              |
|                                  |                                                    |              |
|                                  |                                                    |              |
|                                  |                                                    | _            |
|                                  |                                                    | 5<br>Execute |

Note: Pop Up window for SAP GUI Security will be displayed.

6. Click the Allow button.

| SAP GUI Security                                                                 | ×    |
|----------------------------------------------------------------------------------|------|
| The system is trying to access the file                                          |      |
| C:\Users\<br>\DOCUMENTS\MASS ASSIGN QUALIFICATION TO JOB-POSITION-PERSON V0.XLSX |      |
| Do you want to grant access to this file?                                        |      |
| Remember My Decision                                                             |      |
| 6       Allow                                                                    | Help |

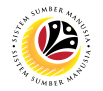

Note: List of Qualification and Person will be displayed.

| <        | K SAP Mass Upload Assign Qualification |                   |            |    |     |      |      |      |        |         |            |           |            |            |           |             |   |            |   |      |
|----------|----------------------------------------|-------------------|------------|----|-----|------|------|------|--------|---------|------------|-----------|------------|------------|-----------|-------------|---|------------|---|------|
|          |                                        | $\sim$ 0          | 2 ≞        | Ŧ  | V 🖸 | ſw   | 5    | ÷ ۵  | EXPORT | More    | $\sim$     |           |            |            |           |             | C | <b>२</b> ( | Ē | Exit |
| Indicate | or Status Obj                          | j. type ID rel.ob | j Full Nan | ne |     | Obje | Qual | Desc | Star   | t date  | End Date   | Proficien | . Msg. Var | . Msg. Var | . Msg. Va | . Msg. Var. |   |            |   |      |
|          | Р                                      | 100               |            |    |     | 500  |      |      | 01.0   | 01.1900 | 31.12.9999 | 1         | 1          |            |           |             |   |            |   |      |
|          |                                        |                   |            |    |     |      |      |      |        |         |            |           |            |            |           |             |   |            |   |      |
|          |                                        |                   |            |    |     |      |      |      |        |         |            |           |            |            |           |             |   |            |   |      |
|          |                                        |                   |            |    |     |      |      |      |        |         |            |           |            |            |           |             |   |            |   |      |
|          |                                        |                   |            |    |     |      |      |      |        |         |            |           |            |            |           |             |   |            |   |      |
|          |                                        |                   |            |    |     |      |      |      |        |         |            |           |            |            |           |             |   |            |   |      |
|          |                                        |                   |            |    |     |      |      |      |        |         |            |           |            |            |           |             |   |            |   |      |
|          |                                        |                   |            |    |     |      |      |      |        |         |            |           |            |            |           |             |   |            |   |      |
|          |                                        |                   |            |    |     |      |      |      |        |         |            |           |            |            |           |             |   |            |   |      |
|          |                                        |                   |            |    |     |      |      |      |        |         |            |           |            |            |           |             |   |            |   |      |
|          |                                        |                   |            |    |     |      |      |      |        |         |            |           |            |            |           |             |   |            |   |      |
|          |                                        |                   |            |    |     |      |      |      |        |         |            |           |            |            |           |             |   |            |   |      |

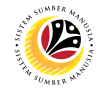

7. Select the Qualification desired to be assigned.

| K SAP Mass Upload Assign Qualification          |                           |                                                             |          |  |  |  |  |
|-------------------------------------------------|---------------------------|-------------------------------------------------------------|----------|--|--|--|--|
| $\checkmark$ Q $\equiv$ $\equiv$ $\nabla$ (x    | 🕼 🔄 🌐 EXPORT More         | ~                                                           | Q 🖶 Exit |  |  |  |  |
| Indicator Status Obj. type ID rel.obj Full Name | Obje Qual Desc Start date | End Date Proficien. Msg. Var. Msg. Var. Msg. Var. Msg. Var. |          |  |  |  |  |
| P 100                                           | 500 01.01.1900            | 31.12.9999 1                                                |          |  |  |  |  |
|                                                 |                           |                                                             |          |  |  |  |  |
|                                                 |                           |                                                             |          |  |  |  |  |
|                                                 |                           |                                                             |          |  |  |  |  |
|                                                 |                           |                                                             |          |  |  |  |  |
|                                                 |                           |                                                             |          |  |  |  |  |
|                                                 |                           |                                                             |          |  |  |  |  |
|                                                 |                           |                                                             |          |  |  |  |  |
|                                                 |                           |                                                             |          |  |  |  |  |
|                                                 |                           |                                                             |          |  |  |  |  |
|                                                 |                           |                                                             |          |  |  |  |  |

8. Then click on the Export button.

| <        | K SAP Mass Upload Assign Qualification |                |                    |   |     |      |     |        |      |         |      |            |           |           |            |            |              |   |    |   |      |
|----------|----------------------------------------|----------------|--------------------|---|-----|------|-----|--------|------|---------|------|------------|-----------|-----------|------------|------------|--------------|---|----|---|------|
|          |                                        | ~ @            | a.                 | Ŧ | 7 🕑 | ſw   | Ð   | #      | EXPO | ORT     | More | ~          |           |           |            |            |              | ( | Q, | đ | Exit |
| Indiante | Ohi t                                  | D rel ehi      | Tull Nam           |   |     | Chie | Que | 1.0-00 |      | 8       |      | End Data   | Destision | Mar No    |            |            | Mar Ver      |   |    |   |      |
| Indicato | r Status Obj. ty                       | /pe ID rel.obj | Full Nam           | e |     | Obje | Qua | Desc   | 0    | Start u | ate  | End Date   | Proticien | . Msg. va | r. Msg. va | r. Msg. va | ir. Msg. var |   |    |   |      |
|          | P                                      | 100            | Contraction of the |   |     | 500  |     |        | L    | 01.01.  | 1900 | 31.12.9999 |           |           |            |            |              |   |    |   |      |
|          |                                        |                |                    |   |     |      |     |        |      |         |      |            |           |           |            |            |              |   |    |   |      |
|          |                                        |                |                    |   |     |      |     |        |      |         |      |            |           |           |            |            |              |   |    |   |      |
|          |                                        |                |                    |   |     |      |     |        |      |         |      |            |           |           |            |            |              |   |    |   |      |
|          |                                        |                |                    |   |     |      |     |        |      |         |      |            |           |           |            |            |              |   |    |   |      |
|          |                                        |                |                    |   |     |      |     |        |      |         |      |            |           |           |            |            |              |   |    |   |      |
|          |                                        |                |                    |   |     |      |     |        |      |         |      |            |           |           |            |            |              |   |    |   |      |
|          |                                        |                |                    |   |     |      |     |        |      |         |      |            |           |           |            |            |              |   |    |   |      |
|          |                                        |                |                    |   |     |      |     |        |      |         |      |            |           |           |            |            |              |   |    |   |      |
|          |                                        |                |                    |   |     |      |     |        |      |         |      |            |           |           |            |            |              |   |    |   |      |
|          |                                        |                |                    |   |     |      |     |        |      |         |      |            |           |           |            |            |              |   |    |   |      |
|          |                                        |                |                    |   |     |      |     |        |      |         |      |            |           |           |            |            |              |   |    |   |      |
|          |                                        |                |                    |   |     |      |     |        |      |         |      |            |           |           |            |            |              |   |    |   |      |
|          |                                        |                |                    |   |     |      |     |        |      |         |      |            |           |           |            |            |              |   |    |   |      |
|          |                                        |                |                    |   |     |      |     |        |      |         |      |            |           |           |            |            |              |   |    |   |      |
|          |                                        |                |                    |   |     |      |     |        |      |         |      |            | _         | _         | _          | _          | _            |   |    |   |      |
|          |                                        |                |                    |   |     |      |     |        |      |         |      |            |           |           |            |            |              |   |    |   |      |

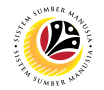

Outcome: Mass qualification has been successfully assigned to Person.

| ≡                                                                                                    |                     | < 6       | _ 🗗 ×  |
|----------------------------------------------------------------------------------------------------|---------------------|-----------|--------|
| K SAP Mass Upload Assign Qualification                                                                        |                     |           |        |
| ✓ Q 鱼 〒 ▽ 1½ 1∰ ± 錮 EXPORT More∨                                                                              |                     | Q         | 🖶 Exit |
| Indica Status Obj. type ID rel.obj Full Name Object ID Qual Des Start date End Date Proficien. Msg. Var. Msg. | g. Var. Msg. Var. I | Msg. Var. |        |
| Success P 100 500851 Bruneian 01.01.1900 31.12.9999 1                                                         |                     |           |        |
|                                                                                                    |                     |           |        |
|                                                                                                    |                     |           |        |
|                                                                                                    |                     |           |        |
|                                                                                                    |                     |           |        |
|                                                                                                    |                     |           |        |
|                                                                                                    |                     |           |        |
|                                                                                                    |                     |           |        |
|                                                                                                    |                     |           |        |
|                                                                                                    |                     |           |        |
|                                                                                                    |                     |           |        |
|                                                                                                    |                     |           |        |

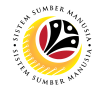

ASSIGN QUALIFICATION Backend User
Department HR Development

Log into SAP GUI (Back End) and proceed with the following steps.

1. Enter **PA30** in the search bar.

|                                                                                                    | > Gł | IQ (1) 210 |       |    | . 🗗 🗙 |
|----------------------------------------------------------------------------------------------------|------|------------|-------|----|-------|
| SAP Easy Access                                                                                                    |      |            |       |    |       |
| PA30 📧 🕼 🔮 Other menu 🛪 🏂 🧷 V 🔺 🗷 Create role More 🗸                                                                                                    |      |            | a, at | ð  | Exit  |
| Image: Section of the section of the section of th |      |            | ~ u   | Ξ, | Los   |
|                                                                                                    |      |            |       |    |       |

Note: Maintain HR Master Data Page will be displayed.

| =                      |                                                                                                    | > GHQ (1) 210 | ▶ 6 _ <b>-</b> × |
|------------------------|----------------------------------------------------------------------------------------------------|---------------|------------------|
| < SAP                  | Maintain HR Master Data                                                                                                    |               |                  |
| ✓ □ Ø 63 ⑤             | C 🖹 🖬 More ->                                                                                                    |               | Exit             |
|                        | Personnel no.:                                                                                                    |               | 0                |
| Find by                |                                                                                                    |               |                  |
| ∨ as Person            |                                                                                                    |               |                  |
| Collective Search Help |                                                                                                    |               |                  |
| Q Search Term          |                                                                                                    |               |                  |
| Q Free search          |                                                                                                    |               |                  |
|                        | Basic personal data                                                                                                    |               |                  |
|                        | Infotype Text:       S       Period         Actions       • Period         Personal data       • Form:       To:         Addresses       • Today.       Currweek.         Aldresses       • All.       Current month         Basic Pay       • From currdate       Last week.         Bank Details       • To Current Date       Last month         Current Period       Current Year         Monitoring of Tasks       • Choose         Formity Member/Dependents       • Choose |               |                  |
|                        | Direct selection                                                                                                    |               |                  |
|                        |                                                                                                    |               | 0                |
|                        |                                                                                                    |               |                  |
|                        |                                                                                                    |               |                  |

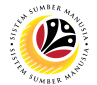

2. Enter Personnel Number and press Enter on the keyboard.

Note: The Personnel's details will be displayed.

| ≡                                                                                                    |                                                                                                    |                                                                                                    | > GHQ (1) 210 🕨 🔓 📃 🗗 🗙 |
|----------------------------------------------------------------------------------------------------|----------------------------------------------------------------------------------------------------|----------------------------------------------------------------------------------------------------|-------------------------|
| <u>⊪∽</u> < <mark>sap</mark>                                                                                                    |                                                                                                    | Maintain HR Master Data                                                                                                    |                         |
| ✓ 1 2 63 1                                                                                                    | 🛱 🖬 More 🗸                                                                                                    | 2                                                                                                    | Exit                    |
| $\leftarrow \rightarrow   \not \Rightarrow \not \Rightarrow   \not \Rightarrow     $ | Personnel no.:                                                                                                    |                                                                                                    | 0                       |
| Find by<br>V 🔊 Person<br>Q Collective Search Help<br>Q Search Term<br>Q Free search                                                                                                    | Name:<br>EE group: 1 Permanent<br>EE subgroup: 04 Division IV<br>Basic personal data                                                                                                    | Pers.area: SA Prime Minister's Office<br>Cost Center:                                                                                                    |                         |
|                                                                                                    | Infotype Text Actions Organizational assignment Personal data Addresses Planned Working Time Basic Pay Bank Details Recurring Payments/Deductions Additional Payments/Deductions Monitoring of Tasks Family Member/Dependents Education Direct selection | S     Period       Period     From:       To:     To:       To:     To:       To:     To:       To:     To:       To:     To:       To:     To:       To:     To:       To:     To:       To:     To:       To:     To:       To:     To:       To:     Current month       From curr.date     Last week       To:     Current Pariod       Current Period     Current Year       Choose     To: |                         |
|                                                                                                    | Infotype:                                                                                                    | STy                                                                                                    | ^<br>~                  |
|                                                                                                    |                                                                                                    |                                                                                                    |                         |

3. In the Direct Selection section, Enter Infotype '24' in the Infotype field and press Enter on the

#### keyboard.

| =                                                                                                 |                                                                                                    |                                                                                                    | > GHQ (1) 210 🕨 🔓 📋 🗖 🗙 |
|---------------------------------------------------------------------------------------------------|----------------------------------------------------------------------------------------------------|----------------------------------------------------------------------------------------------------|-------------------------|
| B⊻ < SAP                                                                                          |                                                                                                    | Maintain HR Master Data                                                                                                    |                         |
| ✓ 1 2 63 1                                                                                        | 🛱 🖬 More 🗸                                                                                                    |                                                                                                    | Exit                    |
| ← → 1 ★ ★ 1 ♥ ★       Find by       ∨ B Person       Q Collective Search Help       Q Search Term | EE group: 1 Permanent<br>EE subgroup: 04 Division IV<br>Basic personal data                                                                                                    | Pers.area: SA Prime Minister's Office<br>Cost Center:                                                                                                    | ÷                       |
| Q Free search                                                                                     |                                                                                                    | Period                                                                                                    |                         |
|                                                                                                   | Infotype Text<br>Actions<br>Organizational assignment<br>Personal data<br>Addresses<br>Planned Working Time<br>Basic Pay<br>Bank Details<br>Recurring Payments/Deductions<br>Additional Payments/Deductions<br>Monitoring of Tasks<br>Family Member/Dependents<br>Education<br>Direct selection | Current Period     From: To:     To:     Today     Current month     From curr.date     Last week     To Current Date     Current Vear     Current Period     Current Vear     Current Sate     Sty |                         |
|                                                                                                   |                                                                                                    |                                                                                                    | •                       |

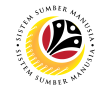

Note: 'Infotype:' field will be filled with 'Qualifications'.

4. Click on the **Change** icon.

| ≡                                                                                     |                                                                                                    | > GHQ (1) 210 🕨 🔓 📃 🗇 🗙 |
|---------------------------------------------------------------------------------------|----------------------------------------------------------------------------------------------------|-------------------------|
| <u>⊪∽</u> < <mark>ऽश्र•</mark> 4                                                      | Maintain HR Master Data                                                                                                    |                         |
| V 🗋 🖉 60 🗐                                                                            | 🛱 🖬 More 🗸                                                                                                    | Exit                    |
| ← → ★ ★ ★ ♥ ♠<br>Find by<br>∨ ℬ Person<br>Q. Collective Search Help<br>Q. Search Term | EE group: 1 Permanent Pers.area: SA Prime Minister's Office<br>EE subgroup: 04 Division IV Cost Center:<br>Basic personal data                                                                                                    | \$                      |
| Q. Free search                                                                        | Infotype Text     S     Period       Actions     ✓     Period       Organizational assignment     ✓       Personal data     ✓       Addresses     ✓       Planned Working Time     ✓       Bank Details     ✓       Recurring Payments/Deductions     ✓       Additional Payments/Deductions     ✓       Family Member/Dependents     ✓       Direct selection     NOTE       Infotype Qualifications     STy |                         |

Note: Person: Change Profile Page will be displayed.

5. Click on the **Create** icon.

| =                                                                                                    |                                                                       |                       |                |                 |          |                |           | > GHQ (1) 210 |             | _ 🗗 ×  |
|----------------------------------------------------------------------------------------------------|-----------------------------------------------------------------------|-----------------------|----------------|-----------------|----------|----------------|-----------|---------------|-------------|--------|
| sap                                                                                                    |                                                                       | Person:               | Change Profile | (01.01.1800 -   | 31.12.99 | 199)           |           |               |             |        |
| Sareer                                                                                                 | Planning 🏾 🏚 Current Position                                         | More ~                |                |                 |          |                |           |               | ē           | Exit   |
| Personnel No:<br>EE group: 1 Permanent<br>EE subgroup: 04 Division IV<br>Qualifications Potentials Pre | Name:<br>Pers.area: SA Pr<br>Cost Center:<br>eferences Dislikes Appra | ime Minister's Office | Appraisals W   | /here Appraiser | Indi     | vidual develop | ment >    |               |             |        |
| Oualification group                                                                                    | Name                                                                  | Proficiency           | Start          | End Date        | Note     | User Name      | Changed © |               |             |        |
| 5<br>Q:# 11 0 = = =                                                                                    | 70                                                                    | 0                     |                |                 |          |                | 0.        | 5             | ve Continue | Cancel |

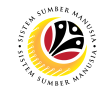

Note: Search Window will be displayed.

6. Click on **T: Structure Search.** 

| ≡                                                          |                   |                   |                 |         |                |         |     | > 0 | GHQ (1) 210 |       | 6   -  | - 🗗 ×  |
|------------------------------------------------------------|-------------------|-------------------|-----------------|---------|----------------|---------|-----|-----|-------------|-------|--------|--------|
| <u>⊪</u> ≺ <b>SAP</b>                                      | Person: C         | Change Profile (I | 01.01.1800 - 3: | 1.12.99 | 99)            |         |     |     |             |       |        |        |
| □ = C 6 ation (1)                                          | ×                 |                   |                 |         |                |         |     |     |             |       | a      | Exit   |
| S: Search Term T: Structure Search C: Abbreviation and Nar | me R: Searc >     |                   |                 |         |                |         |     |     |             |       |        |        |
| Search Term: 🔯 🔋                                           | Selection I Close | Appraisals Wh     | ere Appraiser   | Indiv   | idual developn | nent >  | 000 |     |             |       |        |        |
| Qualification group Name                                   | Proficiency       | Start             | End Date        | Note    | User Name      | Changed | ۲   |     |             |       |        |        |
|                                                            |                   |                   |                 |         |                |         | 0   |     |             |       |        |        |
|                                                            |                   |                   |                 |         |                |         |     |     |             |       |        |        |
|                                                            |                   |                   |                 |         |                |         |     |     |             |       |        |        |
|                                                            |                   |                   |                 |         |                |         |     |     |             |       |        |        |
|                                                            |                   |                   |                 |         |                |         |     |     |             |       |        |        |
|                                                            |                   |                   |                 |         |                |         |     |     |             |       |        |        |
|                                                            |                   |                   |                 |         |                |         |     |     |             |       |        |        |
|                                                            | $\bigcirc$        |                   |                 |         |                | 0       | 0   |     |             |       |        |        |
|                                                            |                   |                   |                 |         |                |         |     |     |             |       |        |        |
|                                                            |                   |                   |                 |         |                |         |     |     |             |       |        |        |
|                                                            |                   |                   |                 |         |                |         |     |     | Sa          | ve Co | ntinue | Cancel |

Note: Qualification Catalog will be displayed.

7. Click on the **Dropdown button** to display more qualification options.

8. Click on the **Checkbox** to select the qualification.

Note: More than one qualification can be added at a time.

9. Click on the **Continue button**.

| = , |                                      |             |              | _      |                    |           |     | > GHQ (1) 210 |           | _ 8      | ×  |
|-----|--------------------------------------|-------------|--------------|--------|--------------------|-----------|-----|---------------|-----------|----------|----|
| P   | Choose Qualification                 |             | ×            | - 31.1 | 12.9999)           |           |     |               |           |          |    |
|     |                                      |             |              |        |                    |           |     |               |           |          |    |
|     | 7                                    | ID          | Code         |        |                    |           |     |               |           | e, exit  |    |
|     | alifications catalog (complete)      |             | 0            |        |                    |           |     |               |           |          |    |
|     | 〜 🗇 Government Of Brunei Darussalam  | QK 50085100 | Goverment O  |        |                    |           |     |               |           |          |    |
|     | √ <sup>(1)</sup> General             | QK 50085101 | General      |        |                    |           |     |               |           |          |    |
|     | > 🗅 Education                        | QK 50085104 | Education    |        |                    |           |     |               |           |          |    |
|     | Experience Skim Perkhidmatan         | QK 50085105 | Experience S |        |                    |           |     |               |           |          |    |
|     | > 🗀 Experience Salary Scale          | QK 50085106 | Experience S |        |                    |           |     |               |           |          |    |
| C   | √  ☐ Performance Appraisal           | QK 50085107 | Performance  | er     | Individual develop | oment > 。 | 0.0 |               |           |          |    |
|     | Performance Result (1 years ago)     | Q 50085483  | Performance  |        |                    |           |     |               |           |          |    |
|     | Performance Result (2 years ago)     | Q 50085484  | Performance  |        | lote User Name     | Changed @ |     |               |           |          |    |
|     | 🛂 🗹 Performance Result (3 years ago) | Q 50085485  | Performance  |        | vote Oser Ivallie  | Changed   |     |               |           |          |    |
|     | 🗸 🔂 Nationality                      | QK 50085108 | Nationality  |        |                    |           |     |               |           |          |    |
|     | 🛂 🔽 Bruneian                         | Q 50085135  | Bruneian     |        |                    |           |     |               |           |          |    |
|     | > 🗅 CEP                              | QK 50085109 | CEP          |        |                    |           |     |               |           |          |    |
|     | > 🗀 CSLP Flagship Program            | QK 50085110 | CSLP Flagshi |        |                    |           |     |               |           |          |    |
|     | > 🗀 Language                         | QK 50085115 | Languange    |        |                    |           |     |               |           |          |    |
|     | > 🗀 CSLP Pool                        | QK 50085402 | CSLP Pool    |        |                    |           |     |               |           |          |    |
|     | > 🗀 Peperiksaan                      | QK 50085403 | Peperiksaan  |        |                    |           |     |               |           |          |    |
|     | ✓ 	☐ Pengetahuan tentang kerasmian   | QK 50085405 | Pengetahuan  |        |                    |           |     |               |           |          |    |
|     | 🞇 👽 Pengetahuan tentang kerasmian    | Q 50085406  | Pengetahuan  |        |                    |           |     |               |           |          |    |
|     | > 🗀 Bachelor Degree                  | QK 50085457 | Bachelor Deg |        |                    |           |     |               |           |          |    |
|     | > 🛅 Sijil                            | QK 50085460 | Sijil        |        |                    |           |     |               |           |          |    |
| Q   | > 🗀 Grade                            | QK 50085464 | Grade        |        |                    |           |     |               |           |          |    |
|     | > 🗀 Kertas Kerja                     | QK 50085465 | Kertas Kerja |        |                    |           |     |               |           |          |    |
|     | > 🗀 Kursus Mandatori                 | QK 50085470 | Kursus Manda |        |                    |           |     |               |           |          |    |
|     | 9                                    | (7)         | ()           |        |                    |           |     |               |           |          |    |
|     |                                      |             |              |        |                    |           |     | _             | _         |          | _  |
|     |                                      | 2 6 E 9 C e | * 🏚 品 Q 🗙    |        |                    |           |     | Sa            | ve Contin | ue Cance | el |

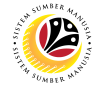

Note: You will be navigated back to the Change Profile Page with the chosen qualifications.

10. On the qualifications, under Proficiencies, click on the Lookup icon.

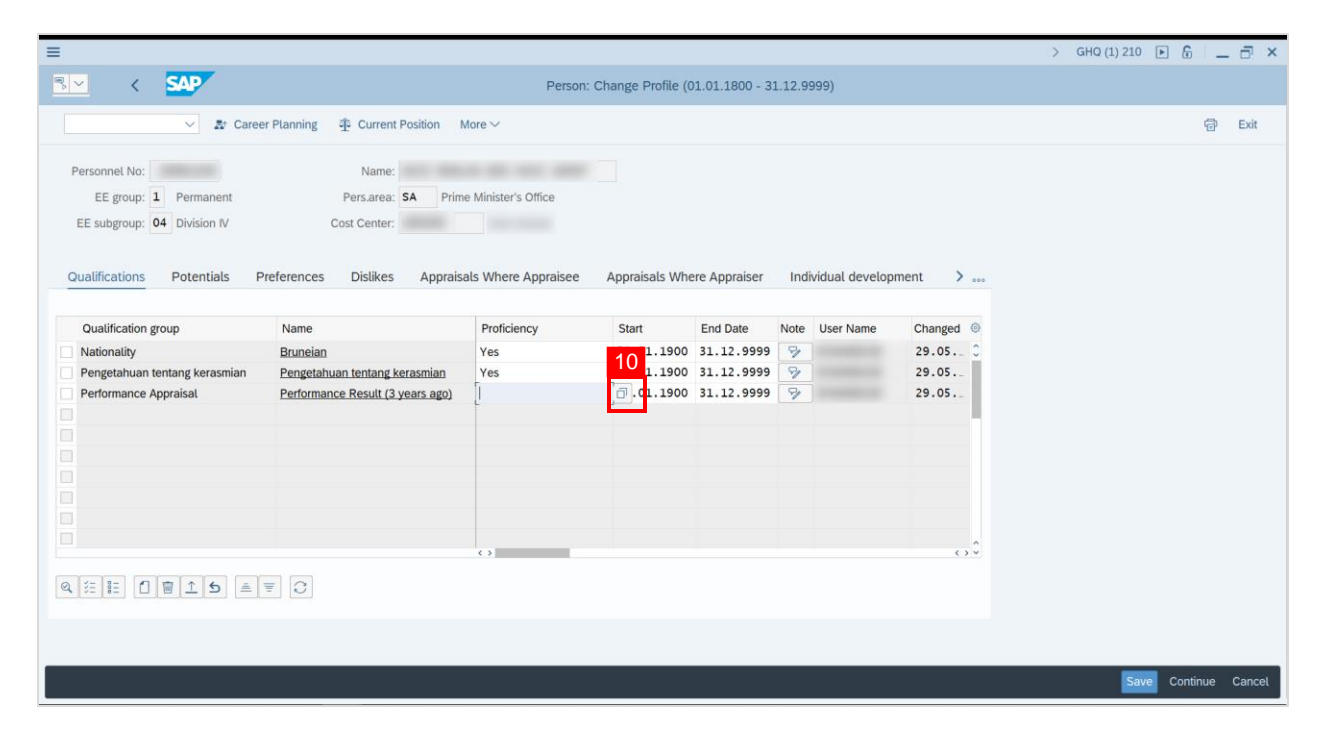

Note: Proficiency list of the specific Qualification will be displayed

- 11. Select a **Proficiency**.
- 12. Click on the **Tick** icon.

| ≡                                                                                                    |                                                                                                    | > GHQ (1) 210 🕨 🔓 📃 🗇 🗙 |
|----------------------------------------------------------------------------------------------------|----------------------------------------------------------------------------------------------------|-------------------------|
|                                                                                                    | Person: Change Profile (01.01.1800 - 31.12.9999)                                                                                                    |                         |
| ✓ Ar Caree                                                                                                    | er Planning 🕂 Current Position More 🗸                                                                                                    | 🗟 Exit                  |
| Personnel No:<br>EE group: 1 Permanent<br>EE subgroup: 04 Division IV<br>Oualifications Potentials P<br>Qualification group<br>Nationality<br>Pengetahuan tentang kerasmian<br>Performance Appraisat | Scale: Performance Appraisal       Proficiency       E - Tidak Memuaskan       D - Memerlukan Pembaikan       C - Baik       B - Sangat 11       A - Cemerlang       29.05       29.05       29.05       29.05       29.05       29.05       29.05       29.05 |                         |
|                                                                                                    |                                                                                                    | Save Continue Cancel    |

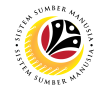

13. Click on the **Save button**.

| Ξ                                                                                                    |                                                                                       |                                     |                                   |                                                    |                        |               |                                        | > GHQ (1) 210 | - 3 1    | ⊡ ×    |
|----------------------------------------------------------------------------------------------------|---------------------------------------------------------------------------------------|-------------------------------------|-----------------------------------|----------------------------------------------------|------------------------|---------------|----------------------------------------|---------------|----------|--------|
| B⊻ < SAP                                                                                                    |                                                                                       | Person:                             | Change Profile (0                 | 1.01.1800 - 3                                      | 1.12.99                | 99)           |                                        |               |          |        |
| V & Caree                                                                                                   | r Planning 🕂 Current Position 🕴                                                       | More $\sim$                         |                                   |                                                    |                        |               |                                        |               | đ        | Exit   |
| Personnel No:<br>EE group: 1 Permanent<br>EE subgroup: 04 Division IV<br>Qualifications Potentials P        | Name:<br>Pers.area: SA Prim<br>Cost Center:<br>references Dislikes Apprais            | e Minister's Office                 | Appraisals Whe                    | ere Appraiser                                      | Indiv                  | idual develop | ment >                                 |               |          |        |
| Qualification group         Nationality         Pengetahuan tentang kerasmian         Performance Appraisal | Name<br>Bruneian<br>Pengetahuan tentang kerasmian<br>Performance Result (3 years ago) | Proficiency<br>Yes<br>A - Cemertang | Start<br>01.01.1900<br>01.01.1900 | End Date<br>31.12.9999<br>31.12.9999<br>31.12.9999 | Note<br>97<br>97<br>97 | User Name     | Changed (a)<br>29.05<br>29.05<br>29.05 | 13            |          |        |
|                                                                                                    |                                                                                       |                                     |                                   |                                                    |                        |               |                                        | Save          | Continue | Cancel |

Outcome: Person qualifications has been saved.

| =                             |                                  |                     |                   |               |        |                |         |     | > 0 | GHQ (1) 210 | •    |      | . 🗗 ×  |
|-------------------------------|----------------------------------|---------------------|-------------------|---------------|--------|----------------|---------|-----|-----|-------------|------|------|--------|
| <u>⊪</u> < <b>SAP</b>         |                                  | Person:             | Change Profile (0 | 1.01.1800 - 3 | 1.12.9 | 999)           |         |     |     |             |      |      |        |
| St Caree                      | er Planning 🏦 Current Position M | lore 🗸              |                   |               |        |                |         |     |     |             |      | a    | Evit   |
|                               | Traning Touron roman a           |                     |                   |               |        |                |         |     |     |             |      | U    | LAN    |
| Personnel No:                 | Name:                            |                     |                   |               |        |                |         |     |     |             |      |      |        |
| EE group: 1 Permanent         | Pers.area: SA Prime              | e Minister's Office |                   |               |        |                |         |     |     |             |      |      |        |
| EE subgroup: 04 Division IV   | Cost Center:                     |                     |                   |               |        |                |         |     |     |             |      |      |        |
|                               |                                  |                     |                   |               |        |                |         |     |     |             |      |      |        |
| Qualifications Potentials P   | Preferences Dislikes Appraisa    | lls Where Appraisee | Appraisals Whe    | ere Appraiser | Indi   | vidual develop | ment >  | 000 |     |             |      |      |        |
|                               |                                  |                     |                   |               |        |                |         |     |     |             |      |      |        |
| Qualification group           | Name                             | Proficiency         | Start             | End Date      | Note   | User Name      | Changed | 0   |     |             |      |      |        |
| Nationality                   | Bruneian                         | Yes                 | 01.01.1900        | 31.12.9999    | 9      |                | 29.05.  | 0   |     |             |      |      |        |
| Pengetahuan tentang kerasmian | Pengetahuan tentang kerasmian    | Yes                 | 01.01.1900        | 31.12.9999    | 8      |                | 29.05.  |     |     |             |      |      |        |
| Performance Appraisal         | Performance Result (3 years ago) | A - Cemerlang       | 01.01.1900        | 31.12.9999    | 9      |                | 29.05.  |     |     |             |      |      |        |
|                               |                                  |                     |                   |               |        |                |         |     |     |             |      |      |        |
|                               |                                  |                     |                   |               |        |                |         |     |     |             |      |      |        |
|                               |                                  |                     |                   |               |        |                |         |     |     |             |      |      |        |
|                               |                                  |                     |                   |               |        |                |         |     |     |             |      |      |        |
|                               |                                  |                     |                   |               |        |                |         |     |     |             |      |      |        |
|                               |                                  | ()                  |                   |               |        |                | 0       | 0   |     |             |      |      |        |
|                               |                                  |                     |                   |               |        |                |         |     |     |             |      |      |        |
| Q 注 ☷ []                      | <b>₹</b> 0                       |                     |                   |               |        |                |         |     |     |             |      |      |        |
|                               |                                  |                     |                   |               |        |                |         |     |     |             |      |      |        |
|                               |                                  |                     |                   |               |        |                |         |     |     |             |      |      |        |
|                               |                                  | _                   |                   |               |        | -              |         |     |     |             |      |      |        |
|                               |                                  |                     |                   |               |        |                |         |     |     | Sa          | Cont | anue | Cancel |

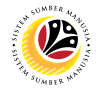

VIEW QUALIFICATION CATALOG Backend User Department HR Development

Log into SAP GUI (Back End) and proceed with the following steps.

1. Enter **PPQD** in the search bar.

| =                                                                                                    |                         | > GHQ (1) 210 🕨 🔓 📋 🗖 🗙  |
|----------------------------------------------------------------------------------------------------|-------------------------|--------------------------|
| 54P 1                                                                                                    | SAP Easy Access         |                          |
| PPQD 🗸 📧 🖻 🛓 🔓 Other menu 🗚 🏂 🖉 V                                                                                                    | ∧ IE Create role More ∨ | Q, Q <sup>+</sup> ⊕ Exit |
| Favorites     SAP Menu     Sorrector for Multi-Bank Connectivity     Cross-Application Components     Cross-Application Components     Cross-Application Components     Sorrector Sorrector Sor |                         |                          |
|                                                                                                    |                         |                          |

Outcome: Catalog: Display Qualification(s) will be displayed. Users may click on the

dropdown icon beside the qualification group to view the qualifications.

| =                                                           |                                   | < 6 🗌 🗗 ×           |
|-------------------------------------------------------------|-----------------------------------|---------------------|
| <u>⊪∼</u> < <b>SAP</b>                                      | Catalog: Display Qualification(s) |                     |
| ✓ Q, <sup>™L</sup> S  S  → ■ Position                       | →≣ Segment 10 More ~              | ्, Find Next 🗟 Exit |
| Catalog 01.01.1900 - 31.12.9999                             | 01 Current plan                   | 0                   |
| O Level Subjects      Pejabat Suruhanjaya Perkhidmatan Awam |                                   |                     |
| □ □ Skim Perkhidmatan Requirement<br>□ □ UAT Testing Data   |                                   |                     |
|                                                             |                                   |                     |
|                                                             |                                   |                     |
|                                                             |                                   |                     |
|                                                             |                                   |                     |
| 0                                                           |                                   | 0                   |
|                                                             |                                   | Refresh             |

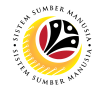

 Backend User

 JPA and SPA

Log into SAP GUI (Back End) and proceed with the following steps.

1. Enter **OOQ4** in the search bar.

| =                                         |                 | < 6   _ 8 ×       |
|-------------------------------------------|-----------------|-------------------|
| SAP 1                                     | SAP Easy Access |                   |
| 0004 🗸 🗷 🖻 🖉 🍰 🖧 Other menu 🖈             |                 | Q, Q <sup>+</sup> |
| > 🗋 Favorites                             |                 |                   |
| √ □ SAP Menu                              |                 |                   |
| > 🗋 Connector for Multi-Bank Connectivity |                 |                   |
| > 🗋 Office                                |                 |                   |
| > 🗋 Cross-Application Components          |                 |                   |
| > 🗋 Logistics                             |                 |                   |
| > 🗀 Accounting                            |                 |                   |
| > 🗀 Human Resources                       |                 |                   |
| > 🗀 Information Systems                   |                 |                   |
| > 🗀 Service                               |                 |                   |
| > 🗀 Tools                                 |                 |                   |
| > 🗀 WebClient UI Framework                |                 |                   |
|                                           |                 |                   |
|                                           |                 |                   |
|                                           |                 |                   |
|                                           |                 |                   |
|                                           |                 |                   |
|                                           |                 |                   |
|                                           |                 |                   |
|                                           |                 |                   |
|                                           |                 |                   |
|                                           |                 |                   |

Note: Career Maintenance page will be displayed.

| ≡                                   |                                       | < 6   _ <b>7</b> × |
|-------------------------------------|---------------------------------------|--------------------|
| < SAP                               | Career Maintenance                    |                    |
| Save as                             | /ariant More ~                        | Exit               |
| Plan<br>Kr                          | Version: 01] 7<br>Py Date: 30.05.2022 |                    |
|                                     |                                       |                    |
|                                     |                                       |                    |
| Plan version 'Current plan' was set |                                       | Execute            |

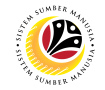

2. Fill in the Plan Version.

| ≡                                   |                    | < 🕒 🗌 🖃 🗙 |
|-------------------------------------|--------------------|-----------|
| < SAP                               | Career Maintenance |           |
| ✓ G Save as Variant More ✓          |                    | Exit      |
| Plan Version: 01                    |                    |           |
|                                     |                    |           |
|                                     |                    |           |
|                                     |                    |           |
| Plan version 'Current plan' was set |                    | Execute   |

3. Fill in the date of desired Career Path to be created.

| =                                          |                    | < 6   _ 7 × |
|--------------------------------------------|--------------------|-------------|
| < SAP                                      | Career Maintenance |             |
| ✓ 🖾 Save as Variant More ∽                 |                    | Exit        |
| Plan Version: 01 3<br>Key Date: 30.05.2022 |                    |             |
|                                            |                    |             |
|                                            |                    |             |
| Plan version 'Current plan' was set        |                    | Execute     |

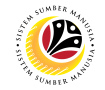

4. Then click the **Execute** button.

| =                                   |                    | < 6   _ 7 × |
|-------------------------------------|--------------------|-------------|
| < SAP                               | Career Maintenance |             |
| Save as Variant More                | $\vee$             | Exit        |
| Plan Version: 01                    | .2022              |             |
|                                     |                    |             |
| Plan version 'Current plan' was set |                    | Execute     |

### 5. Click the Create Icon.

| ≡                                                                                                    |      |    |    |   |   |   |   |    |       |          |        |    |   |   |          |   |        | < 6  | b   _ | . 🗗 🗙 |
|----------------------------------------------------------------------------------------------------|------|----|----|---|---|---|---|----|-------|----------|--------|----|---|---|----------|---|--------|------|-------|-------|
| < SAP                                                                                                    | 5    |    |    |   |   |   |   | (  | Caree | r Main   | itenan | ce |   |   |          |   |        |      |       |       |
| ~ C                                                                                                    | ]    | 69 | ∧B | Ŧ | æ | 汪 | Ě | Ľ× | ſ     | <u> </u> |        | ⊞  | 睗 | 暍 | $\nabla$ | Q | More ∽ | Q    | Ē     | Exit  |
| Career                                                                                                    |      |    |    |   |   |   |   |    |       |          |        |    |   |   |          |   |        | <br> |       |       |
| Plan Version: 01 Current plan                                                                                                    |      |    |    |   |   |   |   |    |       |          |        |    |   |   |          |   |        |      |       |       |
| Date 30.05.2022                                                                                                    |      |    |    |   |   |   |   |    |       |          |        |    |   |   |          |   |        |      |       |       |
| Object ID Object name                                                                                                    | Name |    |    |   |   |   |   |    |       |          |        |    |   |   |          |   |        | <br> |       |       |
| State of the second                                                                                                    | *    |    |    |   |   |   |   |    |       |          |        |    |   |   |          |   |        |      |       | 0     |
|                                                                                                    | Ä    |    |    |   |   |   |   |    |       |          |        |    |   |   |          |   |        |      |       |       |
|                                                                                                    | *    |    |    |   |   |   |   |    |       |          |        |    |   |   |          |   |        |      |       |       |
| AND DOUBLE AND                                                                                                    | *    |    |    |   |   |   |   |    |       |          |        |    |   |   |          |   |        |      |       |       |
|                                                                                                    |      |    |    |   |   |   |   |    |       |          |        |    |   |   |          |   |        |      |       |       |
|                                                                                                    | Ä    |    |    |   |   |   |   |    |       |          |        |    |   |   |          |   |        |      |       |       |
| and the second second se |      |    |    |   |   |   |   |    |       |          |        |    |   |   |          |   |        |      |       |       |
|                                                                                                    |      |    |    |   |   |   |   |    |       |          |        |    |   |   |          |   |        |      |       | ^     |
|                                                                                                    | •    |    |    |   |   |   |   |    |       |          |        |    |   |   |          |   |        |      |       | v     |
|                                                                                                    |      |    |    |   |   |   |   |    |       |          |        |    |   |   |          |   |        |      |       |       |

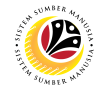

6. Enter a name for the Career Path.

| ≡ C <u>a</u> reer <u>E</u> dit <u>G</u> oto | <u>L</u> ist <u>S</u> ettings System <u>H</u> elp |       |                  |            | > GHQ (1) | 200 🕨 💼 🔔 🗖 🗙 |
|---------------------------------------------|---------------------------------------------------|-------|------------------|------------|-----------|---------------|
| < SAP                                       |                                                   |       | Career Maintenar | nce        |           |               |
| ~                                           | 1 / 68 👫 🗏 🚊                                      | H H 🕑 | fv G 🖂           | ■ ೄ ೄ 7 0、 | More 🗸    | Q 🖶 Exit      |
| Canaan                                      |                                                   |       |                  |            |           |               |
| Career                                      |                                                   |       |                  |            |           | Ç             |
|                                             | Create Career                                     | ×     |                  |            |           |               |
| Nome of coreer                              |                                                   |       |                  |            |           |               |
| Career Path Salary Scale                    | e Umum                                            |       |                  |            |           |               |
|                                             |                                                   | 1     |                  |            |           |               |
|                                             | ۵                                                 | ×     |                  |            |           |               |
|                                             |                                                   | _     |                  |            |           |               |
|                                             |                                                   |       |                  |            |           |               |
|                                             |                                                   |       |                  |            |           |               |
|                                             |                                                   |       |                  |            |           |               |
|                                             |                                                   |       |                  |            |           |               |
|                                             |                                                   |       |                  |            |           |               |
|                                             |                                                   |       |                  |            |           |               |
|                                             |                                                   |       |                  |            |           |               |
|                                             |                                                   |       |                  |            |           |               |

7. Click the name of the Career Path.

| ≡                                                                                                    |         |     |     |     |          |   |   |    |       |          |        |     |   |   |          |   |        |   | < | 6 | 1 _ | - 2  | × |
|----------------------------------------------------------------------------------------------------|---------|-----|-----|-----|----------|---|---|----|-------|----------|--------|-----|---|---|----------|---|--------|---|---|---|-----|------|---|
| < SAP                                                                                                    |         |     |     |     |          |   |   |    | Caree | r Mair   | ntenar | nce |   |   |          |   |        |   |   |   |     |      |   |
| · · · · · ·                                                                                                    | ] /     | 62  | 6 A | F 4 | <b>A</b> | 汪 | Ĕ | Ē× | ſ     | <u> </u> |        | æ   | 慼 | 暍 | $\nabla$ | ୍ | More ~ |   |   | ٩ | 7   | Exit |   |
| Career                                                                                                    |         |     |     |     |          |   |   |    |       |          |        |     |   |   |          |   |        |   |   |   |     |      | ^ |
| Plan Version: 01 Current plan                                                                                                    |         |     |     |     |          |   |   |    |       |          |        |     |   |   |          |   |        |   |   |   |     |      | ~ |
| Object ID Object name                                                                                                    |         | Nar | me  |     |          |   |   |    |       |          |        |     |   |   |          |   |        |   |   |   |     |      |   |
|                                                                                                    |         | *   |     |     |          |   |   |    |       |          |        |     |   |   |          |   |        |   |   |   |     |      | Ĵ |
|                                                                                                    |         | 8   |     |     |          |   |   |    |       |          |        |     |   |   |          |   |        |   |   |   |     |      |   |
|                                                                                                    |         | *   |     |     |          |   |   |    |       |          |        |     |   |   |          |   |        |   |   |   |     |      |   |
|                                                                                                    |         | *   |     |     |          |   |   |    |       |          |        |     |   |   |          |   |        |   |   |   |     |      |   |
|                                                                                                    |         | 2   |     |     |          |   |   |    |       |          |        |     |   |   |          |   |        |   |   |   |     |      |   |
| and the second second se                                                                                                    |         |     |     |     |          |   |   |    |       |          |        |     |   |   |          |   |        |   |   |   |     |      |   |
| and the second second                                                                                                    |         |     |     |     |          |   |   |    |       |          |        |     |   |   |          |   |        |   |   |   |     |      |   |
| and the second second s |         |     |     |     |          |   |   |    |       |          |        |     |   |   |          |   |        |   |   |   |     |      |   |
|                                                                                                    |         | 7   |     |     |          |   |   |    |       |          |        |     |   |   |          |   |        |   |   |   |     |      |   |
| 50085585 Career Path Salary Sca                                                                                                    | ale Umu | mj  |     |     |          |   |   |    |       |          |        |     |   |   |          |   |        |   |   |   |     |      |   |
|                                                                                                    |         |     |     |     |          |   |   |    |       |          |        |     |   |   |          |   |        | _ |   |   |     |      | · |
|                                                                                                    |         |     |     |     |          |   |   |    |       |          |        |     |   |   |          |   |        |   |   |   |     |      |   |

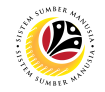

#### 8. Click the Edit Icon.

| ≡                                      |      |    |   |          |   |    |    |        |          |       |    |   |   |          |    |        |      | < 🗄 |   | l D × |
|----------------------------------------|------|----|---|----------|---|----|----|--------|----------|-------|----|---|---|----------|----|--------|------|-----|---|-------|
| < <b>SAP</b> 8                         |      |    |   |          |   |    | (  | Career | Main     | tenan | ce |   |   |          |    |        |      |     |   |       |
|                                        | 69   | AB | Ŧ | <b>a</b> | 汪 | Ϋ́ | Ľ× | ſ      | <u>↓</u> |       | ₿  | 睗 | 暍 | $\nabla$ | ଷ୍ | More ∨ |      | Q   | Ē | Exit  |
| Career                                 |      |    |   |          |   |    |    |        |          |       |    |   |   |          |    |        |      |     |   | ^     |
| Plan Version: 01 Current plan          |      |    |   |          |   |    |    |        |          |       |    |   |   |          |    |        |      |     |   | ~     |
| Object ID Object name                  | Name |    |   |          |   |    |    |        |          |       |    |   |   |          |    |        |      |     |   |       |
|                                        | *    |    |   |          |   |    |    |        |          |       |    |   |   |          |    |        |      |     |   | Û     |
|                                        | Q    |    |   |          |   |    |    |        |          |       |    |   |   |          |    |        |      |     |   |       |
| and the second second                  | 2    |    |   |          |   |    |    |        |          |       |    |   |   |          |    |        |      |     |   |       |
|                                        | 2    |    |   |          |   |    |    |        |          |       |    |   |   |          |    |        |      |     |   |       |
|                                        |      |    |   |          |   |    |    |        |          |       |    |   |   |          |    |        |      |     |   |       |
|                                        | *    |    |   |          |   |    |    |        |          |       |    |   |   |          |    |        |      |     |   |       |
|                                        |      |    |   |          |   |    |    |        |          |       |    |   |   |          |    |        |      |     |   |       |
|                                        |      |    |   |          |   |    |    |        |          |       |    |   |   |          |    |        |      |     |   |       |
|                                        |      |    |   |          |   |    |    |        |          |       |    |   |   |          |    |        |      |     |   |       |
| CONTRACTOR OF A DESCRIPTION            | 8    |    |   |          |   |    |    |        |          |       |    |   |   |          |    |        |      |     |   |       |
| 50085585 Career Path Salary Scale Umur | ŋ    |    |   |          |   |    |    |        |          |       |    |   |   |          |    |        |      |     |   |       |
|                                        |      |    |   |          |   |    |    |        |          |       |    |   |   |          |    |        | <br> |     |   | Ĵ     |
|                                        |      |    |   |          |   |    |    |        |          |       |    |   |   |          |    |        |      |     |   |       |
|                                        |      |    |   |          |   |    |    |        |          |       |    |   |   |          |    |        |      |     |   |       |

#### Note: Edit Career Path will be displayed.

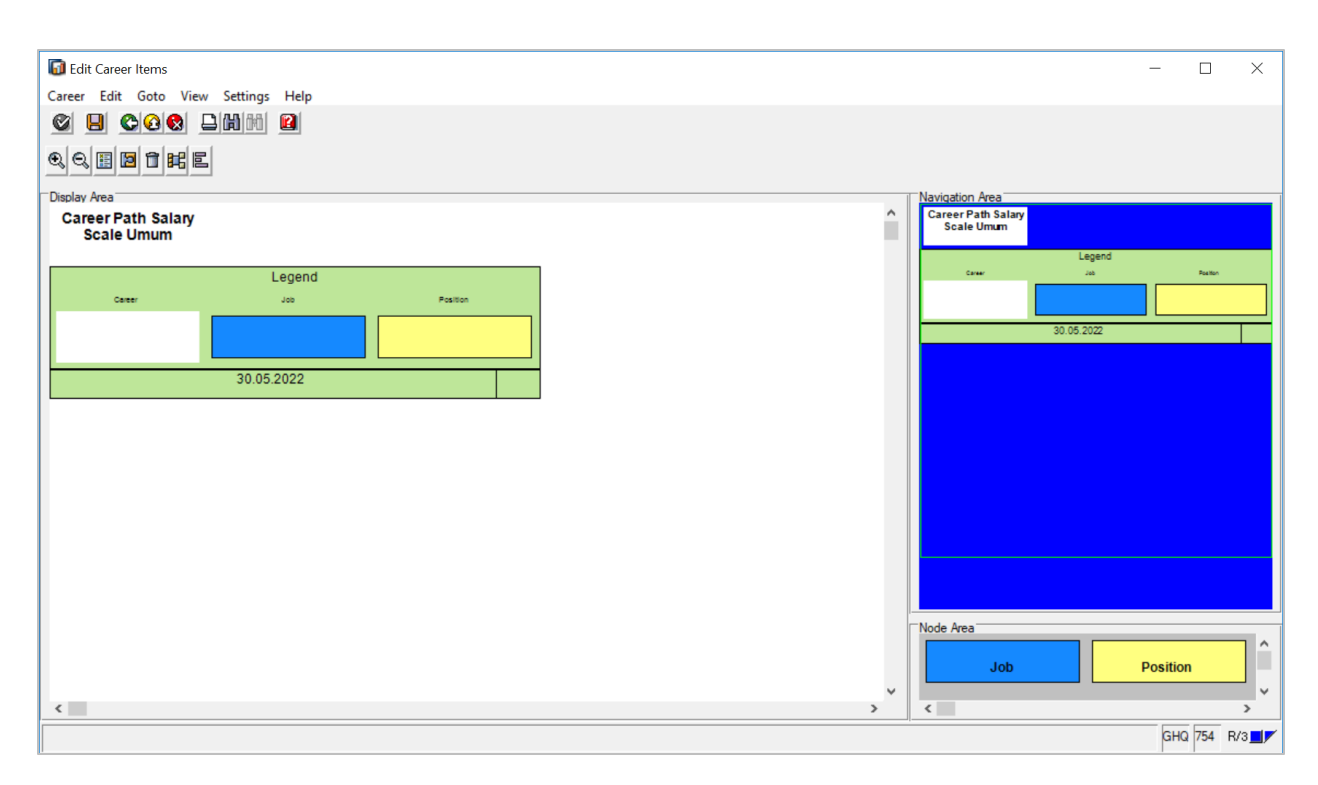

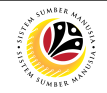

#### 9. Click the Job Icon.

| 🐻 Edit Career Items | 5                  |          |
|---------------------|--------------------|----------|
| Career Edit Goto    | View Settings Help |          |
|                     |                    |          |
|                     |                    |          |
| •, •, 🗄 🖻 î         | HE E               |          |
| Display Area        |                    |          |
| Scale Umun          | alary<br>n         |          |
|                     |                    |          |
|                     | Legend             |          |
| Career              | Job                | Position |
|                     |                    |          |
|                     |                    |          |
|                     | 30.05.2022         |          |
|                     |                    |          |
|                     |                    |          |
|                     |                    |          |
|                     |                    |          |
|                     |                    |          |
|                     |                    |          |
|                     |                    |          |
|                     |                    |          |
|                     |                    |          |
|                     |                    |          |
|                     |                    |          |
|                     |                    |          |
|                     |                    |          |
| 1                   |                    |          |
| <u> </u>            |                    |          |
|                     |                    |          |

10. Then add the Blue Icon into the structure.

| Edit Career Items                | California III-la |          |
|----------------------------------|-------------------|----------|
|                                  |                   |          |
|                                  | =<br>=            |          |
|                                  |                   |          |
| Career Path Salary<br>Scale Umum |                   |          |
|                                  | Legend            |          |
| Career                           | doL               | Position |
|                                  |                   |          |
|                                  | 20.05.2022        |          |
|                                  | 30.05.2022        |          |
|                                  |                   |          |
|                                  |                   |          |
|                                  |                   |          |
|                                  |                   |          |
|                                  |                   |          |
|                                  |                   |          |
|                                  |                   |          |
|                                  |                   |          |
| <                                |                   |          |
|                                  |                   |          |

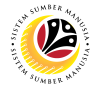

#### 11. Fill in the Job name or Search with \* then Click the Tick Icon.

| ≡ |                | Restrict Value Ra        | ange                             | × |
|---|----------------|--------------------------|----------------------------------|---|
|   | S: Search Term | C: Abbreviation and Name | R: Search Term with Restrict $>$ |   |
|   | S              | earch Term:              |                                  |   |
|   |                |                          |                                  |   |
|   |                |                          |                                  |   |
|   |                |                          | 11                               |   |
|   |                |                          | <i>≪</i>                         | × |

Note: The new Job has been added

| 🐻 Edit Career Items                 | - [             |  |  |  |  |  |
|-------------------------------------|-----------------|--|--|--|--|--|
| Career Edit Goto View Settings Help |                 |  |  |  |  |  |
|                                     |                 |  |  |  |  |  |
|                                     |                 |  |  |  |  |  |
| Display Area                        | Aavigation Area |  |  |  |  |  |
| Scale Umum                          | Scale Umum      |  |  |  |  |  |
|                                     |                 |  |  |  |  |  |
|                                     | D.4             |  |  |  |  |  |
| D.4                                 | Legend          |  |  |  |  |  |
| Lecond                              |                 |  |  |  |  |  |
| Career Job Position                 |                 |  |  |  |  |  |
|                                     | 30.05.2022      |  |  |  |  |  |
|                                     |                 |  |  |  |  |  |
| 30.05.2022                          |                 |  |  |  |  |  |
|                                     |                 |  |  |  |  |  |
|                                     |                 |  |  |  |  |  |
|                                     |                 |  |  |  |  |  |
|                                     |                 |  |  |  |  |  |
|                                     |                 |  |  |  |  |  |
|                                     | Node Area       |  |  |  |  |  |
|                                     | Desition        |  |  |  |  |  |
|                                     | Job Position    |  |  |  |  |  |
| ٢                                   | > <             |  |  |  |  |  |
| ew career item defined GHQ 754 R/3  |                 |  |  |  |  |  |

Note: Repeat the steps from Step 8-11 by dragging the Job Icon following structure of

#### Career Path.

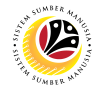

Note: To delete the Job Icon, Click the Job Icon and Click the Delete Icon.

| Edit Career Items                                | 6 W 111       |          |   |   |                                  | - 🗆 ×       |
|--------------------------------------------------|---------------|----------|---|---|----------------------------------|-------------|
|                                                  | Settings Help |          |   |   |                                  |             |
|                                                  |               |          |   |   |                                  |             |
| Display Area<br>Career Path Salary<br>Scale Umum |               |          |   | ^ | Career Path Salary<br>Scale Umum |             |
| Note                                             |               |          |   |   | D.4                              |             |
| D.4                                              |               |          |   |   | Career Job                       | Peaker      |
|                                                  | Legend        |          |   |   |                                  |             |
| Career                                           | Job           | Position |   |   | 30.05.2022                       |             |
|                                                  |               |          |   |   |                                  |             |
|                                                  | 30.05.2022    |          | ] |   |                                  |             |
|                                                  |               |          |   |   |                                  |             |
|                                                  |               |          |   |   |                                  |             |
|                                                  |               |          |   |   |                                  |             |
|                                                  |               |          |   |   |                                  |             |
|                                                  |               |          |   |   | Node Area                        |             |
|                                                  |               |          |   | ~ | Job                              | Position    |
| <                                                |               |          |   | > | <                                | >           |
| New career item defined                          |               |          |   |   |                                  | GHQ 754 R/3 |

12. Once the structure is done, Click the Save Icon.

| Edit Career Items                | - 🗆 X                           |
|----------------------------------|---------------------------------|
|                                  |                                 |
| • • • • • • • • • • •            |                                 |
| Display Area                     | Navigation Area                 |
| Career Path Salary<br>Scale Umum | Career Path Salay<br>Scale Umum |
|                                  | 0.4                             |
| D.4                              | Legend<br>Carear Jos Russon     |
| Legend                           |                                 |
| Career Job Position              | 30.05.2022                      |
|                                  |                                 |
| 30.05.2022                       |                                 |
|                                  |                                 |
|                                  |                                 |
|                                  |                                 |
|                                  |                                 |
|                                  |                                 |
|                                  | Node Area                       |
|                                  | Job Position                    |
| <                                | × <                             |
| New career item defined          | GHQ 754 R/3                     |

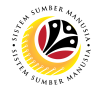

13. Then Click the Close Icon to close the Career Path Structure.

| Edit Career Items     Career I 13     View Settings Help |   | - 🗆 X                                               |
|----------------------------------------------------------|---|-----------------------------------------------------|
|                                                          |   |                                                     |
| ®, ©, II II II II II II                                  |   |                                                     |
| Display Area<br>Career Path Salary<br>Scale Umum         | ^ | Navigation Area<br>Career Path Salary<br>Scale Umum |
| D.4                                                      |   | D.4<br>Legend<br>Career Jac Ration                  |
| Legend<br>Cater Joo Poston                               |   |                                                     |
|                                                          |   | 30.06.2022                                          |
| 30.05.2022                                               |   |                                                     |
|                                                          |   |                                                     |
|                                                          |   |                                                     |
|                                                          |   |                                                     |
|                                                          |   | Node Area                                           |
|                                                          |   | Job Position                                        |
| ¢                                                        | > | <                                                   |
| New career item defined                                  |   | GHQ 754 R/3                                         |

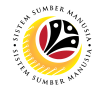

#### EDIT CAREER PATH

Backend User

Log into SAP GUI (Back End) and proceed with the following steps.

1. Enter **OOQ4** in the search bar.

| =                                         |                            | < 🔓 🗌 🗖 🗙    |
|-------------------------------------------|----------------------------|--------------|
| SAP 1                                     | SAP Easy Access            |              |
| 0004 🗸 🔀 🖻 🔹 🖧 Other menu 🗚 🏂             | ✓ ✓ ∧ E Create role More ✓ | Q, Q⁺ 🖶 Exit |
| >      Favorites                          |                            |              |
| √ <sup>™</sup> SAP Menu                   |                            |              |
| > 🗀 Connector for Multi-Bank Connectivity |                            |              |
| > 🗅 Office                                |                            |              |
| >  Cross-Application Components           |                            |              |
| > 🗀 Logistics                             |                            |              |
| > 🗅 Accounting                            |                            |              |
| > 🗀 Human Resources                       |                            |              |
| > 🗀 Information Systems                   |                            |              |
| > 🗅 Service                               |                            |              |
| > 🗀 Tools                                 |                            |              |
| > 🗀 WebClient UI Framework                |                            |              |
|                                           |                            |              |
|                                           |                            |              |
|                                           |                            |              |
|                                           |                            |              |
|                                           |                            |              |
|                                           |                            |              |
|                                           |                            |              |
|                                           |                            |              |
|                                           |                            |              |
|                                           |                            |              |

Note: Career Maintenance page will be displayed.

| =                                          |                    | < 🔒 🗆 🗕 | ∃ ×     |
|--------------------------------------------|--------------------|---------|---------|
| < <b>SAP</b>                               | Career Maintenance |         |         |
| ∽ 🖾 Save as Variant More ∽                 |                    |         | Exit    |
| Plan Version: 01 0<br>Key Date: 30.05.2022 |                    |         |         |
|                                            |                    |         |         |
| Plan version 'Current plan' was set        |                    |         | Execute |

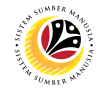

### 2. Fill in the Plan Version.

| =                                         |                    | < 🔓 📃 🗗 🗙 |
|-------------------------------------------|--------------------|-----------|
| < SAP                                     | Career Maintenance |           |
| ✓ 🖫 Save as Variant More ✓                |                    | Exit      |
| Plan Version: 01]<br>Key Date: 30.05.2022 |                    |           |
|                                           |                    |           |
|                                           |                    |           |
|                                           |                    |           |
| Plan version 'Current plan' was set       |                    | Execute   |

3. Fill in the date of desired Career Path to be created.

| ≡                                          | < 6   _ <b>-</b> × |
|--------------------------------------------|--------------------|
| < SAP Career Maintenance                   |                    |
| ✓ 図 Save as Variant More ✓                 | Exit               |
| Plan Version: 01 3<br>Key Date: 30.05.2022 |                    |
|                                            |                    |
| Plan version 'Current plan' was set        | Execute            |

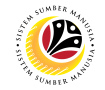

4. Then click the **Execute** button.

| =                                          | <                  | 6 _ <b>-</b> × |
|--------------------------------------------|--------------------|----------------|
| < SAP                                      | Career Maintenance |                |
| Save as Variant More V                     |                    | Exit           |
| Plan Version: 01 3<br>Key Date: 30.05.2022 |                    |                |
|                                            |                    |                |
| Plan version 'Current plan' was set        |                    | 4<br>Execute   |

5. Click the name of the Career Path.

| ≡                                                 |       |   |     |   |       |          |        |    |   |   |          |   |        | < | £  . | _ 8 × |
|---------------------------------------------------|-------|---|-----|---|-------|----------|--------|----|---|---|----------|---|--------|---|------|-------|
| < SAP                                             |       |   |     |   | Care  | er Mair  | ntenan | ce |   |   |          |   |        |   |      |       |
|                                                   | 63 AB | Ŧ | ≞ ⊞ | ĕ | C× Cv | <u>↓</u> |        | ⊞  | 睗 | 暍 | $\nabla$ | Q | More ~ | C | . 7  | Exit  |
| Career<br>Plan Version: 01 Current plan           |       |   |     |   |       |          |        |    |   |   |          |   |        |   |      |       |
| Object ID Object name                             | Name  |   |     |   |       |          |        |    |   |   |          |   |        |   |      |       |
|                                                   | *     |   |     |   |       |          |        |    |   |   |          |   |        |   |      | Ĵ     |
|                                                   |       |   |     |   |       |          |        |    |   |   |          |   |        |   |      |       |
| 5008558 <sup>9</sup> Career Path Salary Scale Umu | 5     |   |     |   |       |          |        |    |   |   |          |   |        |   |      |       |
|                                                   |       |   |     |   |       |          |        |    |   |   |          |   |        |   |      |       |

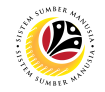

#### 6. Click the Edit Icon.

| ≡                                                                                                    |      |    |   |          |   |   |    |       |          |       |    |   |   |          |    |       |  | < 🔓 |   |      |
|----------------------------------------------------------------------------------------------------|------|----|---|----------|---|---|----|-------|----------|-------|----|---|---|----------|----|-------|--|-----|---|------|
| < <b>SAP</b> 6                                                                                                  |      |    |   |          |   |   | (  | Caree | r Main   | tenan | ce |   |   |          |    |       |  |     |   |      |
|                                                                                                    | 69   | AB | Ŧ | <u>a</u> | 汪 | ĕ | Ľ× | ſ     | <u> </u> |       | ⊞  | 畼 | 暍 | $\nabla$ | ୍ଦ | More∨ |  | Q   | Ē | Exit |
| Career                                                                                                    |      |    |   |          |   |   |    |       |          |       |    |   |   |          |    |       |  |     |   | ^    |
| Plan Version: 01 Current plan                                                                                   |      |    |   |          |   |   |    |       |          |       |    |   |   |          |    |       |  |     |   | ~    |
| Object ID Object name                                                                                           | Name |    |   |          |   |   |    |       |          |       |    |   |   |          |    |       |  |     |   |      |
|                                                                                                    | *    |    |   |          |   |   |    |       |          |       |    |   |   |          |    |       |  |     |   | Û    |
|                                                                                                    | Q    |    |   |          |   |   |    |       |          |       |    |   |   |          |    |       |  |     |   |      |
| and the second second                                                                                           | 2    |    |   |          |   |   |    |       |          |       |    |   |   |          |    |       |  |     |   |      |
|                                                                                                    | 2    |    |   |          |   |   |    |       |          |       |    |   |   |          |    |       |  |     |   |      |
|                                                                                                    |      |    |   |          |   |   |    |       |          |       |    |   |   |          |    |       |  |     |   |      |
|                                                                                                    | *    |    |   |          |   |   |    |       |          |       |    |   |   |          |    |       |  |     |   |      |
| the second second second second second second second second second second second second second second second se |      |    |   |          |   |   |    |       |          |       |    |   |   |          |    |       |  |     |   |      |
|                                                                                                    |      |    |   |          |   |   |    |       |          |       |    |   |   |          |    |       |  |     |   |      |
|                                                                                                    |      |    |   |          |   |   |    |       |          |       |    |   |   |          |    |       |  |     |   |      |
| CONTRACTOR OF A DESCRIPTION                                                                                     | 8    |    |   |          |   |   |    |       |          |       |    |   |   |          |    |       |  |     |   |      |
| 50085585 Career Path Salary Scale Umur                                                                          | n    |    |   |          |   |   |    |       |          |       |    |   |   |          |    |       |  |     |   |      |
|                                                                                                    |      |    |   |          |   |   |    |       |          |       |    |   |   |          |    |       |  |     |   | Ĵ    |
|                                                                                                    |      |    |   |          |   |   |    |       |          |       |    |   |   |          |    |       |  |     |   |      |
|                                                                                                    |      |    |   |          |   |   |    |       |          |       |    |   |   |          |    |       |  |     |   |      |

#### Note: Edit Career Path will be displayed.

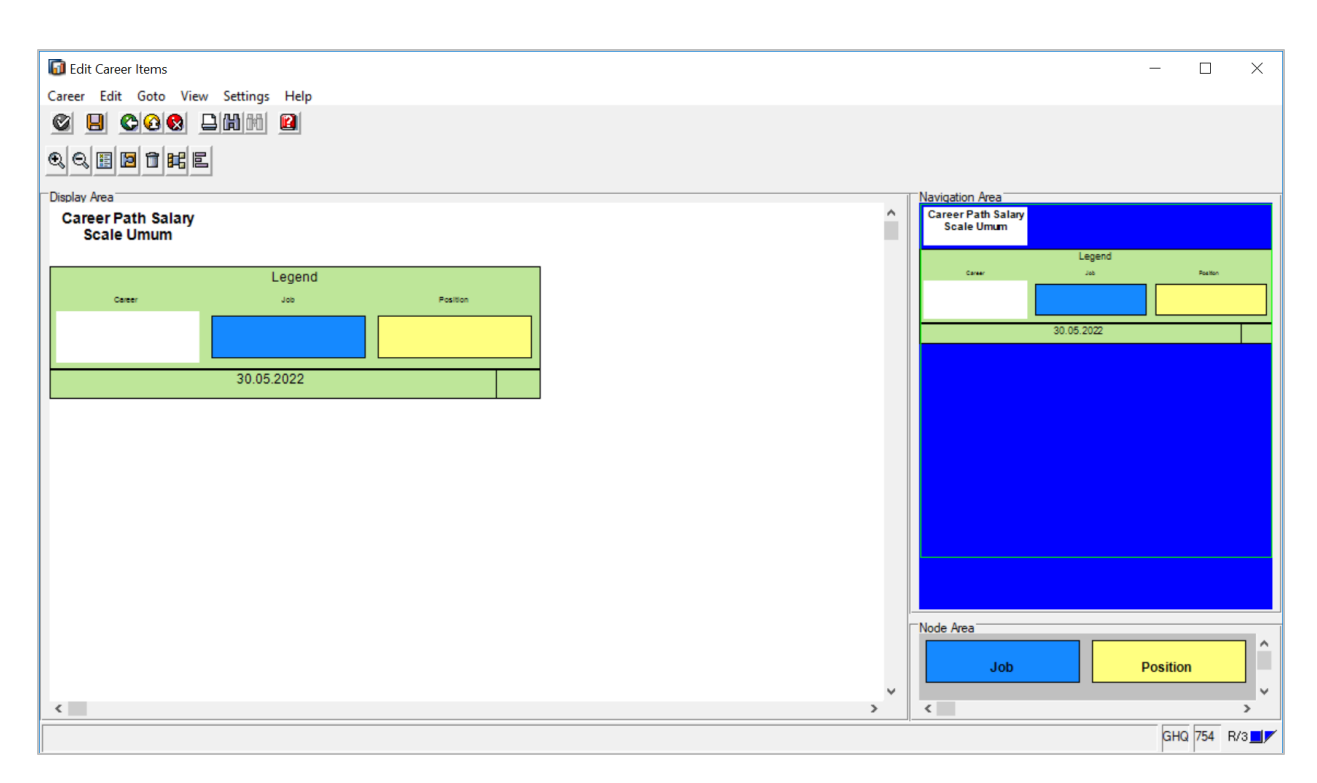

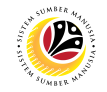

#### 7. Click the Create Icon.

| G Edit Career Items                 |                      |
|-------------------------------------|----------------------|
| Career Edit Goto View Settings Help |                      |
|                                     |                      |
|                                     |                      |
| Display Area                        | Avigation Area       |
| Scale Umum                          | Scale Umum           |
| Leaend                              | Legend<br>Career Job |
| Center Job Position                 |                      |
|                                     | 30.05.2022           |
|                                     |                      |
| 30.05.2022                          |                      |
|                                     |                      |
|                                     |                      |
|                                     |                      |
|                                     |                      |
|                                     |                      |
|                                     |                      |
|                                     |                      |
|                                     | Node Area            |
|                                     | Job Positi           |
| 4                                   | > <                  |
|                                     |                      |

8. Then add the Blue Icon into the structure.

| 🚺 Ed   | it Career Items                |                 |          |
|--------|--------------------------------|-----------------|----------|
| Career | Edit Goto Viev                 | w Settings Help |          |
| Ø      |                                |                 |          |
| Θ      |                                | 2               |          |
|        |                                |                 |          |
| Car    | reer Path Salary<br>Scale Umum |                 |          |
|        |                                | Lange d         |          |
|        | Career                         | Job             | Position |
|        |                                |                 |          |
|        |                                |                 |          |
|        |                                | 30.05.2022      |          |
|        |                                |                 |          |
|        |                                |                 |          |
|        |                                |                 |          |
|        |                                |                 |          |
|        |                                |                 |          |
|        |                                |                 |          |
|        |                                |                 |          |
|        |                                |                 |          |
|        |                                |                 |          |
|        |                                |                 |          |
| ۲.     |                                |                 |          |
|        |                                |                 |          |

9. Fill in the Job name or Search with \* then Click the Tick Icon.

|                                                                        | ∞   _ ∃ × |
|------------------------------------------------------------------------|-----------|
| S 🖸 Edit Career Items — 1                                              | J X       |
| Gareer Edit Goto View Settings Help                                    |           |
|                                                                        | Exit      |
|                                                                        |           |
| E Restrict Value Range ×                                               |           |
| 9                                                                      |           |
| S: Search Term C: Abbreviation and Name R: Search Term with Restrict > |           |
|                                                                        |           |
| Search Term: *                                                         |           |
|                                                                        |           |
|                                                                        |           |
| Legend                                                                 |           |
| faw as 1                                                               | allan     |
|                                                                        |           |
| 06.07.2022                                                             |           |
|                                                                        |           |
|                                                                        |           |
| ✓ X Node Area                                                          |           |
| 08.07.2022                                                             |           |
|                                                                        |           |
| <                                                                      | >         |
| SHO P                                                                  | 4 R/3     |
|                                                                        |           |

Note: The new Job has been added

| 🐻 Edit Career Items              |                 |          |       | -                                |       |
|----------------------------------|-----------------|----------|-------|----------------------------------|-------|
| Career Edit Goto View            | v Settings Help |          |       |                                  |       |
| Ø 📙 隆 😣                          |                 |          |       |                                  |       |
|                                  | 2               |          |       |                                  |       |
| Display Area                     |                 |          |       | Navigation Area                  |       |
| Career Path Salary<br>Scale Umum |                 |          |       | Career Path Salary<br>Scale Umum |       |
|                                  | 1               |          |       | D.4                              |       |
| D.4                              |                 |          |       | Legend<br>Carter Job             | Por   |
|                                  | Legend          |          |       |                                  |       |
| Career                           | doL             | Position |       | 30.05.2022                       |       |
|                                  |                 |          |       |                                  |       |
|                                  | 30.05.2022      |          |       |                                  |       |
|                                  |                 |          |       |                                  |       |
|                                  |                 |          |       |                                  |       |
|                                  |                 |          |       |                                  |       |
|                                  |                 |          |       |                                  |       |
|                                  |                 |          |       |                                  |       |
|                                  |                 |          |       | Node Area                        |       |
|                                  |                 |          |       | Job                              | tion  |
| <                                |                 |          | >     | <                                |       |
| New career item defined          |                 |          | <br>- | <u> </u>                         | HQ 75 |
| ten oareen ken denned            |                 |          |       |                                  |       |

**Note:** Repeat the steps from Step 8-11 by dragging the Job Icon following structure of Career Path.

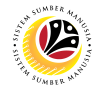

Note: To delete the Job Icon, Click the Job Icon and Click the Delete Icon.

| Edit Career Items                                |              |   |          |                                                     | -           |           | ×   |
|--------------------------------------------------|--------------|---|----------|-----------------------------------------------------|-------------|-----------|-----|
| Career Edit Goto View Settings                   |              |   |          |                                                     |             |           |     |
| QQHE 1 HE                                        |              |   |          |                                                     |             |           |     |
| Display Area<br>Career Path Salary<br>Scale Umum |              |   | <b>^</b> | Navigation Area<br>Career Path Salary<br>Scale Umum |             |           |     |
| Note                                             |              |   |          | D.4                                                 | Locard      |           |     |
| D.4                                              |              |   |          | Career                                              | Jegend      | Position  |     |
| Le                                               | egend        | ] |          |                                                     |             |           |     |
| Career .                                         | Job Position |   |          | 30                                                  | 0.05.2022   |           |     |
|                                                  |              |   |          |                                                     |             |           |     |
| 30.05.2                                          | 022          | ] |          |                                                     |             |           |     |
|                                                  |              |   |          |                                                     |             |           |     |
|                                                  |              |   |          |                                                     |             |           |     |
|                                                  |              |   |          |                                                     |             |           |     |
|                                                  |              |   |          |                                                     |             |           |     |
|                                                  |              |   |          | Node Area                                           |             |           |     |
|                                                  |              |   | ~        | Job                                                 | Pos         | ition     | Ĵ   |
|                                                  |              | > |          | <                                                   |             | 0110 75 - | >   |
| New career item defined                          |              |   |          |                                                     | · · · · · · | iHQ 754   | R/3 |

10. Once the structure is done, Click the Save Icon.

| Edit Career Items                | - 🗆 X                            |
|----------------------------------|----------------------------------|
|                                  |                                  |
|                                  |                                  |
| Display Area                     | Navigation Area                  |
| Career Path Salary<br>Scale Umum | Career Path Salary<br>Scale Umum |
|                                  |                                  |
|                                  | D.4                              |
| D.4                              | Legend<br>Career Job Poeton      |
| Legend Brother                   |                                  |
|                                  | 30.05.2022                       |
|                                  |                                  |
| 30.05.2022                       |                                  |
|                                  |                                  |
|                                  |                                  |
|                                  |                                  |
|                                  |                                  |
|                                  | Node Area                        |
|                                  | Job Position                     |
|                                  | ×                                |
| New career item defined          | GHQ 754 R/3                      |

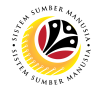

11. Then Click the Close Icon to close the Career Path Structure.

| Edit Career Items     Career tems     Career tems |   | - 🗆 X                                               |
|---------------------------------------------------|---|-----------------------------------------------------|
|                                                   |   |                                                     |
|                                                   |   |                                                     |
| Display Area<br>Career Path Salary<br>Scale Umum  | ^ | Navigation Area<br>Career Path Salary<br>Scale Umum |
| D.4                                               |   | D.4<br>Legend<br>Career Jab Restor                  |
| Legend<br>Career Job Position                     |   |                                                     |
|                                                   |   | 30.06.2022                                          |
| 30.05.2022                                        |   |                                                     |
|                                                   |   |                                                     |
|                                                   |   |                                                     |
|                                                   |   |                                                     |
|                                                   |   | Node Area                                           |
|                                                   |   | Job Position                                        |
| K                                                 | > | <                                                   |
| New career item defined                           |   | GHQ 754 R/3                                         |
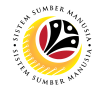

 Backend User

 JPA and SPA

Log into SAP GUI (Back End) and proceed with the following steps.

1. Enter **OOQ4** in the search bar.

| =                                                                                                    |                 | < 🔓 🗌 🗖 🗙    |
|----------------------------------------------------------------------------------------------------|-----------------|--------------|
| SAP 1                                                                                                    | SAP Easy Access |              |
| 0004 🗸 🗷 🖻 🕹 🖧 Other menu 🗚 🛧                                                                                     |                 | Q, Q⁺ 🖶 Exit |
| > [] Favorites           > [] SAP Menu           > [] Connector for Multi-Bank Connectivity           > [] Office |                 |              |
| Cross-Application Components     D Logistics     C Accounting                                                     |                 |              |
| >               Human Resources             >              Information Systems            >              Service  |                 |              |
| C Tools     D WebClient UI Framework                                                                              |                 |              |
|                                                                                                    |                 |              |
|                                                                                                    |                 |              |
|                                                                                                    |                 |              |

Note: Career Maintenance page will be displayed.

| Ξ                                        | < 6   _ 7 × |
|------------------------------------------|-------------|
| Career Maintenance                       |             |
| ✓ 🗑 Save as Variant More ✓               | Exit        |
| Plan Version: 01<br>Key Date: 30.05.2022 |             |
|                                          |             |
| Plan version 'Current plan' was set      | Execute     |

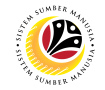

2. Fill in the Plan Version.

| ≡                                   |                    | < 🕒 🗌 🖃 🗙 |
|-------------------------------------|--------------------|-----------|
| < SAP                               | Career Maintenance |           |
| ✓ G Save as Variant More ✓          |                    | Exit      |
| Plan Version: 01                    |                    |           |
|                                     |                    |           |
|                                     |                    |           |
|                                     |                    |           |
| Plan version 'Current plan' was set |                    | Execute   |

3. Fill in the date of desired Career Path to be created.

| ≡                                          | < 6   _ <b>-</b> × |
|--------------------------------------------|--------------------|
| < SAP Career Maintenance                   |                    |
| ✓ 図 Save as Variant More ✓                 | Exit               |
| Plan Version: 01 3<br>Key Date: 30.05.2022 |                    |
|                                            |                    |
| Plan version 'Current plan' was set        | Execute            |

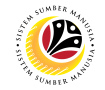

4. Then click the **Execute** button.

| Ξ                                        | < 🔓 🗆 🗖 🗙    |
|------------------------------------------|--------------|
| Career Maintenance                       |              |
| 〜 III Save as Variant More 〜             | Exit         |
| Plan Version: 01<br>Key Date: 30.05.2022 |              |
|                                          |              |
| Plan version 'Current plan' was set      | 4<br>Execute |

5. Click the name of the Career Path.

| ≡                                                                                                    |      |    |   |   |   |   |    |       |          |        |    |   |   |          |   |         | < 6  | à∣_ | - 6  | × |
|----------------------------------------------------------------------------------------------------|------|----|---|---|---|---|----|-------|----------|--------|----|---|---|----------|---|---------|------|-----|------|---|
| < SAP                                                                                                    |      |    |   |   |   |   | (  | Caree | r Main   | itenan | ce |   |   |          |   |         |      |     |      |   |
|                                                                                                    | 66   | ΛB | Ŧ | ≞ | 汪 | Έ | Ľ× | ſw    | <u> </u> |        | ⊞  | 暍 | 暍 | $\nabla$ | Q | More >> | Q    | Ē   | Exit |   |
| Career<br>Plan Version: 01 Current plan                                                                        |      |    |   |   |   |   |    |       |          |        |    |   |   |          |   |         | <br> |     |      | < |
| Object ID Object name                                                                                          | Name |    |   |   |   |   |    |       |          |        |    |   |   |          |   |         |      |     |      |   |
|                                                                                                    | *    |    |   |   |   |   |    |       |          |        |    |   |   |          |   |         |      |     |      | ÷ |
|                                                                                                    | 2    |    |   |   |   |   |    |       |          |        |    |   |   |          |   |         |      |     |      |   |
|                                                                                                    | *    |    |   |   |   |   |    |       |          |        |    |   |   |          |   |         |      |     |      | L |
|                                                                                                    | Å    |    |   |   |   |   |    |       |          |        |    |   |   |          |   |         |      |     |      | L |
| and the second                                                                                                 | *    |    |   |   |   |   |    |       |          |        |    |   |   |          |   |         |      |     |      | L |
| The second second second second second second second second second second second second second second second s |      |    |   |   |   |   |    |       |          |        |    |   |   |          |   |         |      |     |      | L |
| states at an                                                                                                   |      |    |   |   |   |   |    |       |          |        |    |   |   |          |   |         |      |     |      |   |
|                                                                                                    |      |    |   |   |   |   |    |       |          |        |    |   |   |          |   |         |      |     |      |   |
| r                                                                                                    | 5    |    |   |   |   |   |    |       |          |        |    |   |   |          |   |         |      |     |      |   |
| 50085588 Career Path Salary Scale Umu                                                                          | mj   |    |   |   |   |   |    |       |          |        |    |   |   |          |   |         |      |     |      | ^ |
|                                                                                                    |      |    |   |   |   |   |    |       |          |        |    |   |   |          |   |         |      |     |      |   |
|                                                                                                    |      |    |   |   |   |   |    |       |          |        |    |   |   |          |   |         |      |     |      |   |

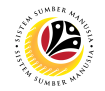

#### 6. Click the Rename Icon.

| ≡                                     |                                                                                                    |   |   |   |   |    |   |          |  |   |   |   |          |    |        |  | < 🗄 | i   _ | - D × |
|---------------------------------------|----------------------------------------------------------------------------------------------------|---|---|---|---|----|---|----------|--|---|---|---|----------|----|--------|--|-----|-------|-------|
| Career Maintenance                    |                                                                                                    |   |   |   |   |    |   |          |  |   |   |   |          |    |        |  |     |       |       |
|                                       | ° 63 A                                                                                                    | € | æ | 迕 | Έ | ľ× | ſ | <u>↓</u> |  | ⊞ | 賬 | 暍 | $\nabla$ | ଷ୍ | More ∨ |  | Q   | 7     | Exit  |
| Career                                |                                                                                                    |   |   |   |   |    |   |          |  |   |   |   |          |    |        |  |     |       | ^     |
| Plan Version: 01 Current plan         |                                                                                                    |   |   |   |   |    |   |          |  |   |   |   |          |    |        |  |     |       | ~     |
| Object ID Object name                 | Name                                                                                                    |   |   |   |   |    |   |          |  |   |   |   |          |    |        |  |     |       |       |
|                                       | *                                                                                                    |   |   |   |   |    |   |          |  |   |   |   |          |    |        |  |     |       | Ĵ     |
|                                       | 2                                                                                                    |   |   |   |   |    |   |          |  |   |   |   |          |    |        |  |     |       |       |
|                                       | **                                                                                                    |   |   |   |   |    |   |          |  |   |   |   |          |    |        |  |     |       |       |
|                                       | *                                                                                                    |   |   |   |   |    |   |          |  |   |   |   |          |    |        |  |     |       |       |
|                                       |                                                                                                    |   |   |   |   |    |   |          |  |   |   |   |          |    |        |  |     |       |       |
|                                       | Ä                                                                                                    |   |   |   |   |    |   |          |  |   |   |   |          |    |        |  |     |       |       |
| and the second second                 |                                                                                                    |   |   |   |   |    |   |          |  |   |   |   |          |    |        |  |     |       |       |
|                                       |                                                                                                    |   |   |   |   |    |   |          |  |   |   |   |          |    |        |  |     |       |       |
|                                       |                                                                                                    |   |   |   |   |    |   |          |  |   |   |   |          |    |        |  |     |       |       |
| 50085585 Career Path Salary Scale Lim | in in its second second |   |   |   |   |    |   |          |  |   |   |   |          |    |        |  |     |       |       |
| L L L L L L L L L L L L L L L L L L L |                                                                                                    |   |   |   |   |    |   |          |  |   |   |   |          |    |        |  |     |       | 0     |
|                                       |                                                                                                    |   |   |   |   |    |   |          |  |   |   |   |          |    |        |  |     |       |       |
|                                       |                                                                                                    |   |   |   |   |    |   |          |  |   |   |   |          |    |        |  |     |       |       |

#### 7. Rename the Career Path and Click the Rename Icon.

| ≡ C <u>a</u> reer <u>E</u> dit <u>G</u> oto List | <u>S</u> ettings | System | Help |      |    |   |   |     |   |   |          |   |                   | > | GHQ (1) 200 | ▶ 🗗 | _ | ð ×  |
|--------------------------------------------------|------------------|--------|------|------|----|---|---|-----|---|---|----------|---|-------------------|---|-------------|-----|---|------|
| Career Maintenance                               |                  |        |      |      |    |   |   |     |   |   |          |   |                   |   |             |     |   |      |
| I                                                | <i>0</i> 6ð      | AB =   | ±.   | ΈĽ   | ſx | ſ | 5 | 3 # | 暇 | 暍 | $\nabla$ | ୍ | More $\checkmark$ |   |             | Q   | đ | Exit |
| Contract                                         |                  |        |      |      |    |   |   |     |   |   |          |   |                   |   |             |     |   |      |
| Career Plan Version: 01 Current plan             |                  |        |      |      |    |   |   |     |   |   |          |   |                   |   |             |     |   |      |
| Plan version: of Current plan                    |                  |        |      |      |    |   |   |     |   |   |          |   |                   |   |             |     |   |      |
| Object ID Object name                            | Na               | ame    |      |      |    |   |   |     |   |   |          |   |                   |   |             |     |   |      |
| = Caroor Bath Salary Sa                          | Rename C         | areer  |      | ×    |    |   |   |     |   |   |          |   |                   |   |             |     |   |      |
|                                                  |                  |        |      | ~    |    |   |   |     |   |   |          |   |                   |   |             |     |   |      |
| Name of announ                                   |                  |        |      | 7    |    |   |   |     |   |   |          |   |                   |   |             |     |   |      |
| Name of career:                                  |                  |        |      |      |    |   |   |     |   |   |          |   |                   |   |             |     |   |      |
| Career Path SS Omum                              |                  |        |      |      |    |   |   |     |   |   |          |   |                   |   |             |     |   |      |
|                                                  |                  |        | 7    |      |    |   |   |     |   |   |          |   |                   |   |             |     |   |      |
|                                                  |                  |        |      | ^3 ₩ |    |   |   |     |   |   |          |   |                   |   |             |     |   |      |
|                                                  |                  |        |      |      |    |   |   |     |   |   |          |   |                   |   |             |     |   |      |
|                                                  |                  |        |      |      |    |   |   |     |   |   |          |   |                   |   |             |     |   |      |
|                                                  |                  |        |      |      |    |   |   |     |   |   |          |   |                   |   |             |     |   |      |
|                                                  |                  |        |      |      |    |   |   |     |   |   |          |   |                   |   |             |     |   |      |
|                                                  |                  |        |      |      |    |   |   |     |   |   |          |   |                   |   |             |     |   |      |
|                                                  |                  |        |      |      |    |   |   |     |   |   |          |   |                   |   |             |     |   |      |
|                                                  |                  |        |      |      |    |   |   |     |   |   |          |   |                   |   |             |     |   |      |

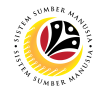

Outcome: Career Path name has been successfully renamed.

| ≡                                          | < 🔓 🗆 🗖 🗙 |  |  |  |  |  |  |  |  |  |  |  |
|--------------------------------------------|-----------|--|--|--|--|--|--|--|--|--|--|--|
| Career Maintenance                         |           |  |  |  |  |  |  |  |  |  |  |  |
| ✓ ① / 63 % ▼ ▲ 泊 臼 区 便 上 図 簡 暇 暇 ♡ Q More> | Q 🖶 Exit  |  |  |  |  |  |  |  |  |  |  |  |
| Career                                     | ^         |  |  |  |  |  |  |  |  |  |  |  |
| Plan Version: 01 Current plan              | v         |  |  |  |  |  |  |  |  |  |  |  |
| Object ID Object name Name                 |           |  |  |  |  |  |  |  |  |  |  |  |
| 5008585 Career Path SS Umum                | Û.        |  |  |  |  |  |  |  |  |  |  |  |
|                                            |           |  |  |  |  |  |  |  |  |  |  |  |
|                                            |           |  |  |  |  |  |  |  |  |  |  |  |
|                                            |           |  |  |  |  |  |  |  |  |  |  |  |
|                                            |           |  |  |  |  |  |  |  |  |  |  |  |
|                                            |           |  |  |  |  |  |  |  |  |  |  |  |
| 2                                          |           |  |  |  |  |  |  |  |  |  |  |  |
|                                            |           |  |  |  |  |  |  |  |  |  |  |  |
|                                            |           |  |  |  |  |  |  |  |  |  |  |  |
|                                            |           |  |  |  |  |  |  |  |  |  |  |  |
|                                            | ¢         |  |  |  |  |  |  |  |  |  |  |  |
|                                            |           |  |  |  |  |  |  |  |  |  |  |  |

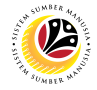

GENERATE PROFILE MATCHUP REPORT **Backend User** 

JPA, SPA and Department HR Development

Log into SAP GUI (Back End) and proceed with the following steps.

1. Enter **PEPM** in the search bar.

| =                                                                     |                 | < 🔓 🗆 🗖 🗙                |
|-----------------------------------------------------------------------|-----------------|--------------------------|
| SAP 1                                                                 | SAP Easy Access |                          |
| PEPM 🗸 🗷 🖻 🐇 🖧 Other menu 🗚 🛧                                         |                 | Q, Q <sup>+</sup> 🖶 Exit |
| Cross-Application Components     Comparison Components                |                 |                          |
| Cogistics     Containing     Containing     Containing     Containing |                 |                          |
| C Service     C Tools                                                 |                 |                          |
| > 🗋 WebClient UI Framework                                            |                 |                          |
|                                                                       |                 |                          |
|                                                                       |                 |                          |

Note: Display Profile Matchup will be displayed.

| ≡                     |                       |      |             |                       |           | < 6   _ <b>3</b> × |
|-----------------------|-----------------------|------|-------------|-----------------------|-----------|--------------------|
| < SAP                 |                       |      |             | Display Profile Match | qu        |                    |
|                       | ✓ ⊕ More ∨            |      |             |                       |           | Exit               |
| Profile Matchup       |                       |      |             |                       |           |                    |
| User                  | ~                     |      | Position    | ~                     |           |                    |
| Qualifications pro    | file of               | ۲    | Requirement | s profile of          |           | ۵                  |
| Туре                  | Name                  |      | Туре        | Name                  | Object ID |                    |
|                       |                       |      |             |                       |           |                    |
|                       |                       | ~    |             |                       |           |                    |
|                       |                       | <> ~ |             |                       |           | < > <              |
| Editing Options       |                       |      |             |                       |           |                    |
| Generate Training     | Proposals             |      |             |                       |           |                    |
| Qualification Deficit | ts Only               |      |             |                       |           |                    |
|                       | * Key date: 19.05.202 | 2    |             |                       |           |                    |
|                       |                       |      |             |                       |           | Refresh            |

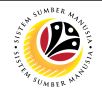

### Note: Navigate to Profile Matchup.

- 2. Select the option **Person** from the dropdown.
- 3. Click on the **Lookup icon** to select Personnel(s).

| < SAP                     |                   |         |              | Display Profile Matchu | qı        |         |
|---------------------------|-------------------|---------|--------------|------------------------|-----------|---------|
|                           | ✓ (Ç More ∨       |         |              |                        |           | Exit    |
| Profile Matchup<br>Person | 2                 | 3<br>[] | Position     | ~                      |           |         |
| Qualifications pr         | rofile of         | 0       | Requirements | s profile of           |           | ۵       |
| Туре                      | Name              |         | Туре         | Name                   | Object ID |         |
|                           |                   |         |              |                        |           |         |
|                           |                   |         |              |                        |           |         |
|                           |                   |         |              |                        |           |         |
|                           |                   | () *    |              |                        |           |         |
| Editing Options           |                   |         |              |                        |           |         |
| Generate Training         | g Proposals       |         |              |                        |           |         |
| Qualification Defi        | cits Only         |         |              |                        |           |         |
|                           | * Key date: 25.07 | 2.2022  |              |                        |           |         |
|                           |                   | _       |              |                        |           | Refresh |

### Note: Search window will be displayed.

4. Click on the **T: Structure Search** tab

| =                 | Po                  | 1 h (1)          |                    | ×                 |           | > 🕒 🕨 🕨 🖌 🚽 🖓 |
|-------------------|---------------------|------------------|--------------------|-------------------|-----------|---------------|
| S: Search Term    | T: Structure Search | h C: Abbreviatio | on and Na R: Se    | > Profile Matchup |           |               |
| Search            | n Term: 🗷 *         | -                |                    |                   |           | Exit          |
|                   |                     |                  |                    |                   |           |               |
|                   |                     | Start Search     | Multiple Selection | Close 🗸           |           |               |
| Qualifications    | profile of          | 0                | Requirements pro   | file of           |           | ۵             |
| Туре              | Name                |                  | Туре               | Name              | Object ID |               |
|                   |                     |                  |                    |                   |           |               |
|                   |                     |                  |                    |                   |           |               |
|                   | _                   |                  |                    |                   |           |               |
|                   |                     |                  |                    |                   |           |               |
| Editing Options   |                     |                  |                    |                   |           |               |
| Generate Trainin  | ng Proposals        |                  |                    |                   |           |               |
| Qualification Def | ficits Only         |                  |                    |                   |           |               |
|                   |                     |                  |                    |                   |           |               |
|                   | *Key date: 06       | 6.07.2022        |                    |                   |           |               |
|                   |                     |                  |                    |                   |           | Refresh       |

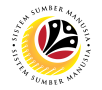

Note: Choose Person Page will be displayed.

### 5. Select a Person under STAFF ASSIGNMENTS ALONG ORGANIZATIONAL.

| 4     | ≡                                                                                                    | Choose Pe | rson |    |              |    |      |     |    | ×  |
|-------|----------------------------------------------------------------------------------------------------|-----------|------|----|--------------|----|------|-----|----|----|
|       | Name                                                                                                    |           | D    |    | Code         |    |      | V   |    | \$ |
|       | $\sim$ 🗇 Staff assignments along organizational s                                                                                                    | 5         |      |    |              |    |      |     | 0  | н. |
| fil   | > 🔳 SETIA USAHA                                                                                                    |           |      |    |              |    |      |     |    |    |
| Por   | > C ADMINISTRATION                                                                                                    |           |      |    |              |    |      |     |    |    |
| e     | > 🔳 Bahagian Pentadbiran Am                                                                                                    |           |      |    |              |    |      |     |    |    |
|       | > 🔳 BAHAGIAN PENTADBIRAN DAN KEWANGAN                                                                                                    |           |      |    |              |    |      |     |    |    |
| Q     | > 🔳 Bahagian Sumber Manusia                                                                                                    |           |      |    |              |    |      |     |    |    |
|       | > 🔳 Bahagian Sumber Manusia,PB                                                                                                    |           |      |    |              |    |      |     |    |    |
|       | > 🔳 Cawangan dan Pengawasan                                                                                                    |           |      |    |              |    |      |     |    |    |
|       | > 🔳 Department                                                                                                    |           |      |    |              |    |      |     | ۰. |    |
|       | > 🔳 Government of Brunei                                                                                                    |           |      |    |              |    |      |     |    |    |
|       | > 🔳 Government of Brunei                                                                                                    |           |      |    |              |    |      |     |    |    |
|       | > 🔲 Government of Brunei Darussalam (test)                                                                                                    |           |      |    |              |    |      |     |    |    |
|       | > 🔳 HT                                                                                                    |           |      |    |              |    |      |     |    |    |
| 5     | > 🔳 Human Resource Management                                                                                                    |           |      |    |              |    |      |     |    |    |
|       | > 🔳 Human Resource Management                                                                                                    |           |      |    |              |    |      |     |    |    |
|       | > 🔲 Institut Pendidikan Teknikal B                                                                                                    |           |      |    |              |    |      |     |    |    |
| litir | > 🔳 Jabatan Pentadbiran dan Pekhidmatan2                                                                                                    |           |      |    |              |    |      |     |    |    |
|       | > 🔳 jabatan penyelidikan brunei                                                                                                    |           |      |    |              |    |      |     |    |    |
|       | > 🔳 Jabatan Penyelidikan Brunei                                                                                                    |           |      |    |              |    |      |     |    |    |
|       | > 🔲 JBT Kementerian Pertahanan                                                                                                    |           |      |    |              |    |      |     |    |    |
|       | > 🔲 Kementerian Hal Ehwal Luar Negeri                                                                                                    |           |      |    |              |    |      |     |    | ~  |
|       | A many set of the set of the set |           |      |    |              |    |      |     |    | ~  |
|       |                                                                                                    | ✓ 汪       | ъ    | 00 | <b>.</b> (5) | с. | i 10 | 옯 ( | Q, | >  |
|       |                                                                                                    |           |      |    |              |    |      |     |    |    |

Note: A view page of Person will be displayed.

- 6. Select the **Person** by clicking on the **checkbox** beside the position.
- 7. Click on the **Tick** lcon.

| ≡     | E Choos                                    | e Person  |           | ×        | < 🖻 🗌 🗖 🗙                |
|-------|--------------------------------------------|-----------|-----------|----------|--------------------------|
|       |                                            |           |           |          |                          |
|       | Name                                       | ID        | Code      | Ç<br>V   | <b>.</b>                 |
|       | Staff assignments along organizational s   |           |           | <b>^</b> | Exit                     |
|       |                                            |           |           | ~        |                          |
| Prof  |                                            |           |           |          |                          |
| Pe    | × 8 Pegawai Kewa 6                         |           |           |          |                          |
|       |                                            |           |           | -        |                          |
|       | 8                                          |           |           |          |                          |
| C     | >  Bahagian Pentadbiran Am                 |           |           |          | 0                        |
|       | >                                          |           |           |          |                          |
|       | >  Bahagian Sumber Manusia                 |           |           |          |                          |
|       | >  Bahagian Sumber Manusia,PB              |           |           |          |                          |
|       | > 🔳 Cawangan dan Pengawasan                |           |           |          |                          |
|       | >  Department                              |           |           |          |                          |
|       | > 🔳 Government of Brunei                   |           |           |          | $\langle \rangle$ $\vee$ |
|       | > 🔳 Government of Brunei                   |           |           |          |                          |
| 3.    | > 🔳 Government of Brunei Darussalam (test) |           |           |          |                          |
|       | > 🔳 HT                                     |           |           |          |                          |
| Editi | > 🔳 Human Resource Management              |           |           | 100      |                          |
|       | > 🔳 Human Resource Management              |           |           | 100      |                          |
|       | > 🔳 Institut Pendidikan Teknikal B         |           |           |          |                          |
|       | > 🔳 Jabatan Pentadbiran dan Pekhidmatan2   |           |           |          |                          |
|       | > 🔳 jabatan penyelidikan brunei            |           |           |          |                          |
|       | > 🔳 Jabatan Penyelidikan Brunei            |           |           |          |                          |
|       | > 🔳 JBT Kementerian Pertahanan             |           |           | ÷        |                          |
|       | 7                                          |           |           |          |                          |
|       | ≪                                          | 注 🕄 🕄 🗟 😫 | 6 6 C 🖬 🕸 | 3 &      | Refresh                  |

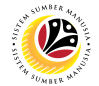

- 8. Select the option **Position** from the dropdown.
- 9. Click on the **Lookup icon** to select Position(s).

| < SAP                                                                                                    |                  |             | Display Profile Matchu | p         |              |
|----------------------------------------------------------------------------------------------------|------------------|-------------|------------------------|-----------|--------------|
|                                                                                                    | ✓ ( More ✓       |             |                        |           | Exit         |
| Profile Matchup<br>Person                                                                                                    | ~                | Position    | 8                      | 9<br>[1]  |              |
| Qualifications pr                                                                                                    | ofile of         | Requirement | s profile of           |           | ٥            |
| Туре                                                                                                    | Name             | Туре        | Name                   | Object ID |              |
| Person     ()     ()     ()     ()     ()     ()     ()     ()     ()     ()     ()     ()     ()     ()     ()     ()     ()     ()     ()     ()     ()     ()     ()     ()     ()     ()     ()     ()     ()     ()     ()     ()     ()     ()     ()     ()     ()     ()     ()     ()     ()     ()     ()     ()     ()     ()     ()     ()     ()     ()     ()     ()     ()     ()     ()     ()     ()     ()     ()     ()     ()     ()     ()     ()     ()     ()     ()     ()     ()     ()     ()     ()     ()     ()     ()     ()     ()     ()     ()     ()     ()     ()     ()     ()     ()     ()     ()     ()     ()     ()     ()     ()     ()     ()     ()     ()     ()     ()     ()     ()     ()     ()     ()     ()     ()     ()     ()     ()     ()     ()     ()     ()     ()     ()     ()     ()     ()     ()     ()     ()     ()     ()     ()     ()     ()     ()     ()     ()     ()     ()     ()     ()     ()     ()     ()     ()     ()     ()     ()     ()     ()     ()     ()     ()     ()     ()     ()     ()     ()     ()     ()     ()     ()     ()     ()     ()     ()     ()     ()     ()     ()     ()     ()     ()     ()     ()     ()     ()     ()     ()     ()     ()     ()     ()     ()     ()     ()     ()     ()     ()     ()     ()     ()     ()     ()     ()     ()     ()     ()     ()     ()     ()     ()     ()     ()     ()     ()     ()     ()     ()     ()     ()     ()     ()     ()     ()     ()     ()     ()     ()     ()     ()     ()     ()     ()     ()     ()     ()     ()     ()     ()     ()     ()     ()     ()     ()     ()     ()     ()     ()     ()     ()     ()     ()     ()     ()     ()     ()     ()     ()     ()     ()     ()     ()     ()     ()     ()     ()     ()     ()     ()     ()     ()     ()     ()     ()     ()     ()     ()     ()     ()     ()     ()     ()     ()     ()     ()     ()     ()     ()     ()     ()     ()     ()     ()     ()     ()     ()     ()     ()     ()     ()     ()     ()     ()     ()     ()     ()     ()     () |                  |             |                        |           | ^<br>~ ~ ~ ~ |
| Editing Options                                                                                                    |                  |             |                        |           |              |
| Generate Training                                                                                                    | g Proposals      |             |                        |           |              |
| Qualification Defic                                                                                                    | cits Only        |             |                        |           |              |
|                                                                                                    | * Key date: 25.0 | 7.2022      |                        |           |              |
|                                                                                                    |                  |             |                        |           | Refresh      |

Note: Search window will be displayed.

10. Click on the T: Structure Search tab.

| =                   | 10                | n (1)             |                    | ×                 |           | > GHQ (1) 220 🕨 | - ⊕ ×      |
|---------------------|-------------------|-------------------|--------------------|-------------------|-----------|-----------------|------------|
| S: Search Term      | T: Structure Sear | ch C: Abbreviatio | on and Na R: Se.   | > Profile Matchup |           |                 |            |
| Search              | Term: 💌 *         |                   |                    |                   |           |                 | Exit       |
|                     |                   |                   |                    |                   |           |                 |            |
|                     |                   | ✓ Start Search    | Multiple Selection | 🗵 Close 🗹         |           |                 |            |
| Qualifications p    | rofile of         | 0                 | Requirements p     | profile of        |           |                 | 0          |
| Туре                | Name              |                   | Туре               | Name              | Object ID |                 |            |
|                     |                   |                   |                    |                   |           |                 |            |
|                     |                   |                   |                    |                   |           |                 |            |
|                     |                   | $\sim$            |                    |                   |           |                 | \$\u00e9\$ |
|                     |                   |                   |                    |                   |           |                 |            |
| Editing Options     |                   |                   |                    |                   |           |                 |            |
| Generate Training   | g Proposals       |                   |                    |                   |           |                 |            |
| Qualification Defic | cits Only         |                   |                    |                   |           |                 |            |
|                     | *Key date: 6      | 06.07.2022        |                    |                   |           |                 |            |
|                     |                   |                   |                    |                   |           |                 | Refresh    |

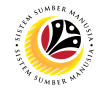

Note: Choose Position Page will be displayed.

### 11. Select a **Position** under **GOVERNMENT OF BRUNEI**.

| ≡ Pr    | ofile Matchup Edit Goto System Help      |            |                   |                                                                                                    | > GHQ (1) 220 🕑 🖻 📕 📑 🗙 |
|---------|------------------------------------------|------------|-------------------|----------------------------------------------------------------------------------------------------|-------------------------|
| <       | SAP                                      | Displa     | y Profile Matchup |                                                                                                    |                         |
| -       | E Choos                                  | e Position |                   | ×                                                                                                    | Evit                    |
|         |                                          |            |                   | ~                                                                                                    | EXIL                    |
| Profile | Name                                     | ID         | Code              | Vali                                                                                                    |                         |
| Lise    | Staff assignments along organizational s |            |                   |                                                                                                    |                         |
| 0.00    | V SOVERNMENT OF BRUNEI                   |            |                   |                                                                                                    |                         |
|         | > PRIME MINISTER OFFICE                  |            |                   | 10.00                                                                                                    |                         |
| Q       | MINISTRY OF DEFENSE                      |            |                   |                                                                                                    | 0                       |
|         | > MINISTRY OF FINANCE AND ECONOMY        |            |                   | 1000                                                                                                    |                         |
|         | > MINISTRY OF FOREIGN AFFAIRS            |            |                   | 1000                                                                                                    |                         |
|         | > MINISTRY OF HOME AFFAIRS               |            |                   | -                                                                                                    |                         |
|         | > MINISTRY OF RELIGIOUS AFFAIRS          |            |                   |                                                                                                    |                         |
|         | > MINISTRY OF PRI RESOURCES AND TOURISM  |            |                   | -                                                                                                    |                         |
|         | > MINISTRY OF HEALTH                     |            |                   | 1000                                                                                                    |                         |
|         | MINISTRY OF DEVELOPMENT                  |            |                   | 1000                                                                                                    |                         |
| 15      | > MINISTRY OF EDUCATION                  |            |                   | 10.00                                                                                                    |                         |
|         | > MINISTRY TRANSPORT INFOCOMMUNICATIONS  |            |                   | 10.00                                                                                                    |                         |
| -       | > MINISTRY OF CULTURE, YOUTH AND SPORTS  |            |                   | 10.00                                                                                                    |                         |
| Editin  | > MINISTRY OF ENERGY                     |            |                   | 10.00                                                                                                    |                         |
|         | >  Unassigned Position                   |            |                   | and the second second sec |                         |
|         | > I HIS MAJESTY OFFICE (HMO)             |            |                   | and the second second se                                                                                                    |                         |
|         |                                          |            |                   |                                                                                                    |                         |
|         |                                          |            |                   |                                                                                                    |                         |
|         |                                          |            |                   |                                                                                                    |                         |
|         |                                          |            |                   | Ŷ                                                                                                    |                         |
|         |                                          | A \ \ #0   |                   | <b>○</b> □ ○ ₩                                                                                                    | Pefresh                 |
|         |                                          |            | 5 6 6 6 S 🖬       | 🕸 😤 🗸 🗙 🗌                                                                                                    | Reliesit                |

Note: A view page of Positions will be displayed.

- 12. Select the **Position** by clicking on the **checkbox** beside the position.
- 13. Click on the **Tick** lcon.

|         | =                           | Choose Position |           | ×       | > GHQ (1) 220 🖹 💁 📥 🕇 🗙 |
|---------|-----------------------------|-----------------|-----------|---------|-------------------------|
| <       |                             |                 |           |         |                         |
|         | Name                        | ID              | Code      | V       | Exit                    |
|         | > 🔒 🗌 PEN.OPERESEN          |                 |           | 0       |                         |
| Profile | > A DPEN.OPERESEN           |                 |           | - 10 A  |                         |
| TTOTAL  | 🔒 🗌 PENERBIT TKT 1          |                 |           |         |                         |
| Use     | > A D PENERBIT TKT 1        |                 |           |         |                         |
|         | 🔒 🗌 PENERBIT TKT 1          |                 |           |         |                         |
|         | 🔒 🗌 PENGAWAS MCR            |                 |           |         | A                       |
| Q       | A DENOLONG OPERESEN KANAN   |                 |           |         |                         |
|         | 😤 🗌 PENOLONG OPERESEN KANAN |                 |           |         |                         |
|         | 🔒 🗌 PENOLONG OPERESEN KANAN |                 |           |         |                         |
|         | 😤 🗌 PENOLONG OPERESEN KANAN |                 |           |         |                         |
|         | 😤 🗌 PENYELIA ALI 12         |                 |           |         |                         |
|         | 🔠 🗹 PENYELIA ARKIB          |                 |           |         | _                       |
|         | A 🗌 PENYIAR BERITA KANAN    |                 |           |         | < > V                   |
|         | 🔒 🗌 PENYUNTING ENG KANAN    |                 |           |         |                         |
|         |                             | GANGAN          |           |         |                         |
|         | 🖁 🗌 PENOLONG PERANCANGAN    |                 |           |         |                         |
| Editin  | B PENOLONG PERANCANGAN      |                 |           |         |                         |
|         |                             |                 |           |         |                         |
|         | PENYUNTING ENG              |                 |           |         |                         |
|         |                             |                 |           |         |                         |
|         | PENYUNTING ENG              |                 |           |         |                         |
|         | 🔓 🗌 PERAKAM SUARA           |                 |           |         |                         |
|         | 🔒 🗌 JURUKAMERA ENG          |                 |           | ÷       |                         |
|         |                             |                 |           |         |                         |
|         |                             | ✓ 王 ビ 號 ः :     | 8 A 9 7 🖬 | 🕸 ह Q 🗙 | Refresh                 |

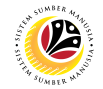

14. Click on the Execute Icon to generate the Profile Matchup report.

| < SAP               | 14             |          | Display Profile Match | qt         |         |
|---------------------|----------------|----------|-----------------------|------------|---------|
|                     | ✓ 🕞 More \     | /        |                       |            | Exit    |
| Profile Matchup     |                |          |                       |            |         |
| Person              | ~              | Position | ~                     |            |         |
| Qualifications pro  | ofile of       | Requirem | nents profile of      |            | ۲       |
| Туре                | Name           | Туре     | Name                  | Object ID  |         |
| Person              |                | Position | KERANI                | 1000001000 |         |
|                     |                |          |                       |            |         |
|                     |                |          |                       |            |         |
| <>                  |                |          |                       |            | < > v   |
|                     |                |          | Θ                     |            |         |
| Editing Options     |                |          |                       |            |         |
| Ealting Options     |                |          |                       |            |         |
| Generate Training   | g Proposals    |          |                       |            |         |
| Qualification Defic | cits Only      |          |                       |            |         |
|                     | * Key date: 25 | .07.2022 |                       |            |         |
|                     |                |          |                       |            | Refresh |

Additional: Navigate to Editing Options and click on the Qualification Deficits Only checkbox to generate a Profile Matchup report with deficits qualification only.

| < SAP                  |                      |               |                   | Display Profile Matchup |           |                          |
|------------------------|----------------------|---------------|-------------------|-------------------------|-----------|--------------------------|
|                        | ✓ ⊕ More ✓           |               |                   |                         |           | Exit                     |
| Profile Matchup        |                      |               |                   |                         |           |                          |
| Person                 | $\sim$               |               | Position          | ~                       |           |                          |
| Qualifications profi   | ile of               | 0             | Requirements      | s profile of            |           | ۲                        |
| Туре                   | Name                 |               | Туре              | Name                    | Object ID |                          |
| Person                 |                      |               | Position          | KERANI                  | 10000     |                          |
|                        |                      |               |                   |                         |           |                          |
|                        |                      | _             |                   |                         |           | _                        |
| $\langle \rangle$      |                      | $\sim$ $\sim$ | $\langle \rangle$ |                         |           | $\leftrightarrow$ $\vee$ |
|                        |                      |               |                   |                         |           |                          |
| Editing Options        |                      |               |                   |                         |           |                          |
| Generate Training P    | roposals             |               |                   |                         |           |                          |
| Qualification Deficits | s Only               |               |                   |                         |           |                          |
|                        | * Key date: 25.07.20 | 22            |                   |                         |           |                          |
|                        |                      |               |                   |                         |           | Refresh                  |

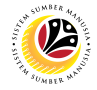

GENERATE CAREER PLANNING REPORT Backend User

JPA, SPA and Department HR Development

Log into SAP GUI (Back End) and proceed with the following steps.

1. Enter **PPCP** in the search bar.

| E                                                                                                    | < 🔓 🗌 🗕   | ×   |
|----------------------------------------------------------------------------------------------------|-----------|-----|
| SAP Easy Access                                                                                                    |           |     |
| PPCP ✓ E 🐨 🚣 🖧 Other menu 🗱 🏂 🖉 ∨ ∧ 🗷 Create role More ∨                                                                                                    | Q, Q⁺ 🖶 E | xit |
| Favorites         SAP Menu         Connector for Multi-Bank Connectivity         Office         Office         Cross-Application Components         Logistics         Accounting         Human Resources         Information Systems         Service         Tools         WebClient UI Framework |           |     |
|                                                                                                    |           |     |

Note: Career Planning Page will be displayed.

| =                                   |                        | < 6   _ <b>3</b> × |
|-------------------------------------|------------------------|--------------------|
| < SAP                               | Career Planning        |                    |
| ✓ I More ✓                          |                        | Exit               |
| Career Planning for                 |                        |                    |
| Person V                            | ס                      |                    |
| Planning Criteria                   | Reporting period       |                    |
| 🗌 🕌 Include qualifications          | * Key date: 25.05.2022 |                    |
| i Include preferences               |                        |                    |
| Include potentials                  |                        |                    |
| 🛛 🦅 Include designations            |                        |                    |
| Respect Dislikes                    |                        |                    |
| 🗌 🗸 Include career                  |                        |                    |
| Additional career:                  |                        |                    |
|                                     |                        |                    |
|                                     |                        |                    |
|                                     |                        |                    |
|                                     |                        |                    |
| Plan version 'Current plan' was set |                        |                    |

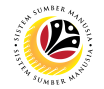

- 2. Navigate to Career Planning for, then select option Person from the dropdown.
- 3. Click on the Textbox and enter the assigned personnel number in the data sheet,

then press **Enter** on the keyboard.

4. Click on the Execute button.

| Elanning Edit Goto System Help      |                       | < 📽 📜 🗖 🗙 |
|-------------------------------------|-----------------------|-----------|
| K SAP                               | Career Planning       |           |
| ✓ 🕃 Kore ✓                          |                       | Exit      |
| Career Planning for 2               |                       |           |
| Person                              | 2                     |           |
| Planning Criteria                   | Reporting period      |           |
| 🗌 🞇 Include qualifications          | *Key date: 04.07.2022 |           |
| Include preferences                 |                       |           |
| Include potentials                  |                       |           |
| 🗌 🏏 Include designations            |                       |           |
| Respect Dislikes                    |                       |           |
| □ 🖁 Include career                  |                       |           |
| Additional career:                  |                       |           |
|                                     |                       |           |
|                                     |                       |           |
|                                     |                       |           |
|                                     |                       |           |
| Plan version 'Current plan' was set |                       |           |

5. Select the planning Criteria by clicking on the checkbox beside the criteria.

### 6. Click the Tick icon.

| Career Planning                                                                                                    |                       | > GHQ (1) 220 🕨 🖻 📕 🚽 |
|----------------------------------------------------------------------------------------------------|-----------------------|-----------------------|
| < SAP                                                                                                    | Career Planning       |                       |
| V 🗘 More V                                                                                                    |                       | Exit                  |
| Career Planning for                                                                                                    |                       |                       |
| Person V                                                                                                    |                       |                       |
| Planning Criteria                                                                                                    | Reporting period      |                       |
| Planning Criteria ×                                                                                                    | *Key date: 06.07.2022 |                       |
| 5         ✓       Include qualifications         i       Include preferences         ii       Include potentials         ✓       Include designations         ●       Respect Dislikes         ii       Include career         Additional career: |                       |                       |

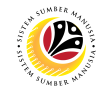

Note: Career Planning Page will be displayed.

| ≡                                                                                                    |   | < 🖻 | _ | - ∎ ×   |
|----------------------------------------------------------------------------------------------------|---|-----|---|---------|
| Career Planning                                                                                                    |   |     |   |         |
| [                                                                                                    | Q | Q+  | Ŧ | Exit    |
| HeaderData Personnel No. Rame EE group EE group Cost Center Career plan Key date: 03.06.2022 62,105 Targets found Regawai Latihan Lon Lon Lon Lon Lon Lon Lon Lon Lon Lo |   |     |   |         |
|                                                                                                    |   |     |   | Refresh |

- 7. Select one of the Qualifications.
- 8. Click on the **Profile** button.

| ≡                                                                                 |                      |  | < 6   | _ | ē ×     |
|-----------------------------------------------------------------------------------|----------------------|--|-------|---|---------|
| < SAP                                                                             | Career Planning      |  |       |   |         |
| [] 盖 Profile 注 诌 犂 Mo                                                             | ore ~                |  | Q, Q* | 7 | Exit    |
| HeaderData<br>Personnel No. Name<br>EE group Pers.area<br>EE subgroup Cost Center | -                    |  |       |   |         |
| Career plan Key date: 03.06.2022                                                  | 62,105 Targets found |  |       |   |         |
|                                                                                   | I                    |  |       |   |         |
| 2BN<br>2IC Auditor ABDB<br>2IC Pencen Baksis                                      |                      |  |       |   |         |
| 3 WING SIGNAL - KERANI                                                            |                      |  |       |   | $\sim$  |
|                                                                                   |                      |  |       |   | Refresh |

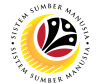

Outcome: Position: Display Profile Page will be displayed.

| Ξ                                                                                                    |                                           |                         |                 |            |            |            | <    | <u>6</u> _ | ∃ ×      |
|----------------------------------------------------------------------------------------------------|-------------------------------------------|-------------------------|-----------------|------------|------------|------------|------|------------|----------|
| <u>⊪</u> ≺ sap                                                                                          | Pos                                       | sition: Display Profile | (03.06.2022 - 0 | 3.06.2022) |            |            |      |            |          |
| V 🛃 Successio                                                                                           | on Planning 🖞 Current Holder              | More 🗸                  |                 |            |            |            |      | Ē          | Exit     |
| Position: Pegawai Latihan<br>Start: 01.01.1900<br>Holder: Pegawai Latihan<br>Org. unit: Pegawai Latihan | - 31.12.9999                              |                         |                 |            |            |            |      |            | 0        |
| Qualification group                                                                                     | Name                                      | St                      | Proficiency     | Ess        | Start      | End Date   | Note | 0          |          |
| Nationality<br>Pengetahuan tentang kerasmian                                                            | Bruneian<br>Pengetahuan tentang kerasmian |                         | Yes             |            | 01.01.2010 | 03.06.2022 |      | · · · · ·  |          |
|                                                                                                    |                                           |                         |                 |            |            |            |      |            |          |
|                                                                                                    |                                           |                         |                 |            |            |            |      |            |          |
|                                                                                                    |                                           | $\bigcirc$              |                 |            |            |            |      | <          |          |
|                                                                                                    |                                           |                         |                 |            |            |            |      | k          | Continue |

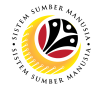

GENERATE SUCCESSION PLANNING REPORT

**Backend User** 

JPA, SPA and Department HR Development

Log into SAP GUI (Back End) and proceed with the following steps.

1. Enter **PPSP** in the search bar.

| =                                                                                                    |                 | < 🔓 📃 🗗 🗙         |
|----------------------------------------------------------------------------------------------------|-----------------|-------------------|
| SAP 1                                                                                                    | SAP Easy Access |                   |
| PPSP 🗸 🗷 🖻 🍰 🖧 Other menu 🗚 🛧                                                                                                    |                 | Q, Q <sup>+</sup> |
| > Favorites         > SAP Menu         > Connector for Multi-Bank Connectivity         > Office         > Cross-Application Components         > Logistics         > Accounting         > Human Resources         > Information Systems         > Service         > Tools         > WebClient UI Framework |                 |                   |
|                                                                                                    |                 |                   |
|                                                                                                    |                 |                   |

Note: Succession Planning Page will be displayed.

| =                                   |                        | < 6   _ 7 × |
|-------------------------------------|------------------------|-------------|
| < SAP                               | Succession Planning    |             |
| ✓ (E) ## 送 More ✓                   |                        | Exit        |
| Succession Planning for             |                        |             |
| Position V                          | ]0                     |             |
| Planning Criteria                   | Reporting Period       |             |
| Include qualifications              | * Key date: 26.05.2022 |             |
| i Include preferences               |                        |             |
| Include potentials                  |                        |             |
| V Include designations              |                        |             |
| Respect Dislikes                    |                        |             |
| □ 🔏 Include career                  |                        |             |
| Additional career:                  |                        |             |
|                                     |                        |             |
|                                     |                        |             |
|                                     |                        |             |
|                                     |                        |             |
| Plan version 'Current plan' was set |                        |             |

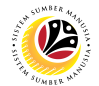

- 2. Navigate to Succession Planning for and select Position.
- 3. Click on the icon beside the textbox to choose the Position.
- 4. Click on the Clock lcon to execute.

| 🗏 <u>P</u> lanning Edit <u>G</u> oto System <u>H</u> elp                                                                                                    |                       | < 🗠 📃 🚍 🗙 |
|----------------------------------------------------------------------------------------------------|-----------------------|-----------|
| < <b>SAP</b>                                                                                                    | Succession Planning   |           |
| C More V                                                                                                    |                       | Exit      |
| Succession Planning for 2 Position                                                                                                    | 3<br>[9]              |           |
| Planning Criteria                                                                                                    | Reporting Period      |           |
| <ul> <li>Include qualifications</li> <li>Include preferences</li> <li>Include potentials</li> <li>respect Dislikes</li> <li>Include career</li> <li>Additional career:</li> </ul> | *Key date: 04.07.2022 |           |
| The action was canceled                                                                                                    |                       |           |
|                                                                                                    |                       |           |

### Note: Succession Overview for Organization Unit will be displayed.

| Elanning Edit Goto System Help | > GHQ (1) 220 🕨 🗗 📥 🗖 🗙 |
|--------------------------------|-------------------------|
| < SAP                          | Succession Planning     |
| V 😳 📖 👪 More V                 | Exit                    |
| Succession Planning for        |                         |
| Position                       |                         |
| Planning Criteria              | Reporting Period        |
| E Planning Criteria ×          | *Key date: 06.07.2022   |
| 🗌 🎇 Include qualifications     |                         |
| i Include preferences          |                         |
| Include potentials             |                         |
| 🗌 🏏 Include designations       |                         |
| Respect Dislikes               |                         |
| Linclude career                |                         |
| Additional career:             |                         |
|                                |                         |
| <ul> <li>✓ ■ ×</li> </ul>      |                         |
|                                |                         |
|                                |                         |

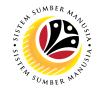

- 4. Select the Planning Criteria by clicking on the checkbox beside the criteria.
- 5. Click the Tick icon.

|                        |                       | > GHQ (1) 220 🕨 🗗 📘 📑 🗙 |
|------------------------|-----------------------|-------------------------|
| < SAP                  | Career Planning       |                         |
| ✓ C, the More ✓        |                       | Exit                    |
| Career Planning for    |                       |                         |
| Person                 |                       |                         |
| Planning Criteria      | Reporting period      |                         |
| Planning Criteria ×    | *Key date: 06.07.2022 |                         |
| 4                      |                       |                         |
| Include qualifications |                       |                         |
| i Include preferences  |                       |                         |
|                        |                       |                         |
| Parpact Dicliker       |                       |                         |
| S Include career       |                       |                         |
| Additional career:     |                       |                         |
| 5                      |                       |                         |
| ✓ . ×                  |                       |                         |
|                        | •                     |                         |
|                        |                       |                         |
|                        |                       |                         |

Note: Ranking list of Candidate has been displayed.

| Ξ                                                                                                    | < 6   . | _ 🗗 ×          |
|----------------------------------------------------------------------------------------------------|---------|----------------|
| < SAP Succession Planning                                                                                                    |         |                |
| [] ≞ Profile ♡ 汪 浴 和 More ~                                                                                                    | Q Q* 🖻  | Exit           |
| HeaderData<br>Position KETUA RANCANGAN<br>Valid from 01.01.2021 - 31.12.9999<br>Holder<br>Organizational Unit RADIO TELEVISYEN BRUNEI |         | •              |
| Succession plan Key date: 03.06.2022 188 Candidates found                                                                             |         |                |
| ABUUL 2012MI ISMMALI<br>Ahmad Faiz<br>AHMAD HUMAIZI<br>AMPUAN NURZAIDAH                                                               |         | < ><br>Refresh |

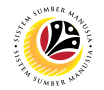

- 6. Select one of the Personnel.
- 7. Click on the **Profile button**.

| =                                                                                                    | < | 6              | - | ∃ ×    |
|----------------------------------------------------------------------------------------------------|---|----------------|---|--------|
| < SAP Succession Planning                                                                                                    |   |                |   |        |
| [] ≜ Profile ⊽ 注 1 和 More ∽                                                                                                    | a | Q <sup>+</sup> | 7 | Exit   |
| HeaderData         Position       KETUA RANCANGAN         Valid from       01.01.2021 - 31.12.9999         Holder       Organizational Unit RADIO TELEVISYEN BRUNEI         Succession plan       Key date:       03.06.2022       188 Candidates found         Image: Strategy of the strategy of the strategy of the |   |                |   |        |
|                                                                                                    |   |                |   | $\sim$ |
|                                                                                                    |   |                | R | efresh |

Note: Person: Display Profile Page has been displayed.

|                               |                                  |                                                                                                    |                    |             |        |                 | < 6        | - 8   |
|-------------------------------|----------------------------------|----------------------------------------------------------------------------------------------------|--------------------|-------------|--------|-----------------|------------|-------|
| < SAP .                       | Pers                             | on: Display Profile (03.0                                                                                                    | 6.2022 - 03.06.202 | 2)          |        |                 |            |       |
| ✓ & Career                    | Planning T Current Position More | ·~                                                                                                    |                    |             |        |                 | 6          | ) Exi |
| Personnel No:                 | Name: ABD. RAH                   | MAN IN THE REAL                                                                                                    |                    |             |        |                 |            |       |
| EE group:                     | Pers.area:                       | and the second second se |                    |             |        |                 |            |       |
| EE subgroup:                  | Cost Center:                     |                                                                                                    |                    |             |        |                 |            |       |
| an conficult.                 |                                  |                                                                                                    |                    |             |        |                 |            |       |
|                               |                                  |                                                                                                    |                    |             |        |                 |            |       |
| Qualifications Potentials P   | references Dislikes Appraisa     | Is Where Appraisee                                                                                                    | Appraisals Where   | Appraiser I | ndivid | ual development | De >       | ***   |
|                               |                                  |                                                                                                    |                    |             |        |                 |            |       |
| Qualification group           | Name                             | Proficiency                                                                                                    | Start              | End Date    | Note   | User Name       | Changed or | n©    |
| Education                     | HEALTH                           | Bachelor Degree                                                                                                    | 01.01.2005         | 31.12.9999  |        | HCMSP1          | 16.05.2    | 0     |
| Nationality                   | Bruneian                         | Yes                                                                                                    | 01.01.2010         | 31.12.9999  |        | HCMSP1          | 14.05.2    |       |
| Pengetahuan tentang kerasmian | Pengetahuan tentang kerasmian    | Yes                                                                                                    | 01.01.2010         | 31.12.9999  |        | HCMSP1          | 14.05.2    |       |
| UAT Testing Data              | Experience 01                    | Average                                                                                                    | 01.01.2010         | 31.12.9999  |        | HCMSP1          | 16.05.2    |       |
| UAT Testing Data              | Experience 02                    | Very High                                                                                                    | 01.01.2015         | 31.12.9999  |        | HCMSP1          | 16.05.2    |       |
|                               |                                  | 2 Tahun                                                                                                    | 16.05.2022         | 31.12.9999  |        | HCMSP1          | 16.05.2    |       |
| Umum                          | D4                               | STanun                                                                                                    |                    |             |        |                 |            |       |
| Umum<br>Umum                  | D4<br>D5                         | 6 Tahun                                                                                                    | 16.05.2022         | 31.12.9999  |        | HCMSP1          | 16.05.2    |       |
| Umum<br>Umum                  | D4<br>D5                         | 6 Tahun                                                                                                    | 16.05.2022         | 31.12.9999  |        | HCMSP1          | 16.05.2    | ~     |
| Umum<br>Umum                  | D4<br>D5                         | 6 Tahun                                                                                                    | 16.05.2022         | 31.12.9999  |        | HCMSP1          | 16.05.2    | .0    |
|                               |                                  | 6 Tahun                                                                                                    | 16.05.2022         | 31.12.9999  |        | HCMSP1          | 16.05.2    | .0    |
|                               |                                  | 6 Tahun                                                                                                    | 16.05.2022         | 31.12.99999 |        | HCMSP1          | 16.05.2    | .0    |

Outcome: User is able to view employee's qualification.

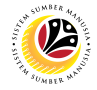

GENERATESUCCESSION OVERVIEW FOR AN ORGANISATIONAL UNIT

Backend User

JPA, SPA and Department HR Development

Log into SAP GUI (Back End) and proceed with the following steps.

1. Enter **S\_PH9\_46000017** in the search bar.

| ≡                                         |                          | < 🔓 🗌 🗖           | × |
|-------------------------------------------|--------------------------|-------------------|---|
| <b>SAP</b> 1                              | SAP Easy Access          |                   |   |
| S_PH9_46000017 🗸 🗷 🕞 📩 🗸 Other menu 🗚 🏂   | ✓ ∧ E Create role More ∨ | Q, Q <sup>+</sup> |   |
| > 🗅 Favorites                             |                          |                   |   |
| V 🖞 SAP Menu                              |                          |                   |   |
| > 🗀 Connector for Multi-Bank Connectivity |                          |                   |   |
| > 🗀 Office                                |                          |                   |   |
| > 🗀 Cross-Application Components          |                          |                   |   |
| > 🗀 Logistics                             |                          |                   |   |
| > 🗅 Accounting                            |                          |                   |   |
| > 🗀 Human Resources                       |                          |                   |   |
| > 🗀 Information Systems                   |                          |                   |   |
| > 🗅 Service                               |                          |                   |   |
| > 🗀 Tools                                 |                          |                   |   |
| > 🗀 WebClient UI Framework                |                          |                   |   |
|                                           |                          |                   |   |
|                                           |                          |                   |   |
|                                           |                          |                   |   |
|                                           |                          |                   |   |
|                                           |                          |                   |   |
|                                           |                          |                   |   |
|                                           |                          |                   |   |
|                                           |                          |                   |   |
|                                           |                          |                   |   |
|                                           |                          |                   | _ |

Note: Display Succession Overview will be displayed.

| Ξ                                             | < 🔓 🗆 🗖 🗙 |
|-----------------------------------------------|-----------|
| < SAP Succession Overview                     |           |
| ✓ 🗑 Save as Variant More ✓                    | Exit      |
| Organizational Unit                           |           |
| Organizational Unit:                          |           |
| Reporting Period                              |           |
| Key Date: 26.05.2022<br>Suitability Analysis: |           |
|                                               |           |
|                                               |           |
|                                               |           |
|                                               |           |
|                                               |           |
|                                               | Execute   |

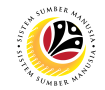

2. Click on the Lookup icon for Organizational Unit.

| Ξ                                                               | < 🔓 🗌 🗖 🗙 |
|-----------------------------------------------------------------|-----------|
| < SAP Succession Overview                                       |           |
| ── G Save as Variant More ~                                     | Exit      |
| Organizational Unit 2<br>Organizational Unit: 0<br>Search Term: |           |
| Reporting Period                                                |           |
| Key Date: 26.05.2022<br>Suitability Analysis:                   |           |
|                                                                 |           |
|                                                                 |           |
|                                                                 |           |
|                                                                 | Execute   |

#### 3. Select Structure Search.

| =                | Organizational unit (1)                              | > GHQ (1) 220 🕨 💼 🗖 | ×    |
|------------------|------------------------------------------------------|---------------------|------|
| S: Search Term   | T: Structure Search C: Abbreviation and Na R: Se > . | sion Overview       |      |
| Search Te        | erm:                                                 |                     | Exit |
|                  |                                                      |                     |      |
|                  | 🖋 Start Search 🚯 Multiple Selection 🗵 Clos           | e                   |      |
|                  | Search Term:                                         |                     |      |
| Reporting Period |                                                      |                     |      |
|                  | Key Date: 08.07.2022                                 |                     |      |
|                  | Suitability Analysis:                                |                     |      |
|                  |                                                      |                     |      |
|                  |                                                      |                     |      |
|                  |                                                      |                     |      |
|                  |                                                      |                     |      |
|                  |                                                      |                     |      |
|                  |                                                      |                     |      |
|                  |                                                      |                     | _    |
|                  |                                                      | Exe                 | cute |

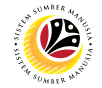

4. Select the Organizational Unit under GOVERNMENT OF BRUNEI.

| E     | rogram <u>E</u> dit <u>G</u> oto System <u>H</u> elp |            |         |            |         |          |              |   |    |           |     | > GHQ (1) 220 🕨 🗗 🔔 🗖 🗙 |
|-------|------------------------------------------------------|------------|---------|------------|---------|----------|--------------|---|----|-----------|-----|-------------------------|
| <     | SAP                                                  |            |         | Suc        | cessior | n Ove    | rview        |   |    |           |     |                         |
|       | E Choose Or                                          | ganiza     | ational | unit       |         |          |              |   |    |           | ×   |                         |
|       |                                                      |            |         |            |         |          |              |   |    |           |     | Exit                    |
|       |                                                      |            |         |            |         |          |              |   |    |           | 0   |                         |
| Orgar | Name                                                 | 1          | ID      |            |         |          | Code         |   |    | Vali      |     |                         |
|       | ✓ ( Organizational structure                         | +          |         |            |         |          |              |   |    |           |     |                         |
|       | GOVERNMENT OF BRUNEI                                 | _          |         |            |         |          |              |   |    |           |     |                         |
|       | >      PRIME MINISTER OFFICE                         | -          |         |            |         |          |              |   |    |           |     |                         |
|       | > III MINISTRY OF DEFENSE                            |            |         |            |         |          |              |   |    |           |     |                         |
| Repor | MINISTRY OF FINANCE AND ECONOMY                      | _          |         |            |         |          |              |   |    |           |     |                         |
|       | >  MINISTRY OF FOREIGN AFFAIRS                       | _          |         |            |         |          |              |   |    |           |     |                         |
|       | >  MINISTRY OF HOME AFFAIRS                          | _          |         |            |         |          |              |   |    |           |     |                         |
|       | >  MINISTRY OF RELIGIOUS AFFAIRS                     | _          |         |            |         |          |              |   |    |           |     |                         |
|       | >   MINISTRY OF PRI RESOURCES AND TOURISM            |            |         |            |         |          |              |   |    |           |     |                         |
|       | > I MINISTRY OF HEALTH                               |            |         |            |         |          |              |   |    |           |     |                         |
|       | MINISTRY OF DEVELOPMENT                              |            |         |            |         |          |              |   |    |           |     |                         |
|       | MINISTRY OF EDUCATION                                |            |         |            |         |          |              |   |    |           |     |                         |
|       | MINISTRY TRANSPORT INFOCOMMUNICATION                 | s          |         |            |         |          |              |   |    |           |     |                         |
|       | >                                                    |            |         |            |         |          |              |   |    |           |     |                         |
|       | MINISTRY OF ENERGY                                   |            |         |            |         |          |              |   |    |           |     |                         |
|       | Unassigned Position                                  |            |         |            |         |          |              |   |    |           |     |                         |
|       | HIS MAJESTY OFFICE (HMO)                             |            |         |            |         |          |              |   |    |           |     |                         |
|       |                                                      | _          |         |            |         |          |              |   |    |           |     |                         |
|       |                                                      |            |         |            |         |          |              |   |    |           |     |                         |
|       |                                                      |            |         |            |         |          |              |   |    |           | ~   |                         |
|       |                                                      |            |         |            |         |          |              |   |    |           | Ň   |                         |
|       |                                                      | <b>√</b> 2 | ЭŬ      | <b>8</b> 0 | 6       | <u> </u> | <b>}</b> [5] | С | s" | \$<br>몷 C | × × | Execute                 |

- 5. Select the Organizational Unit.
- 6. Click on the Select Subtree Icon.
- 7. Click on the Continue Icon.

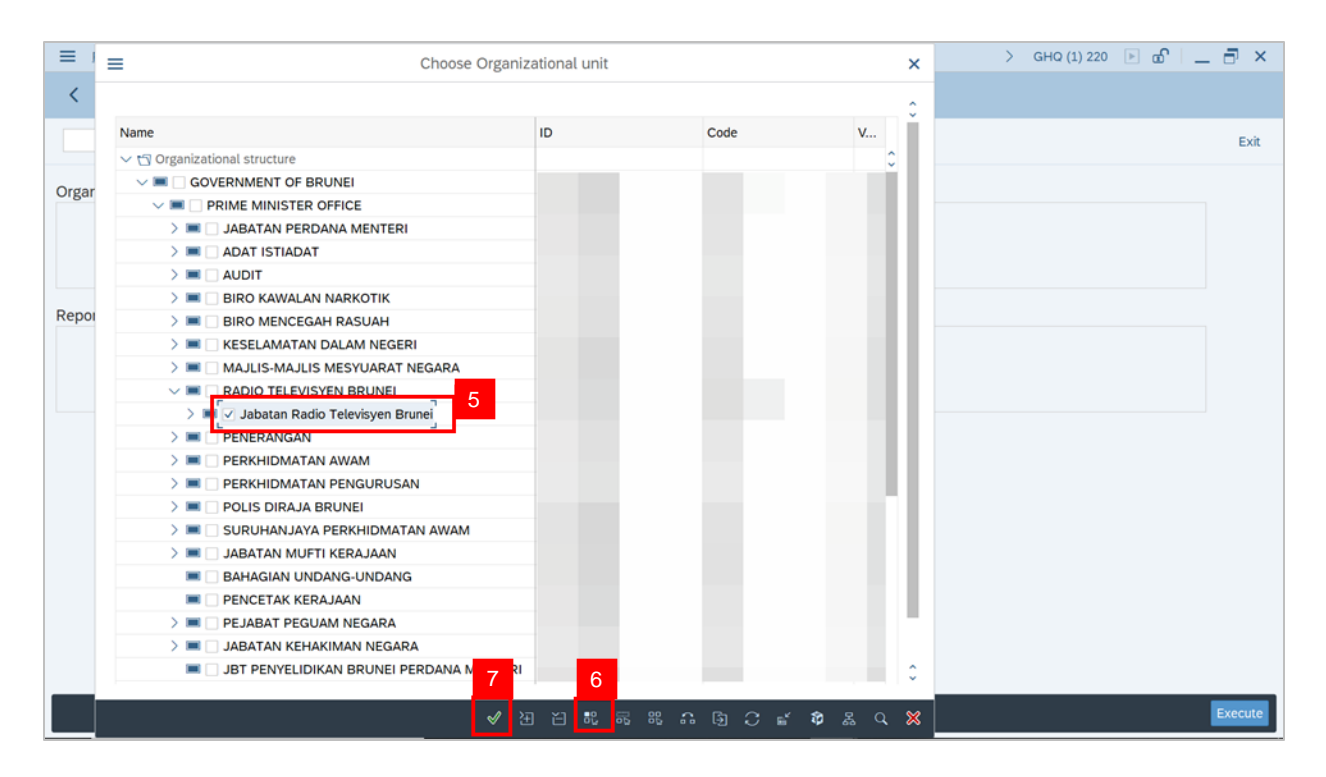

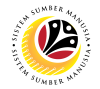

- 8. Navigate to Reporting Period and tick on the Suitability Analysis box.
- 9. Click on the **Execute** button.

| ≡                                                           | < 6 🗌 🗖 × |
|-------------------------------------------------------------|-----------|
| < SAP Succession Overview                                   |           |
| ✓ ☑ Save as Variant More ∨                                  | Exit      |
| Organizational Unit                                         |           |
| Organizational Unit: ローローローローローローローローローローローローローローローローローローロー |           |
| Reporting Period                                            |           |
| Key Datr 8 . 05.2022<br>Suitability Analysis                |           |
|                                                             |           |
|                                                             |           |
|                                                             |           |
|                                                             |           |
|                                                             | 9         |
|                                                             | Execute   |

Note: A view page for Planning Criteria will be displayed.

- 10. Check the Planning Criteria by clicking the checkbox beside the criteria then
- 11. Click the Tick icon.

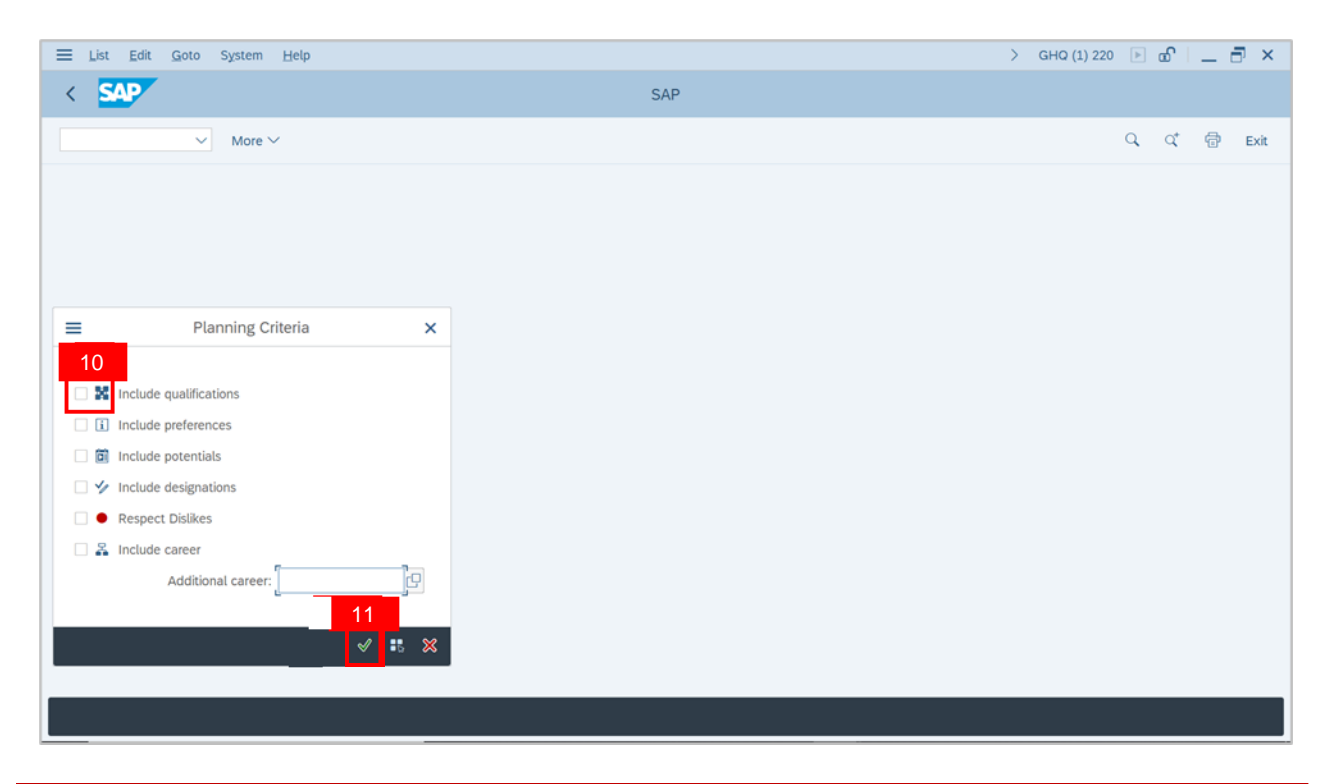

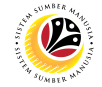

### Outcome: Succession Overview for Organizational Unit has been successfully

generated.

| <      | SAP                                                                                                    |                                                                                                    |                                                                                             |                                                                 |                                             |           |     |   |    | S       | ucces    | sion c  | vervie  | w              |        |        |        |        |             |            |                 |       |       |           |
|--------|----------------------------------------------------------------------------------------------------|----------------------------------------------------------------------------------------------------|---------------------------------------------------------------------------------------------|-----------------------------------------------------------------|---------------------------------------------|-----------|-----|---|----|---------|----------|---------|---------|----------------|--------|--------|--------|--------|-------------|------------|-----------------|-------|-------|-----------|
|        |                                                                                                    | < Q                                                                                                    | 15                                                                                          | 00                                                              | 4                                           | 11        | 8   | Σ | 50 | ø       | ſ        | Ð       |         | ۸ <sub>۹</sub> | ₿      | 聩      | 暍      | j      | More 🗸      |            | (               | 2     | 0     | Exit      |
| Suco   | cession over                                                                                                    | view                                                                                                    |                                                                                             |                                                                 |                                             |           |     |   |    |         |          |         |         |                |        |        |        |        |             |            |                 |       |       | ^         |
| Organi | izational unit O RA.<br>O unit<br>O Jab<br>O Bah<br>O Bah<br>O Bah<br>O Bah<br>O Bah<br>O Bah<br>O Bah<br>O Bah<br>O Bah<br>O Bah | DIO TEL<br>A<br>atan Radio<br>aagian BH<br>aagian Da<br>aagian Per<br>aagian Per<br>aagian Pro<br>aagian Rai<br>aagian Rai<br>aagian Rai<br>vangan | EVISYE<br>o Televis<br>IES<br>sar Dan<br>ntadbirar<br>untukan<br>mosi<br>ncangan<br>ncangan | EN BRI<br>syen Bi<br>Perance<br>1 Kejur<br>Dan P<br>Radio<br>TV | UNEI<br>runei<br>angan<br>uteraan<br>eranca | n<br>ngan |     |   |    |         |          |         |         |                |        |        |        |        |             |            |                 |       |       | Ŷ         |
| Org    | ganizational unit                                                                                                    | c                                                                                                    | bject ID                                                                                    | Obje                                                            | ct nam                                      | ne        |     |   | Su | table q | ualifica | ation H | as Pote | ential E       | xpress | ed pre | ferenc | e Desi | gnations Ca | reers Numb | er of candidate | s fou | nd Su | itability |
| RA     | DIO TELEVISYEN E                                                                                                    | RUNEI 3                                                                                                    | 000214                                                                                      | 8 J/TE                                                          | RA PN                                       | GWA       | S.  |   |    |         |          | 0       |         | 0              |        |        | C      | )      | 0           | 0          |                 |       | 0     | 0         |
| RA     | DIO TELEVISYEN E                                                                                                    | RUNEI 3                                                                                                    | 000214                                                                                      | 9 PEN                                                           | OPER                                        | RESEN     | KN. |   |    |         |          | 0       |         | 0              |        |        | c      | )      | 0           | 0          |                 |       | 0     |           |
| RA     | DIO TELEVISYEN E                                                                                                    | RUNEI 3                                                                                                    | 000215                                                                                      | O PEN                                                           | ERBIT                                       | TKT.2     | 2   |   |    |         |          | 0       |         | 0              |        |        | C      | )      | 0           | 0          |                 |       | 0     |           |
| RA     | DIO TELEVISYEN E                                                                                                    | RUNEI 3                                                                                                    | 000215                                                                                      | 1 PEN                                                           | AIN M                                       | UZIK      |     |   |    |         |          | 0       |         | 0              |        |        | C      | )      | 0           | 0          |                 |       | 0     |           |
| RA     | DIO TELEVISYEN E                                                                                                    | RUNEI 3                                                                                                    | 000215                                                                                      | 2 PEN                                                           | OPER                                        | RESEN     | 4   |   |    |         |          | 0       |         | 0              |        |        | C      | )      | 0           | 0          |                 |       | 0     |           |
| RA     | DIO TELEVISYEN E                                                                                                    | RUNEI 3                                                                                                    | 000215                                                                                      | 3 KER                                                           | ANI                                         |           |     |   |    |         |          | 0       |         | 0              |        |        | C      | )      | 0           | 0          |                 |       | 0     |           |
| RA     | DIO TELEVISYEN E                                                                                                    | RUNEI 3                                                                                                    | 000215                                                                                      | 4 PEN                                                           | OPER                                        | RESEN     | KN. |   |    |         |          | 0       |         | 0              |        |        | C      | )      | 0           | 0          |                 |       | 0     | Ĵ         |
| < >    |                                                                                                    |                                                                                                    |                                                                                             |                                                                 |                                             |           |     |   |    |         |          |         |         |                |        |        |        |        |             |            |                 |       |       | < >       |

**Note:** Navigate to the table column and double-click the desired column to view the list of employees whose qualification matched with the position in the Organizational Unit.